# Confocal microscopy course

### 7 HEC!

Alyona Minina

Organism Biology School

Uppsala BioCenter

2014

#### Results of the quiz for the lecture 3 (CARS)

1. Comments about the lecture

900d too difficult/more about applications 57% 43%

2. would you like more/less information in the lecture?

the same 100%

3. Average level of boredom (scale 0-10)

2.3 varying form 5 to 0

4. Will the information from the lecture be useful for you

| no  | maybe | yes |  |  |
|-----|-------|-----|--|--|
| 14% | 29%   | 57% |  |  |

5. Should CARS be included into the course?

| no  | maybe | yes |  |  |
|-----|-------|-----|--|--|
| 21% | 8%    | 71% |  |  |

Results of the quiz for the lecture 4 (High resolution microscopy)

1. Comments about the lecture

|                          | good        | a bit to  | oo diffici   | ilt a bit slow | wheeds a break |
|--------------------------|-------------|-----------|--------------|----------------|----------------|
|                          | 70%         | 10%       |              | 20%            |                |
| 2. would you like more/l | ess inform  | nation in | the lectu    | ire?           |                |
|                          |             | le        | 85           | the same       |                |
|                          |             | 10        | %            | 90%            |                |
| 3. Average level of bore | dom (scale  | 0-10)     |              |                |                |
|                          |             | 1         |              |                |                |
| 4. Will the information  | from the Le | ecture be | useful f     | or you         |                |
|                          |             | no<br>10% | maybe<br>20% | yes<br>70%     |                |

5. Should high resolution microscopy be included into the course? no yes 20% 80% Results of the quiz for the seminar 1 (basics in confocal microscopy)

1. Comments about the lecture

great/very good/good a bit slow 92% 8%

2. would you like more/less information in the lecture?

the same

100%

3. Average level of boredom (scale 0-10)

0.7!

4. Will the information from the lecture be useful for you

yes

maybe/some of it 92% 8%

Results of the quiz for the seminar 1 (basics in confocal microscopy)

5. what would you teach differently

too much time for the last discussion

will do during the next seminar

not enough time for the last discussion

summarise the homework for all the groups

6. would you like to be your student

no! yes 85% 15%

there was not enough time for homework

#### Monday morning

most of you realised, that you can't draw a proper bicycle

never ever consider yourself stupid

a handful of facts + common sense

Wednesday morning

you could draw a proper confocal laser scanning microscope

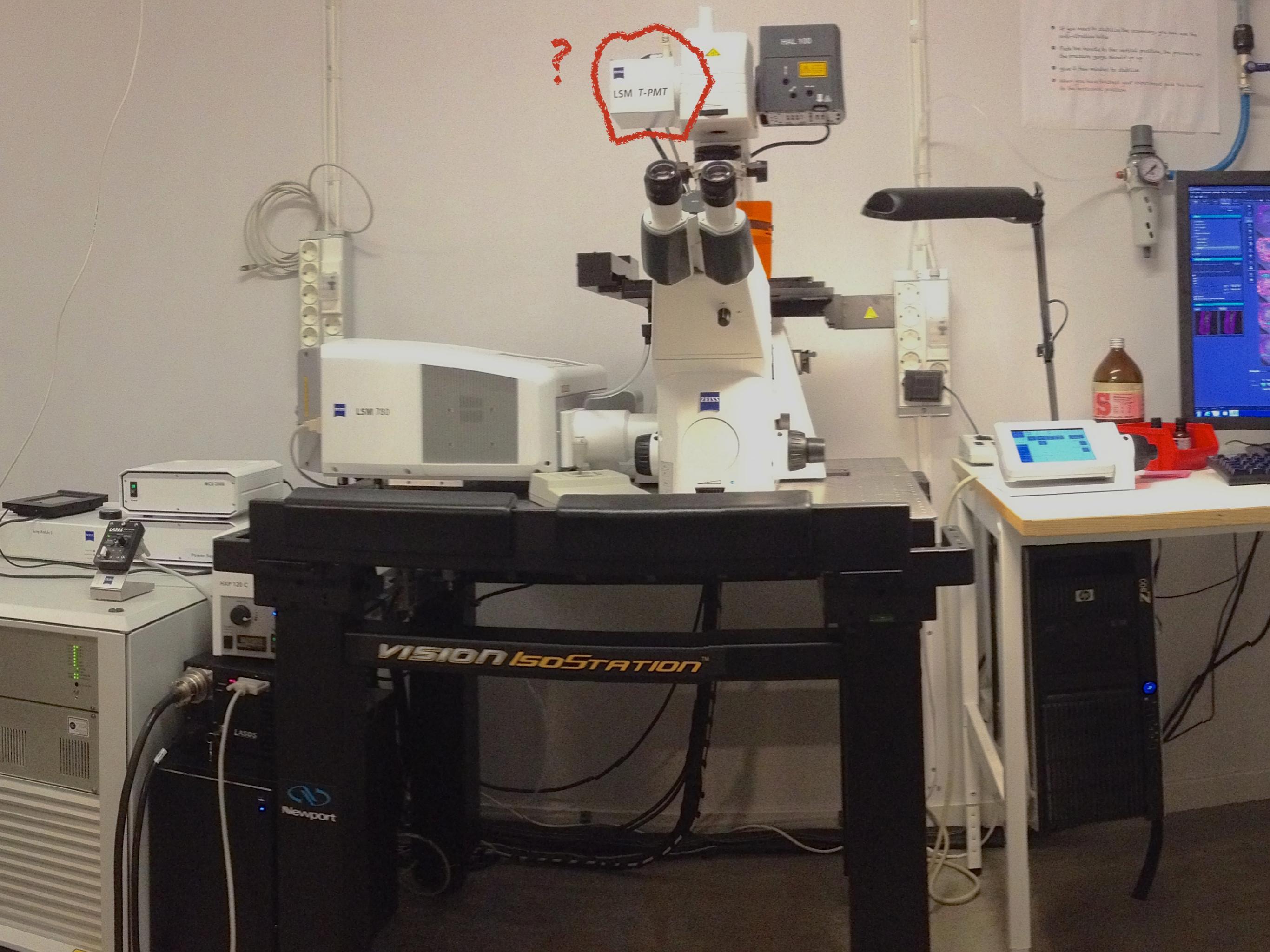

it says "LSM T-PMT"

what is LSM?

what is PMT?

what is "T"?

why is it on the top of the microscope?

where is the pinhole?

will it give you a confocal image?

will it be a colour image?

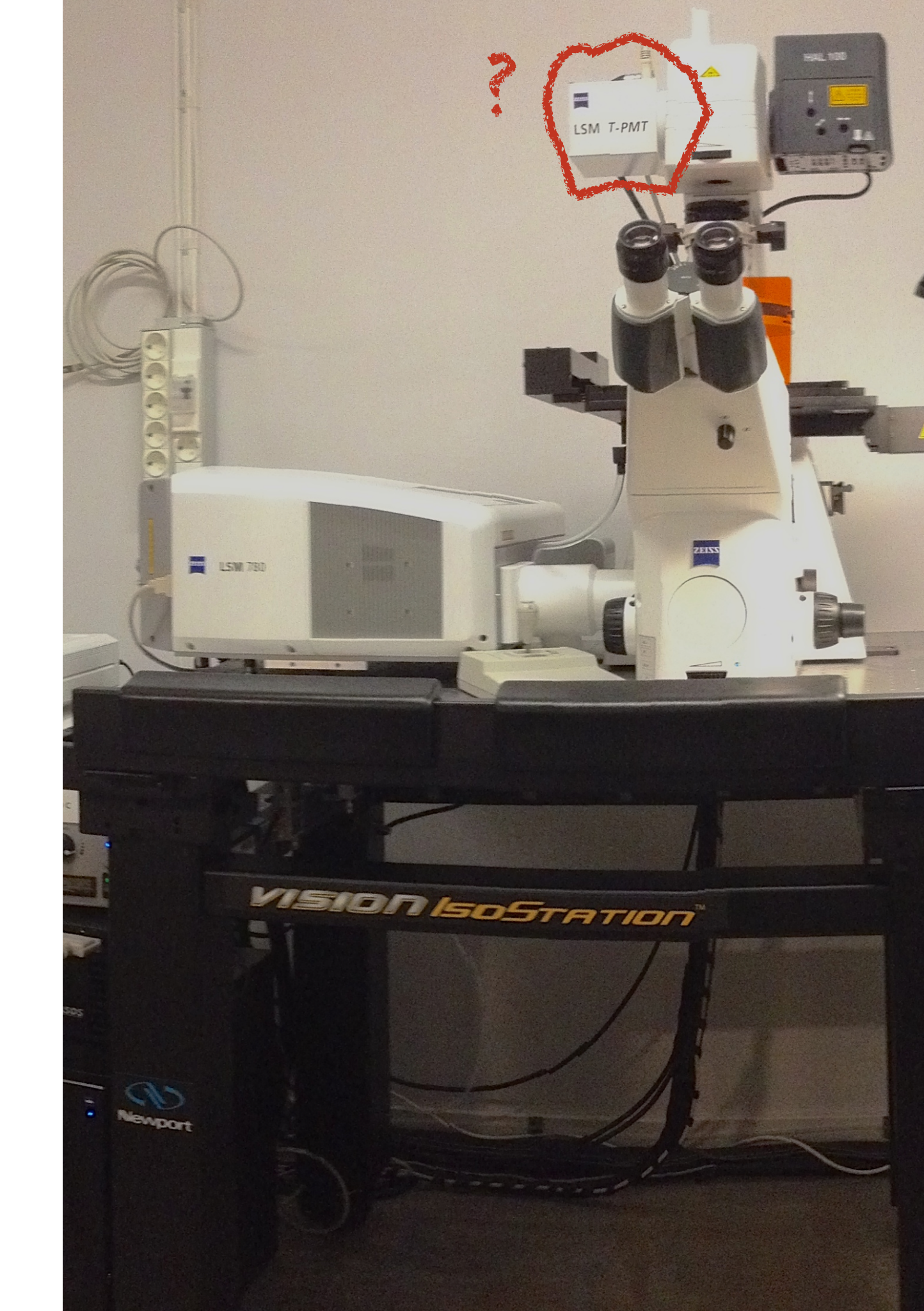

# Simultaneous/sequential scanning

## Insides of our confocal

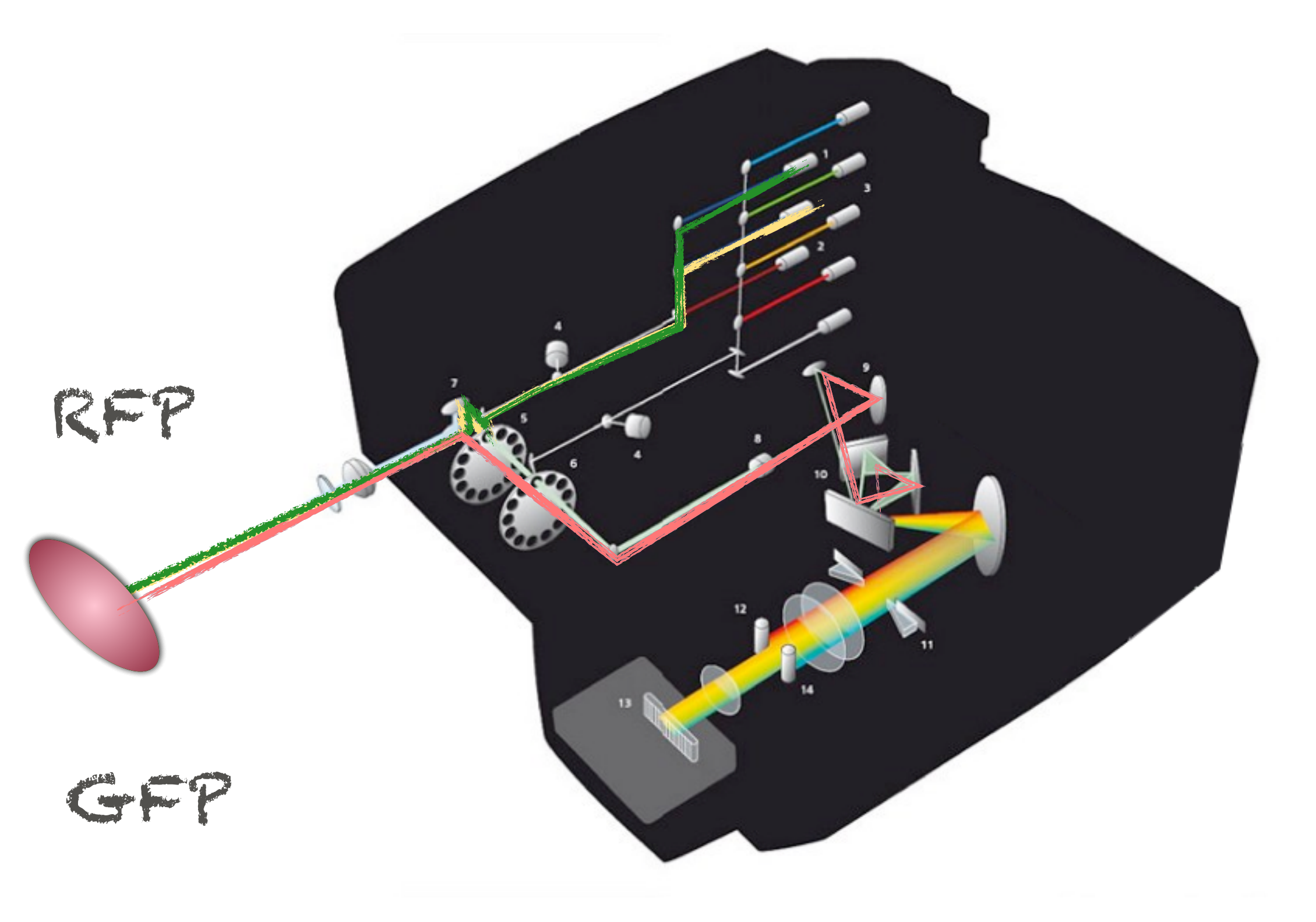

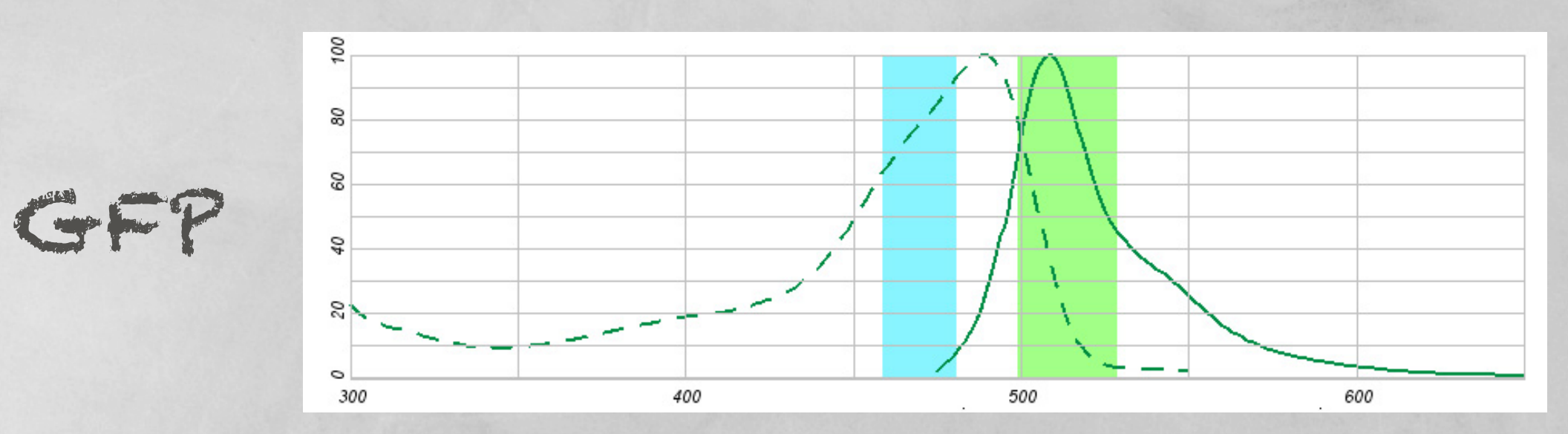

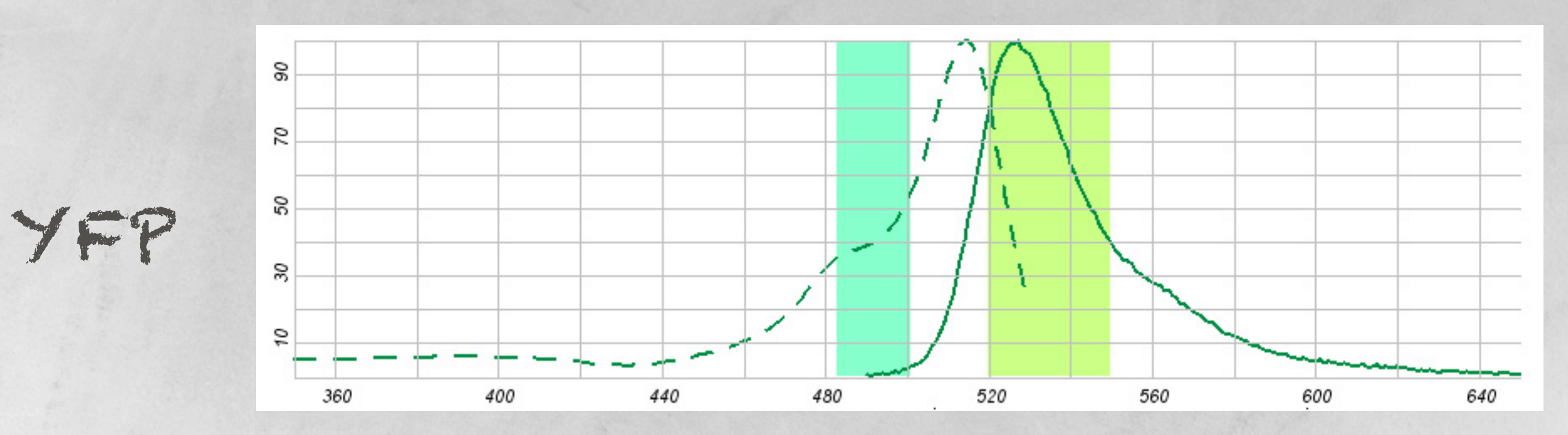

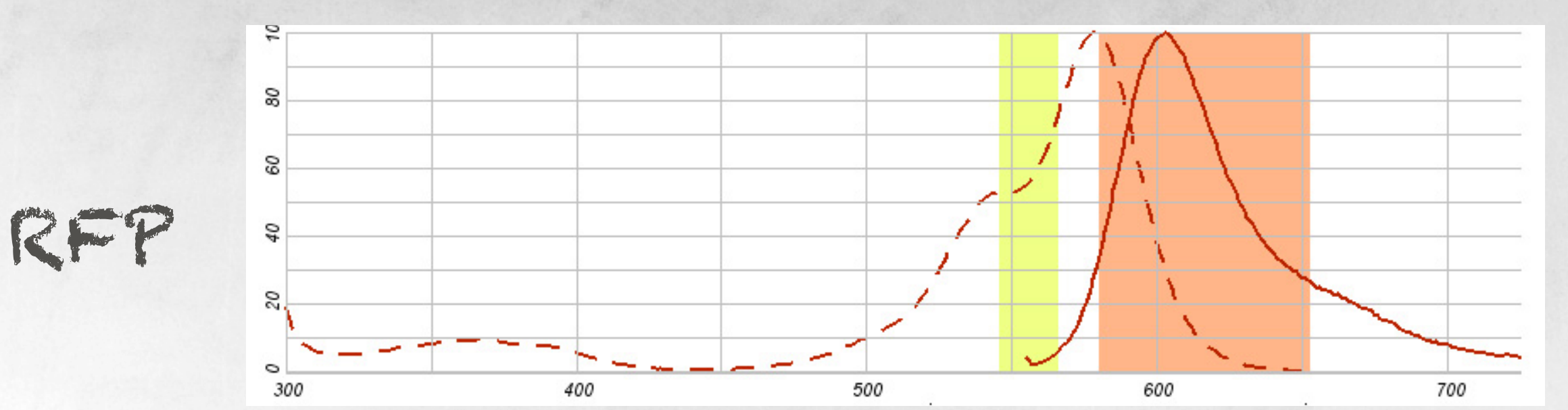

## Sequential scanning for GFP/YFP

TRACK1: Channel 1(GFP): excitation 488 nm->on detection 510-540 nm->on ->excitation/detection off

> switching between tracks after each frame switching between tracks after each line

TRACK2: Channel 1(YFP): excitation 514 nm->on detection 520-550 nm->on ->excitation/detection off

please discuss:

what parts of the hardware will be switched
 which switching method is preferential in what case
 is it possible to have more than one channel in
 each track?

### Simultaneous scanning for GFP/YFP

#### TRACK1:

Channel 1(GFP): excitation 488 nm->on detection 510-540 nm->on

Channel 2 (YFP): excitation 514 nm->on detection 520-550 nm->on

#### please discuss:

- 1. what parts of the hardware will be on during the scanning
- 2. what is the advantage of such set up?
- 3. what is the disadvantage of such set up
- 4. in what case is simultaneous scanning applicable?

# Experimental part

For those of you who have some experience -> make connection between what you've learned and reality, try a bit of new stuff

software and report seminar

For those of you who have no experience -> make connection between what you've learned and reality

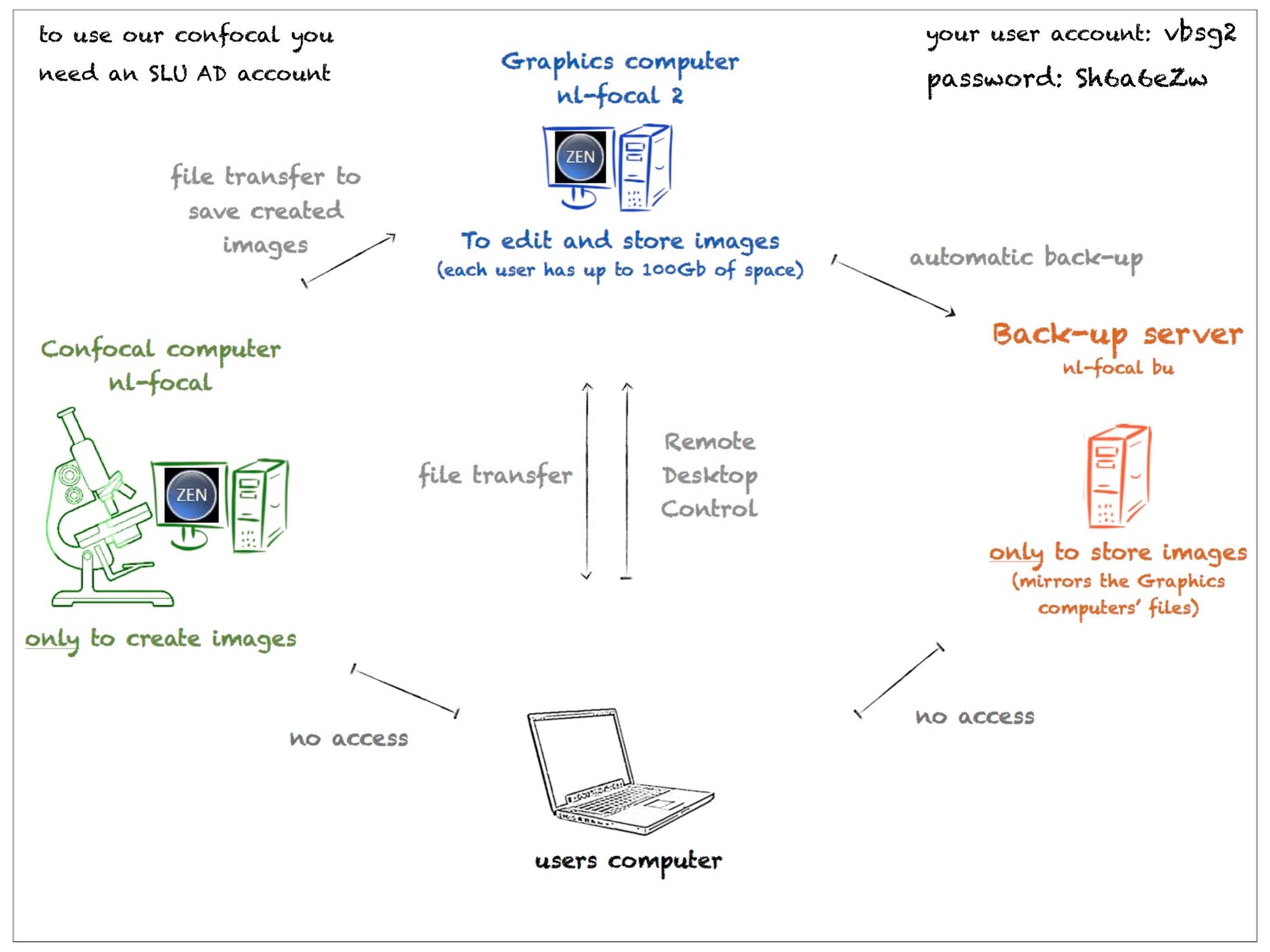

### To book the Graphics computer

| 0.0      |                                                                       |         |           | Search |          | Q 🚽 |  |  |
|----------|-----------------------------------------------------------------------|---------|-----------|--------|----------|-----|--|--|
| L        | Sveriges lantbruksuniversitet<br>Swedish University of Agricultural S | clences |           |        |          |     |  |  |
| SLU      | Uppsala BioCente                                                      | er      |           | 18     |          |     |  |  |
|          |                                                                       |         |           |        |          |     |  |  |
| Research | About Uppsala BioCenter Co                                            | ontact  | Resources | News   | Calender |     |  |  |

Start SLU / Faculty of Natural Resources and Agricultural Sciences / About the Faculty / Cluster / Uppsala BioCenter / Resources / Confocal microscopy

#### Confocal microscopy Research Booking About Uppsala BioCenter Before you start login into the boooking calendars with Contact your AD username and password Before you use the confocal microscope for the first time, you must Resources have an introduction. BioCentrum IT To have an introduction please contact a person responsible for the confocal Booking of growing facilities 🖓 microscope at your department: To create images Booking of rooms BioCenter and Department of Plant Biology: Alyona Minina (alena.minina@slu.se, 0700405231) Confocal microscopy Book the confocal microsocpe here (175 SEK/ hour) Course in confocal microscopy you need to know your groups KST Course in qPCR number and also project number from which Janitor The system the fees will be paid Plans 2.before making a booking please read the brief manual Webpage and Signage News Graphics computer nl-focal 2 Calender file transfer to save created To edil and store images lmages automatic back-up ach user has up to 100Gb of space) To edit images Back-up server Confocal computer wi-focal bu nl-focal Remote Desidop 1. you can use ZEN software on the common file transfer Control Graphics computer via Remote Desktop ily to store images Connection (RDC) (mirrors the Graphics computers' files) only to create images

NO ACCESS

NO BCCESS

Book the Graphics computer here 4 (free of charge)

### your samples are on the 4th floor, room C-416C

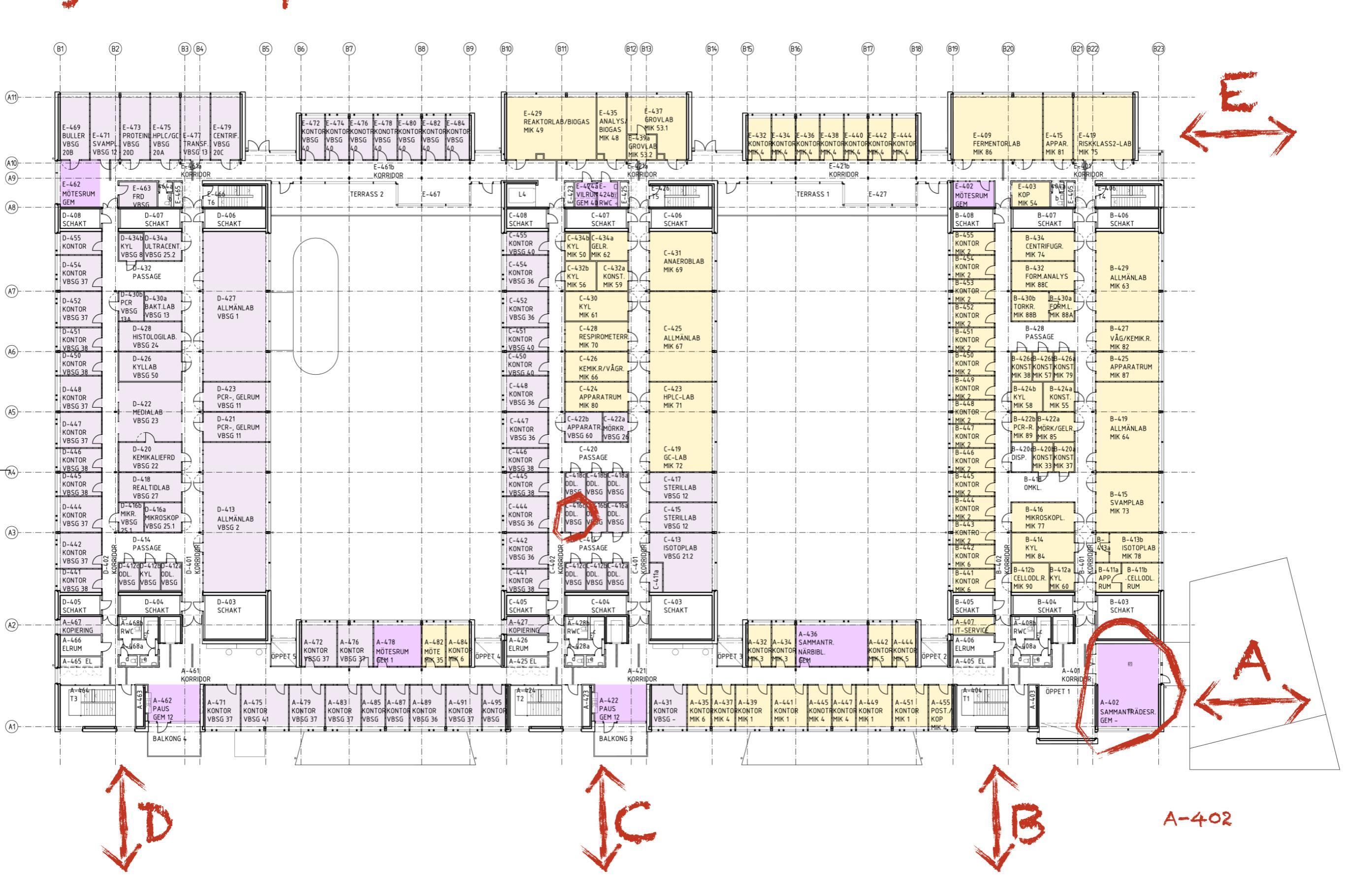

#### confocal is in the basement. <u>1st</u> floor, room D-<u>1</u>28

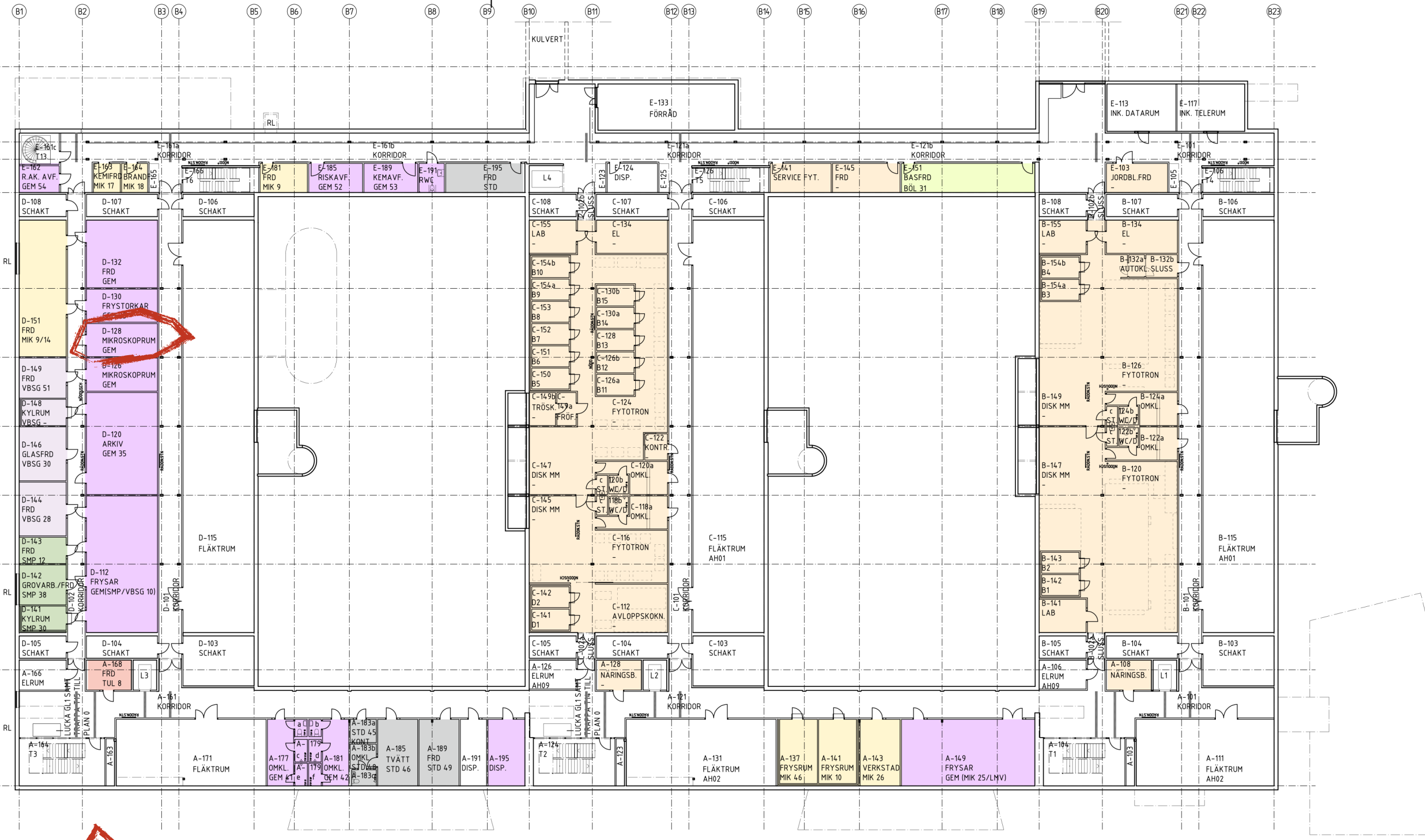

D

#### Your schedule

|                 |                     | November<br>Tue      | 2014<br>11           | Wed 12               |                      | Thu 13 Fri 14        |                      | Tue 18               |                      | Thu 20                                                                                                    |
|-----------------|---------------------|----------------------|----------------------|----------------------|----------------------|----------------------|----------------------|----------------------|----------------------|----------------------------------------------------------------------------------------------------|
| 18 participants |                     | 9:00 AM -<br>1:00 PM | 1:00 PM -<br>5:00 PM | 9:00 AM -<br>1:00 PM | 1:00 PM -<br>5:00 PM | 1:00 PM -<br>5:00 PM | 9:00 AM -<br>1:00 PM | 9:00 AM -<br>1:00 PM | 1:00 PM -<br>5:00 PM | 1:00 PM -<br>5:00 PM                                                                                                    |
| £               | Reza                |                      |                      |                      | 1                    |                      |                      |                      |                      |                                                                                                    |
| 1               | Ylva Sjunnesson     |                      |                      |                      |                      |                      | 1                    |                      |                      |                                                                                                    |
| 1               | Eva Hellmén         |                      | 1                    |                      |                      |                      |                      |                      |                      |                                                                                                    |
| 1               | Leonor Gouveia      |                      |                      |                      |                      | <b>v</b>             |                      |                      |                      |                                                                                                    |
| 1               | Catarina            |                      |                      |                      | 1                    |                      |                      |                      |                      |                                                                                                    |
| 1               | Tania Tajrin        |                      |                      |                      |                      |                      | 1                    |                      |                      |                                                                                                    |
| 1               | Abdul Halim         |                      |                      | 1                    |                      |                      |                      |                      |                      |                                                                                                    |
| 1               | JING LU             |                      |                      |                      |                      |                      |                      |                      | 1                    |                                                                                                    |
| 1               | Maria Karlsson      |                      |                      |                      |                      |                      |                      | 1                    |                      |                                                                                                    |
| 1               | Daniel Johansson    |                      |                      |                      |                      |                      |                      | 1                    |                      |                                                                                                    |
| £               | Masud Parvage       |                      |                      | 1                    |                      |                      |                      |                      |                      |                                                                                                    |
| £               | Shirin Akhter       |                      |                      |                      |                      | 1                    |                      |                      |                      |                                                                                                    |
| £               | Xue Zhao            |                      |                      |                      |                      |                      |                      |                      | 1                    |                                                                                                    |
| 1               | Anna Carlson        | <b>v</b>             |                      |                      |                      |                      |                      |                      |                      |                                                                                                    |
| 1               | Rita Batista        |                      |                      |                      |                      |                      |                      |                      |                      | <b>v</b>                                                                                                    |
| £               | Clément Lafon-Place |                      |                      |                      |                      |                      |                      |                      |                      | <ul> <li>Image: A second second s</li></ul> |
| £               | Mohammad Jaber A    |                      | <b>v</b>             |                      |                      |                      |                      |                      |                      |                                                                                                    |
| 1               | Panisara            | 1                    |                      |                      |                      |                      |                      |                      |                      |                                                                                                    |

#### before performing the experiment

- 1. please discuss with your pair what you are going to do
- 2. make sure you have each other's contacts
- 3. agree where you meet
- 4. pick a Petri dish with your names from the room C-416c
- 5. go to the confocal room D-128 (D-corridor, basement)
- 6. use your 4 hours to perform as many tasks as you can

while performing the experiment

- 1. DO NOT PANIC!!
- 2. Don't make any sudden movements, please be kind and patient with the hardware and software
- 3. make sure you saved all your data on the Graphics computer
- 4. If something goes wrong Alyona's phone can be found: in all e-mail she sent on the door of the confocal room on the walls of the confocal room alena.minina@slu.se

#### after performing the experiment

- 1. You can analyse your data individually (follow the tasks from the course site)
- 2. Book time on the Graphics computer (only one person at a time can use the computer)
- 3. Use Remote Desktop Connection to edit your images
- 4. Follow the instructions to analyse your data

# You will be all by yourself 11th-25th of November

#### Homework

- 1. Draw a VERY thorough scheme of a Zeiss-like confocal <u>connected</u> to an upright microscope. Including a T-PMT. Make it as 3D as you can.
- 2. Use your scheme to modify it into a Two-Photon microscope
- 3. Please bring both of your schemes on the 25th of November

#### Homework

- Analyse your data the best you can
   Dtry Zen Black (RDC to the Graphics computer)
   DZEN Blue (RDC to the Graphics computer)
   ImageJ (download from the <u>http://fiji.sc/Fiji</u>)
- 2. Write down ALL your questions about the softwares
- 3. Bring all your questions on the 27th, 28th of November and the 1st of December

# Samples

Each group will have a Petri dish with 3 types of plants: 1. wild type

- 2. plants expressing GFP or YFP-tagged protein (depending on the group)
- 3. plants expressing protein(s) tagged with unknown fluorophore(s)

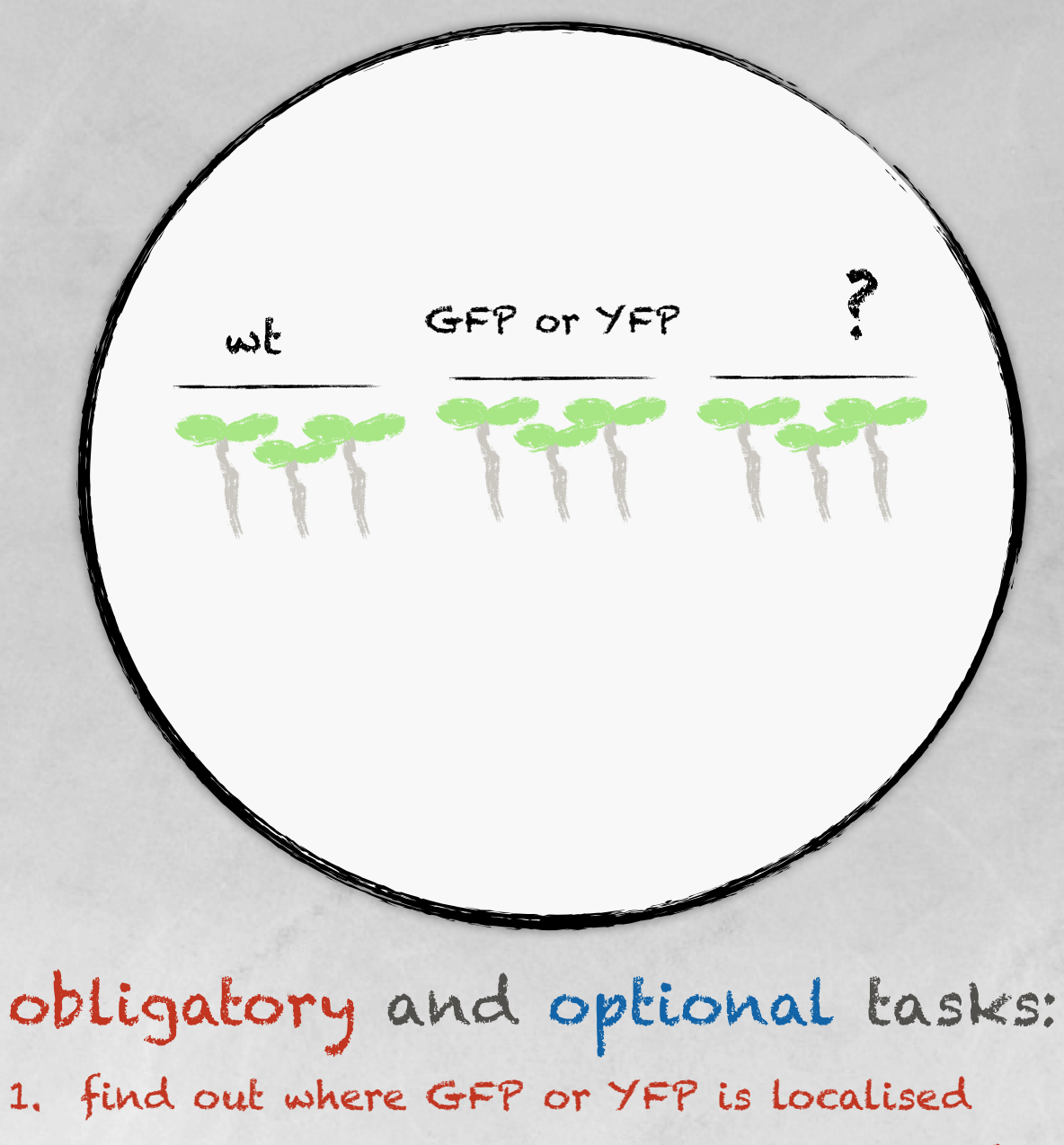

- 2. make a very nice representative image of localisation
- 3. figure out what fluorophore(s) you have in the plant type 3
- 4. where are these fluorophores localised

must

should

5. make a very nice representative image of localisation

# sample preparation

GFP/YFP

wt

1. cover slip should be 0.17 mm (#1.5) why?

2. cover slip should ALWAYS face the lens! why?

3. cover slip and sample should not fall off or move during scanning why?

4. sample should be as flat as you can persuade it to be why?

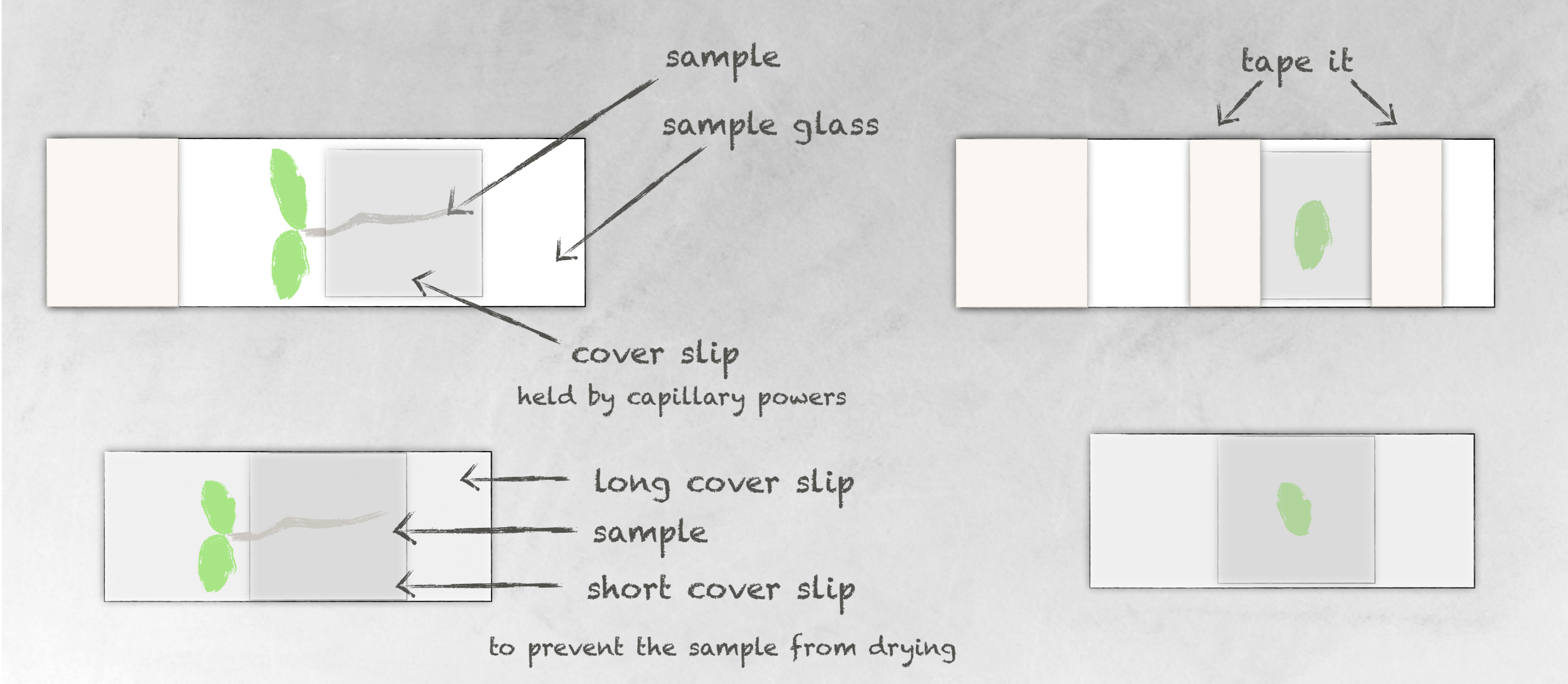

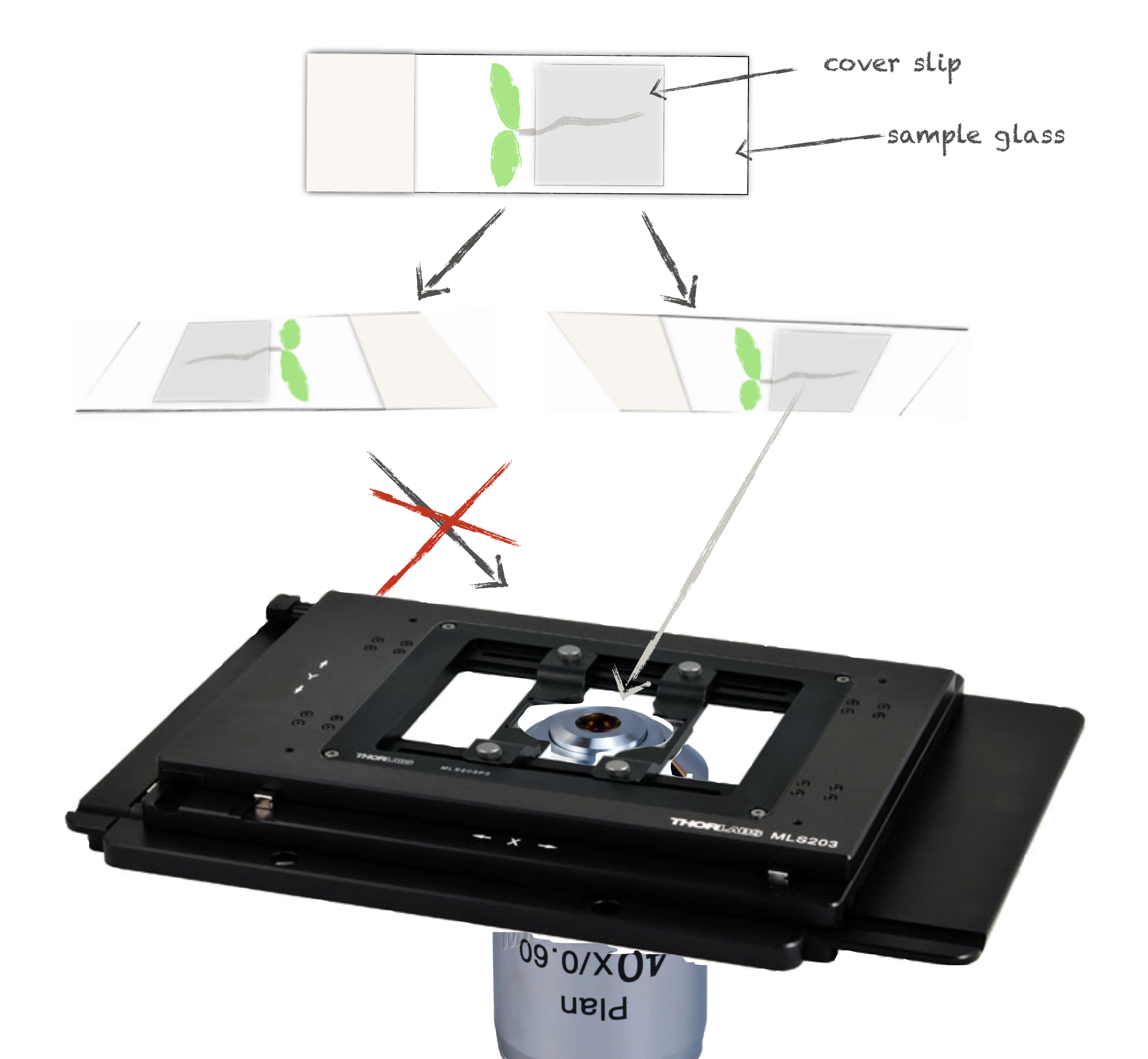

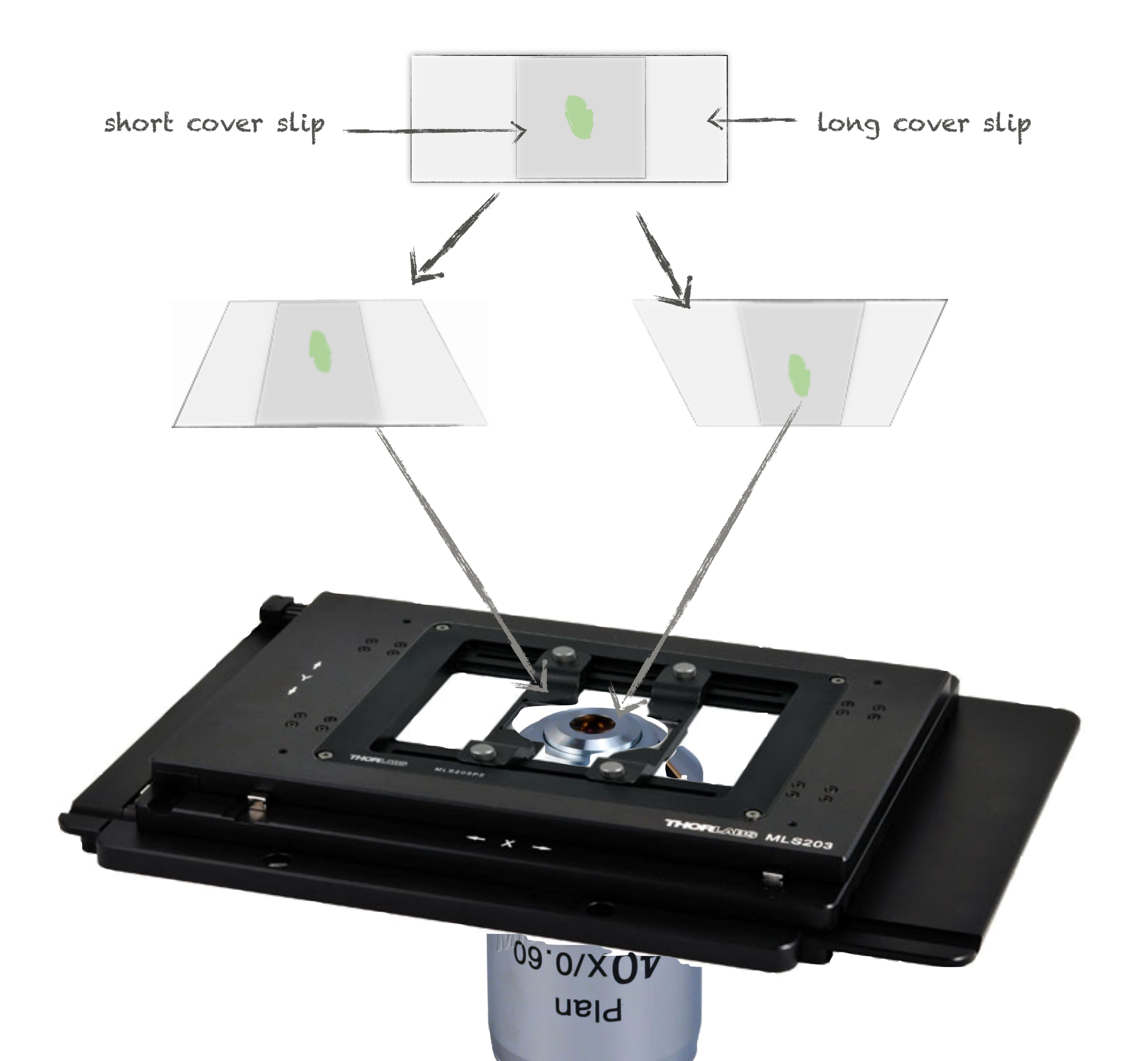

## Sample preparation

- 1. What sample are you going to use for your research:
  - Living
  - fixed

- 2. For how long are you going to store your sample:
  - only for scanning
  - forever

- 3. What immersion/objective will you need for your sample
  - no immersion
  - oil
  - · glycerol
  - water

#### Zeiss 780

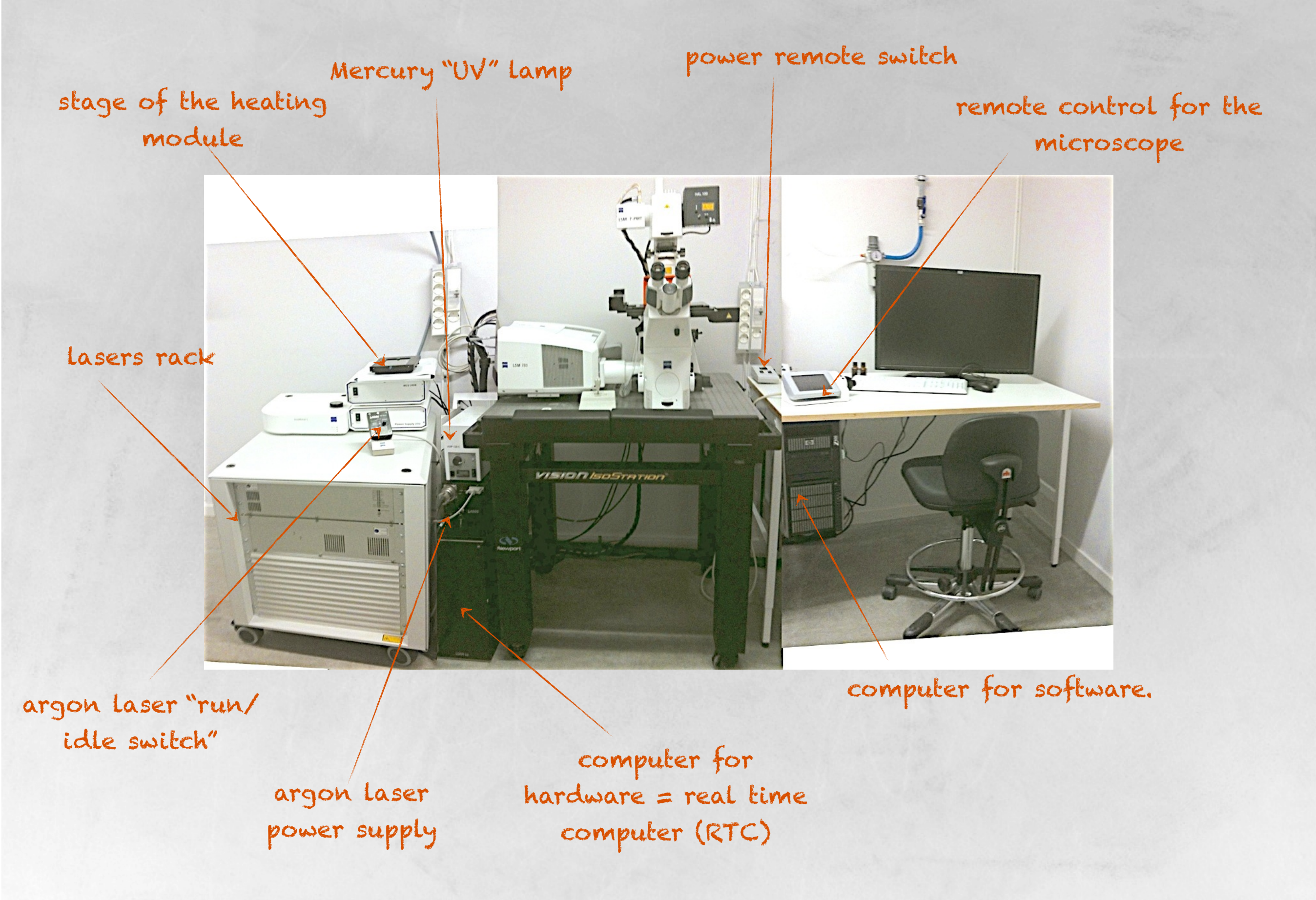

# start up

- 1. Turn on the power switch (the key must always be in the position "on"):
  - main switch
  - computer switch
  - components switch
- 2. Press the power button on the software computer
- 3. Turn on the Mercury Lamp if you need it
- 4. If you need the Argon laser (458nm (CFP), 448nm (GFP), 514nm (YFP)) a.turn the key on the Power supply of the Ar laser b. flip the tiny metal run/idle switch to the run mode c.wait until the green LED goes on d.Do NOT change the light control currency reel!! if you did find Alyona!
- 5. Find a user account vbsg2 use the password: Sh6a6eZw
- 6. Switch on the ZEN 2011 and click on START SYSTEM
- 7. if it doesn't boot:
  - close the ZEN 2011, make sure it is not "hanging" in the Task Manger
  - open the door on the Hardware computer and press the RTC-reset button
  - wait for 30sec before starting the software again

#### Zeiss 780

argon laser "run/ idle switch"

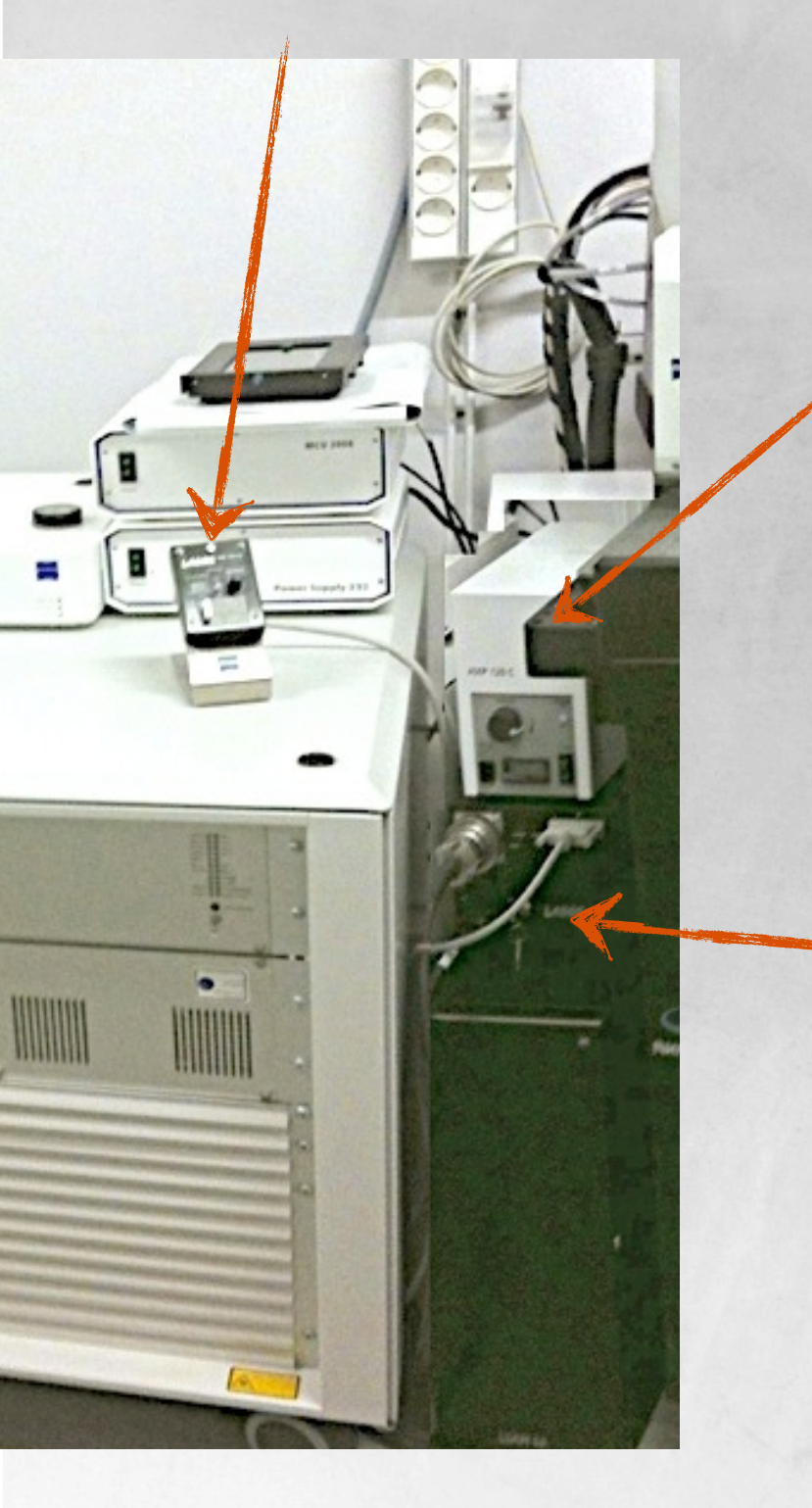

30 minutes rule for the UV lamp

Mercury "UV" Lamp

the same day rule for the Ar laser

argon laser power supply

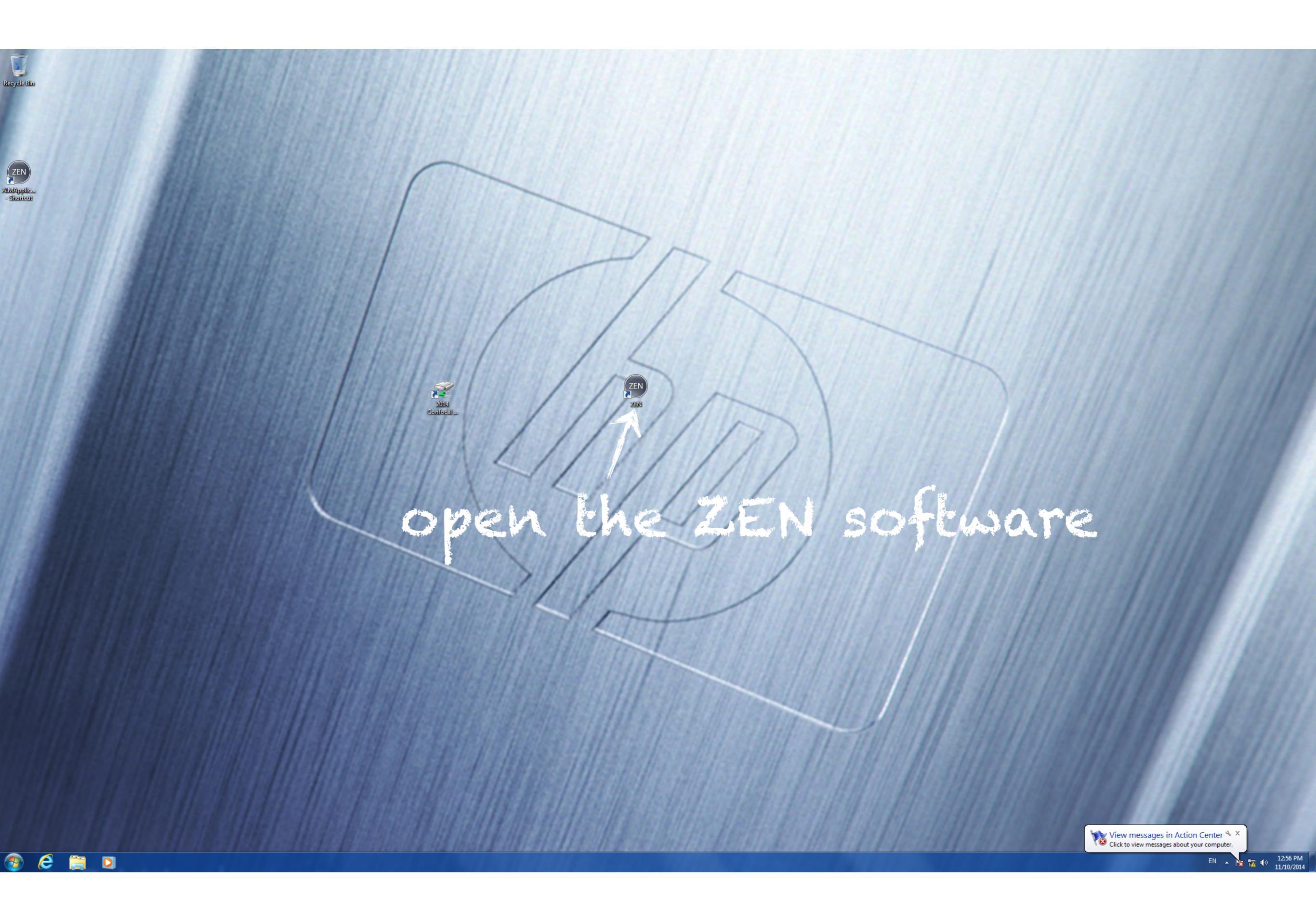
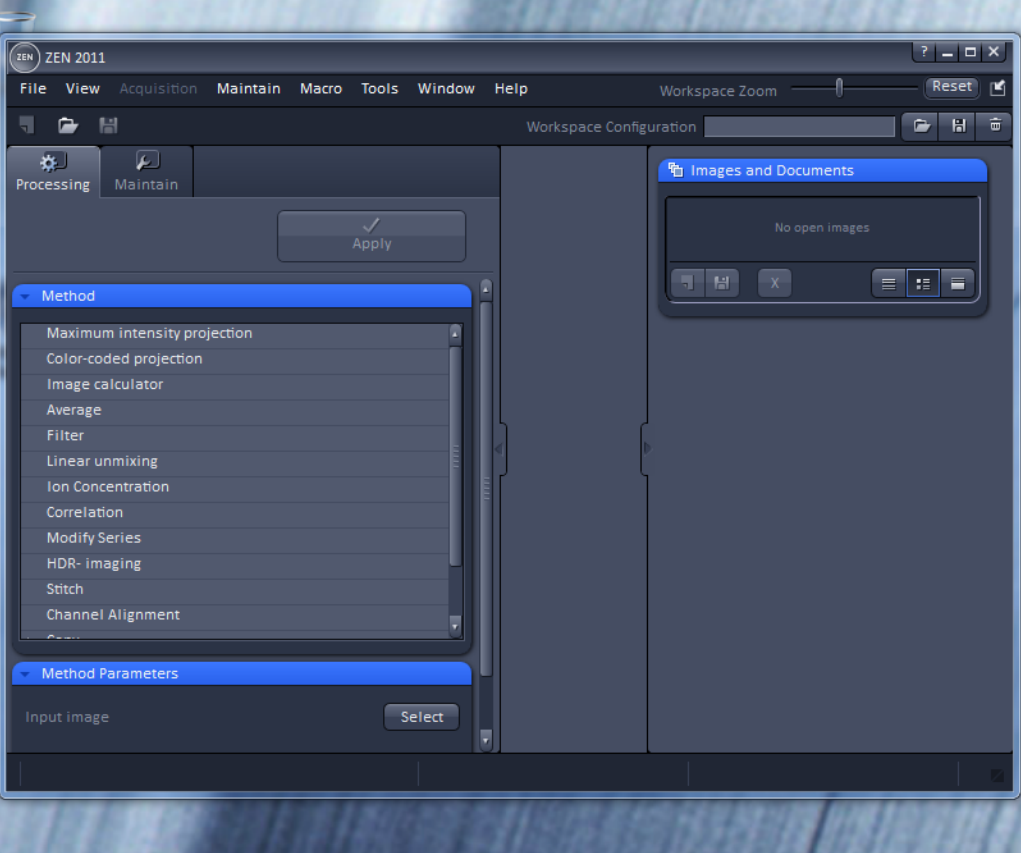

if booting is stuck for longer than a minute, follow the instruction for RTC reset

|       |      | 141        |  |
|-------|------|------------|--|
| chose | "sta | art system |  |

Login "ZEN 2011"

Boot Status
 Starting initializ
 Module Loader

Hardware configuration database

Start System

2014 Confocal ... ZEN

Offline/Demo

Cancel

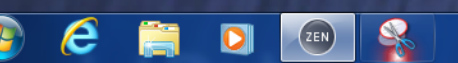

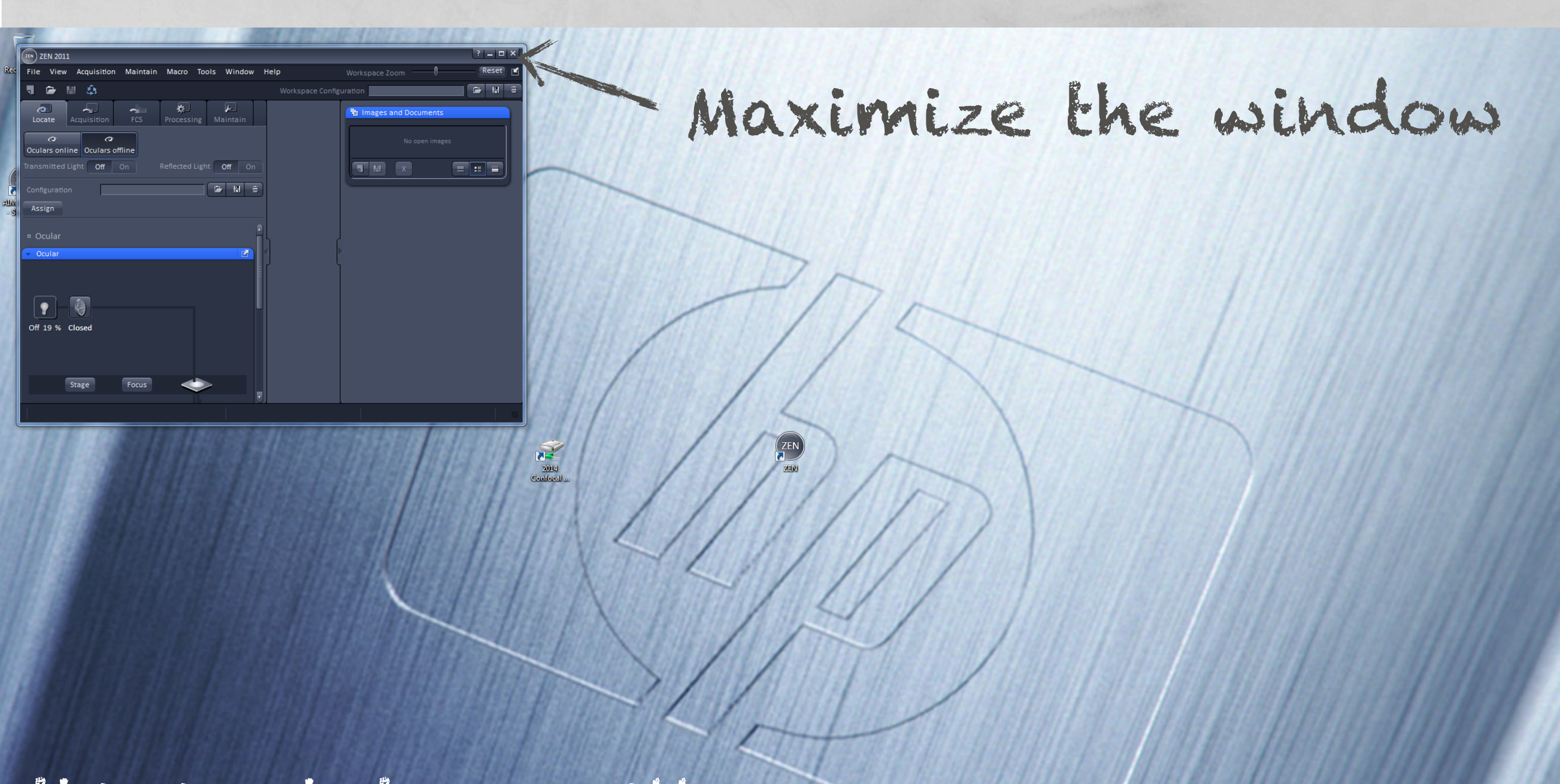

this is what you will see when the software is ready to use 1. Mount your sample and locate the place you want to image

Use epifluorescent microscope to locate a pretty place on your sample

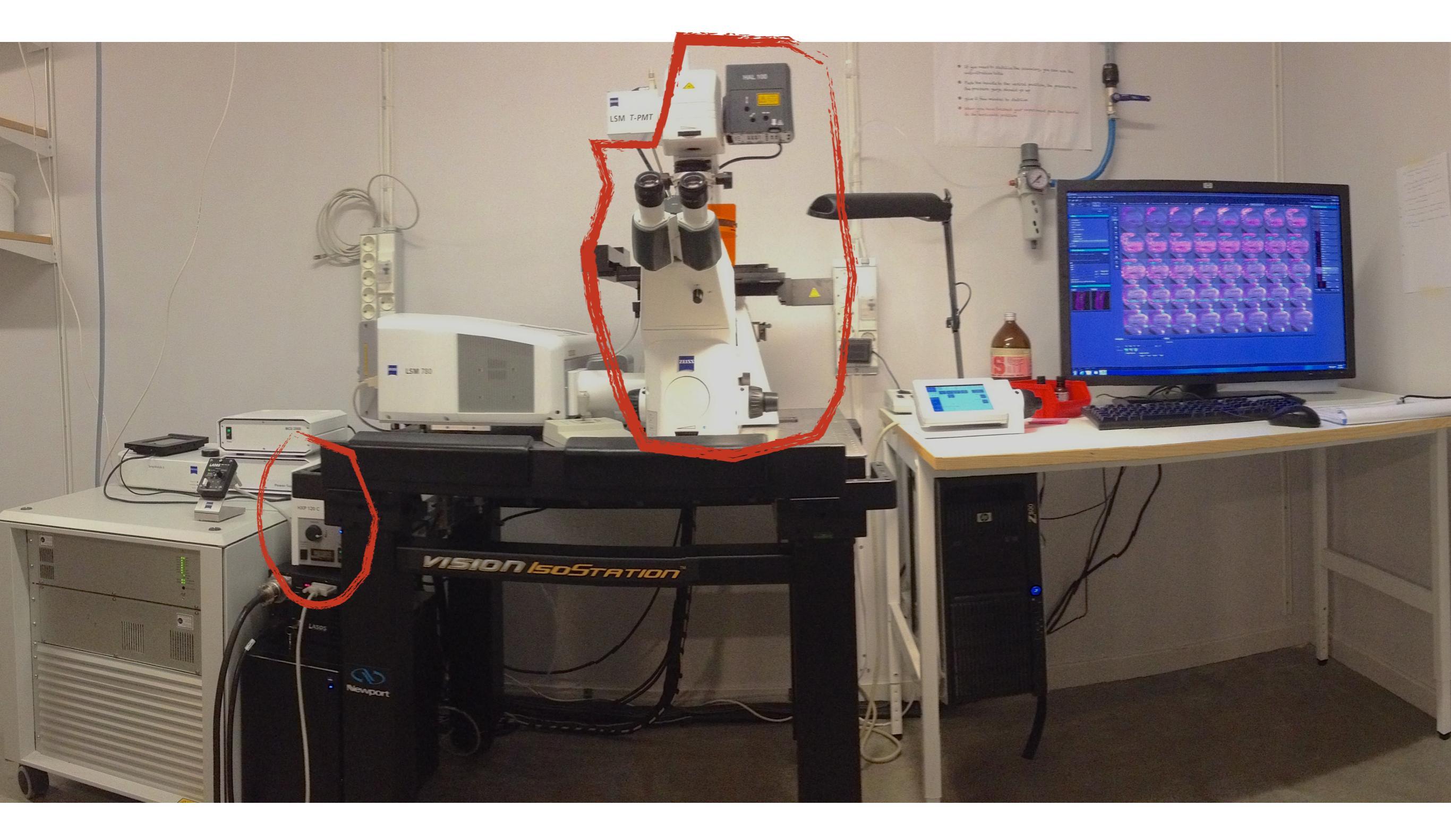

you can use transmitted light (HAL lamp) and excitation light from a UV (mercury) lamp

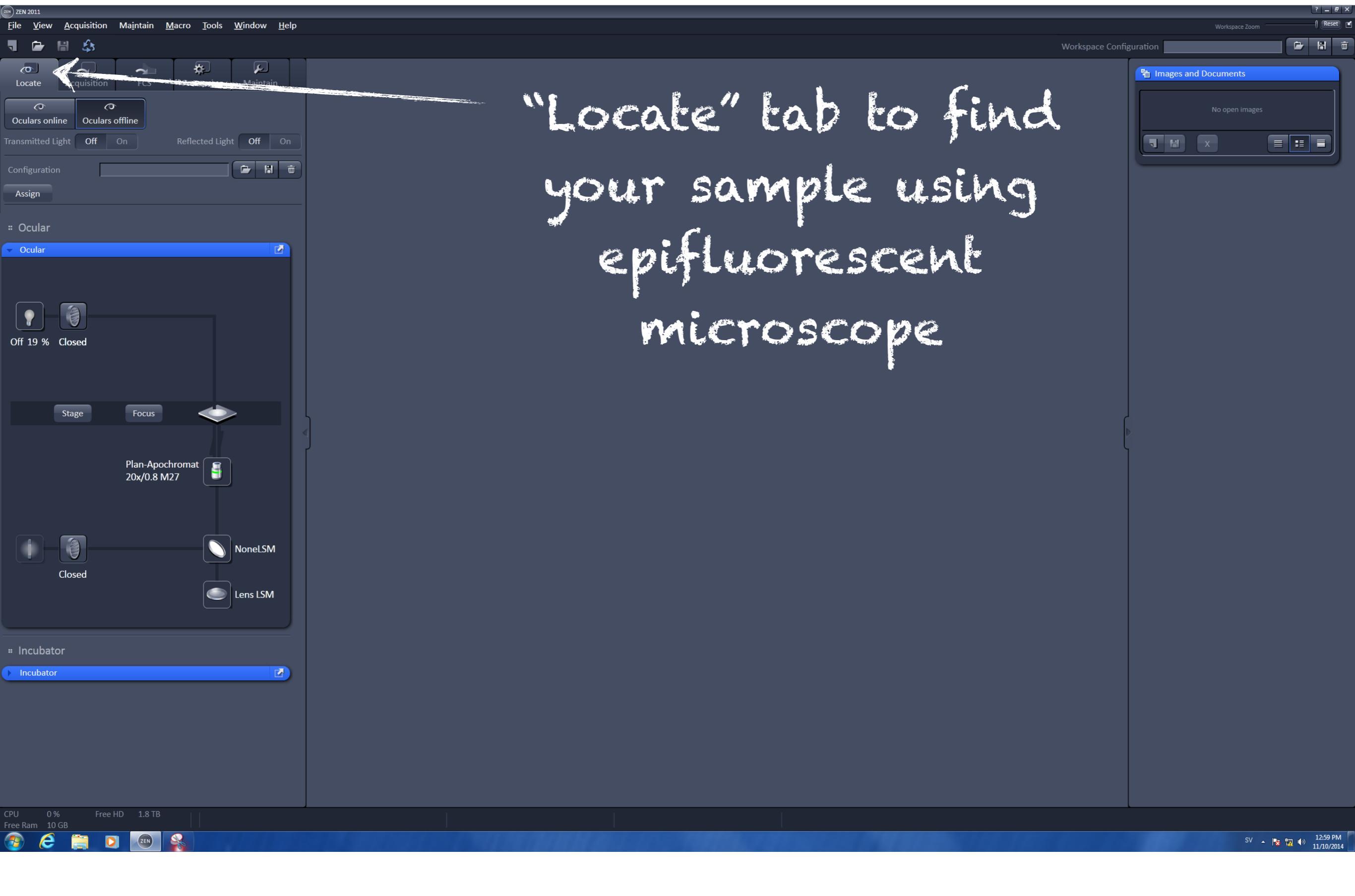

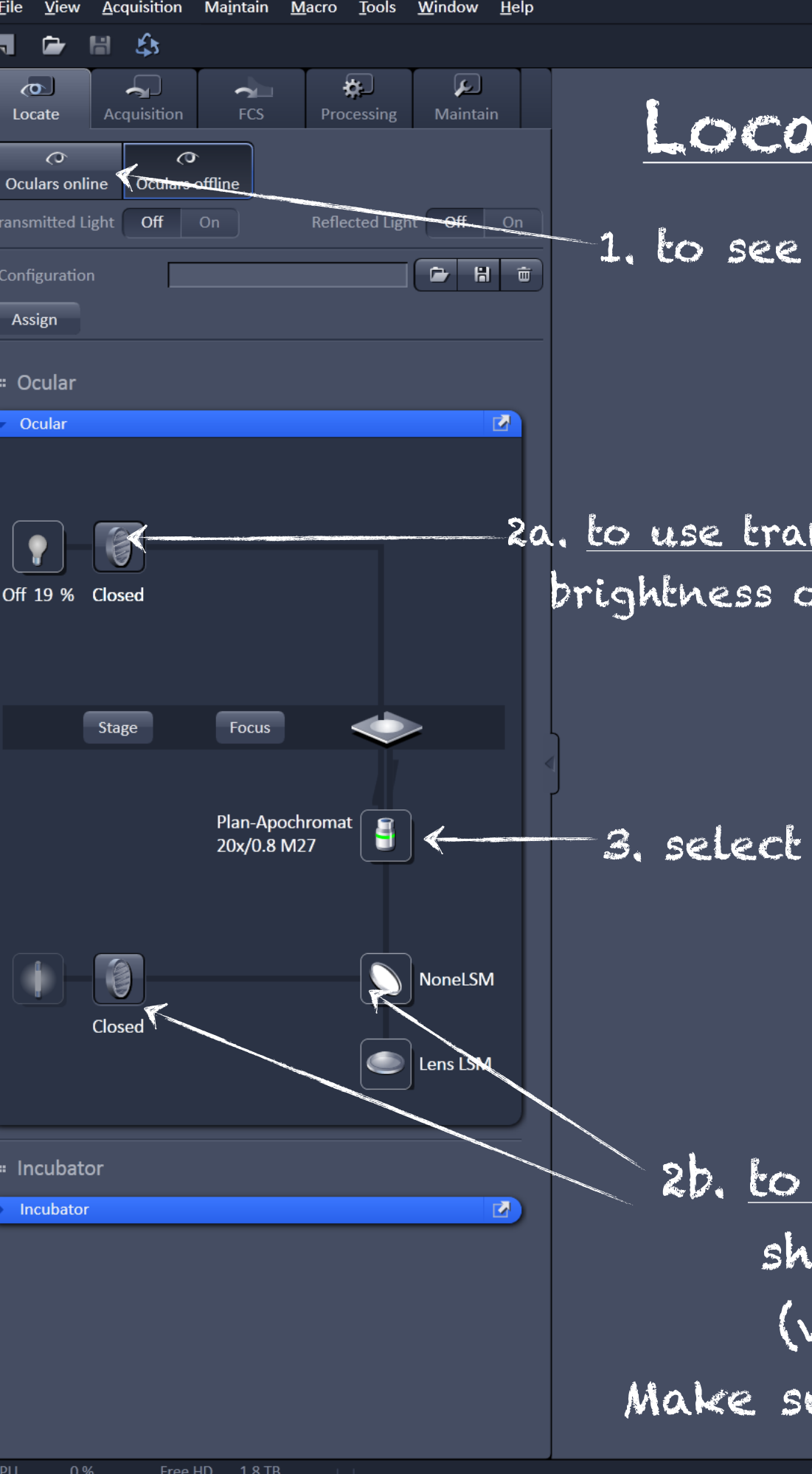

### Locating your sample

1. to see anything oculars should be in the Online mode

2a. <u>to use transmitted light</u> open the shutter and adjust the brightness of the HAL lamp by clicking on the light bulb

3. select the objective you want to use.make sure you have the correct immersion

2b. to use fluorescent light click to open the shutter and select the filter you need (violet=DAPI, Green=GFP, Red=RFP) Make sure the shutter of the HAL lamp is closed Use the joystick to move the stage the button on its top switches from fast to slow movement

Use the focusing knobs to adjust the focus

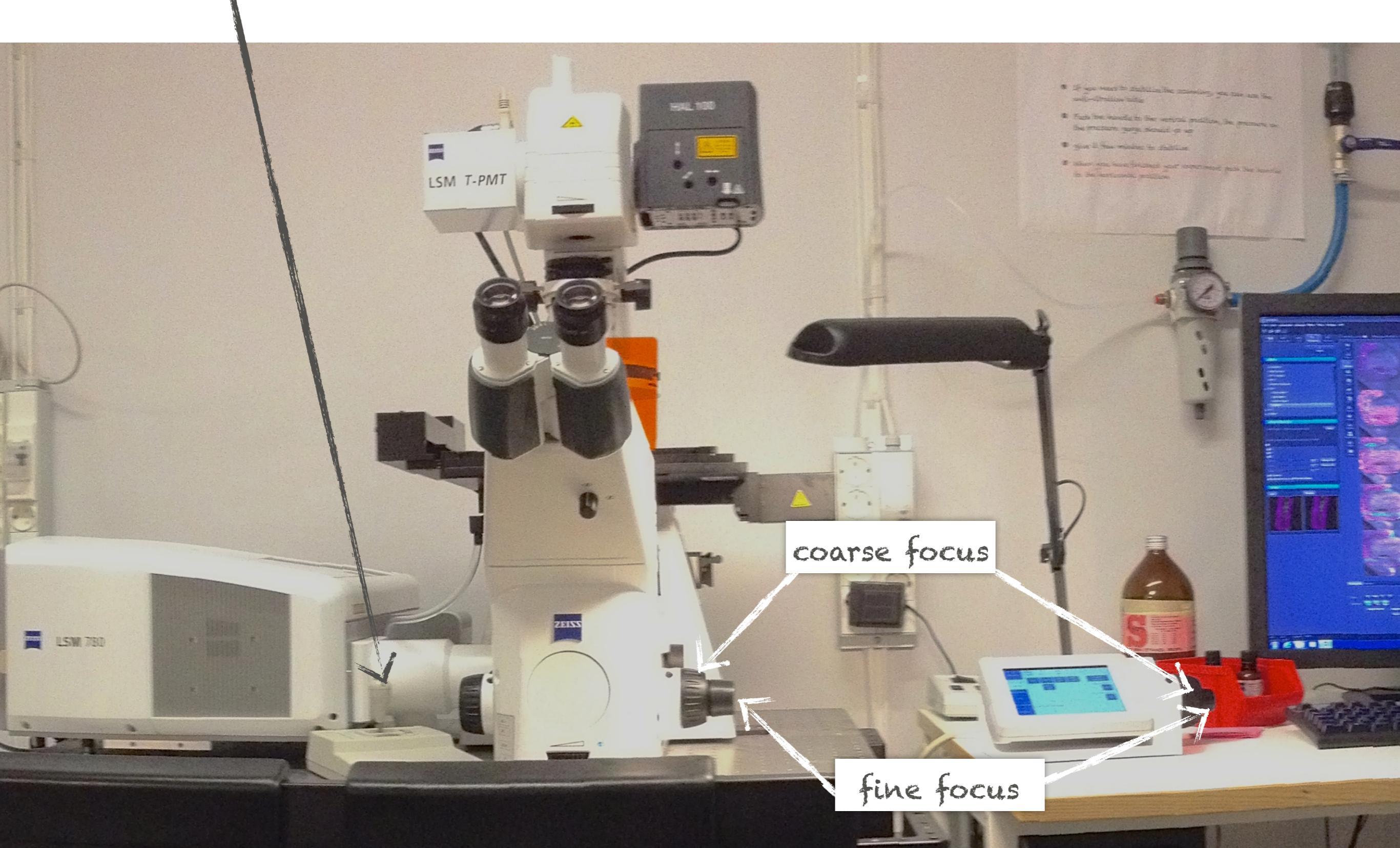

| File                                            | View                                                          | Acqui    | sition    | Maintain  | Macro | Tools               | Window              | Help  |   |
|-------------------------------------------------|---------------------------------------------------------------|----------|-----------|-----------|-------|---------------------|---------------------|-------|---|
| ٦                                               | 6                                                             | H J      | \$3       |           |       |                     |                     |       |   |
| <b>(</b><br>Lo                                  | <b>o</b> cate                                                 | Acqui    | sition    |           | Proc  | <b>‡</b><br>cessing | پ<br>Maintai        | in    |   |
| Expe                                            | riment N                                                      | lanager  |           |           |       |                     |                     |       |   |
| not                                             | defined                                                       |          |           |           |       |                     |                     | Ē     |   |
| *                                               | Smart S                                                       | etup     |           |           | 🖌 s   | how all T           | ools                | New   |   |
|                                                 | AF                                                            | (        | •         |           |       |                     |                     | 6     |   |
| Find                                            | d Focus                                                       | Set E    | kposure   | Live      | ; (   | Continuo            | us Sr               | nap   |   |
| Z-<br>   Ti<br>   Bl<br>   Ti<br>   Pc<br>   Re | Stack<br>me Serie<br>eaching<br>le Scan<br>ositions<br>egions | <br><br> |           |           |       | ► Start             | 256.<br>t Experimen | 00 KB |   |
| ₩ S                                             | etup N                                                        | lanage   | er        |           |       |                     |                     |       |   |
|                                                 | Laser                                                         |          |           |           |       |                     |                     |       |   |
| ▶ I                                             | 🛛 Light I                                                     | Path     |           |           |       |                     | Shove all           | đ     |   |
| :: A                                            | cquisit                                                       | ion Pa   | ramet     | er        |       |                     |                     |       |   |
| • •                                             | 🛚 Acqui                                                       | sition N | lode      |           |       |                     | Show All            |       |   |
|                                                 | Chanr                                                         | nels     |           |           |       |                     | Show All            |       |   |
| +                                               | ₽ Focus<br>₽ Focus                                            | Device   | s and Str | rategy    |       |                     | Show All            |       | J |
|                                                 | <ul> <li>Stage</li> </ul>                                     |          |           |           |       |                     | Show All            | 5     |   |
|                                                 | ncubator                                                      |          |           |           |       |                     |                     |       |   |
| : N                                             | /lultidir                                                     | nensio   | onal Ac   | quisition |       |                     |                     |       |   |
|                                                 | Auto S                                                        | Save     | л Exper   | iment     |       |                     | Show All            |       |   |
|                                                 |                                                               |          |           |           |       |                     |                     |       |   |

after you located your sample click on the acquisition tab

click on "show all tools", do the same in each tab you are going to use 1. Mount your sample and locate the place you want to image

2. Tell software what fluorophore are you going to scan?

## confocal needs to know

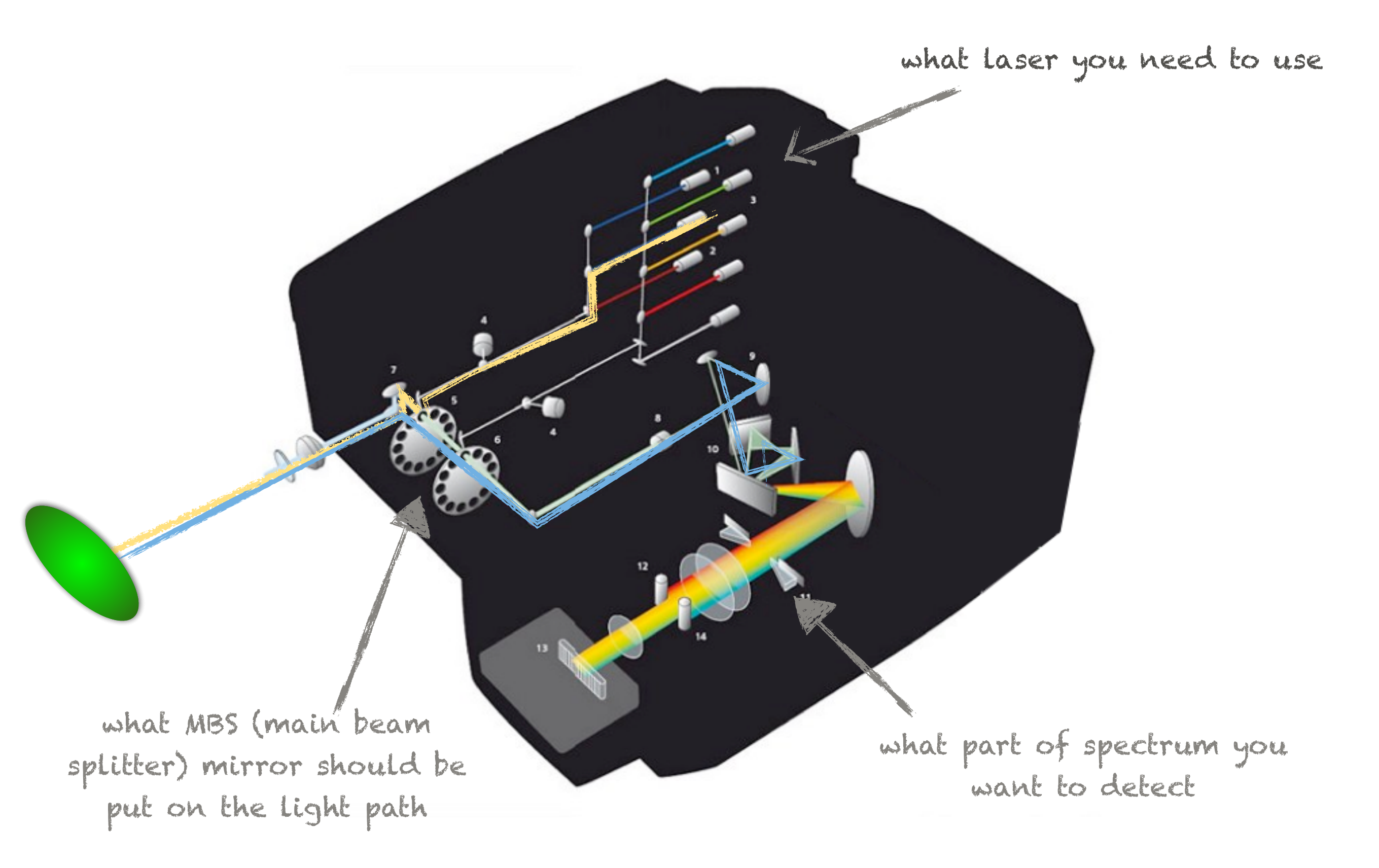

#### Green Fluorescent Protein

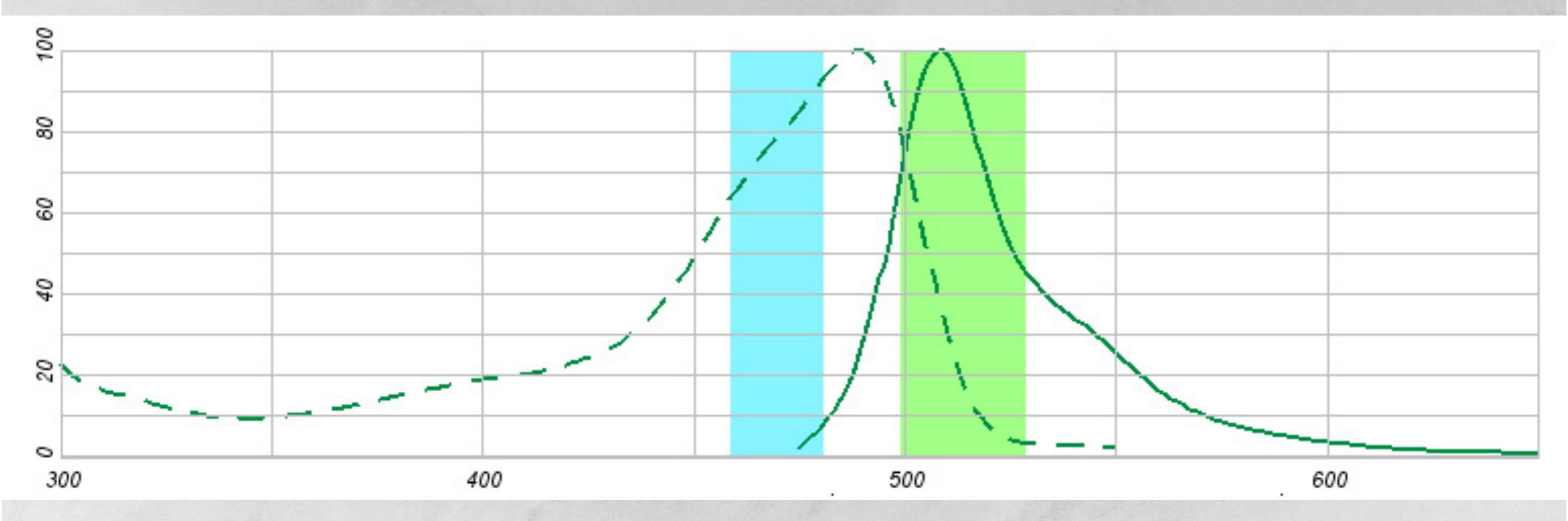

#### excitation

emission

please discuss what will be in the light path for GFP

#### Yellow Fluorescent Protein

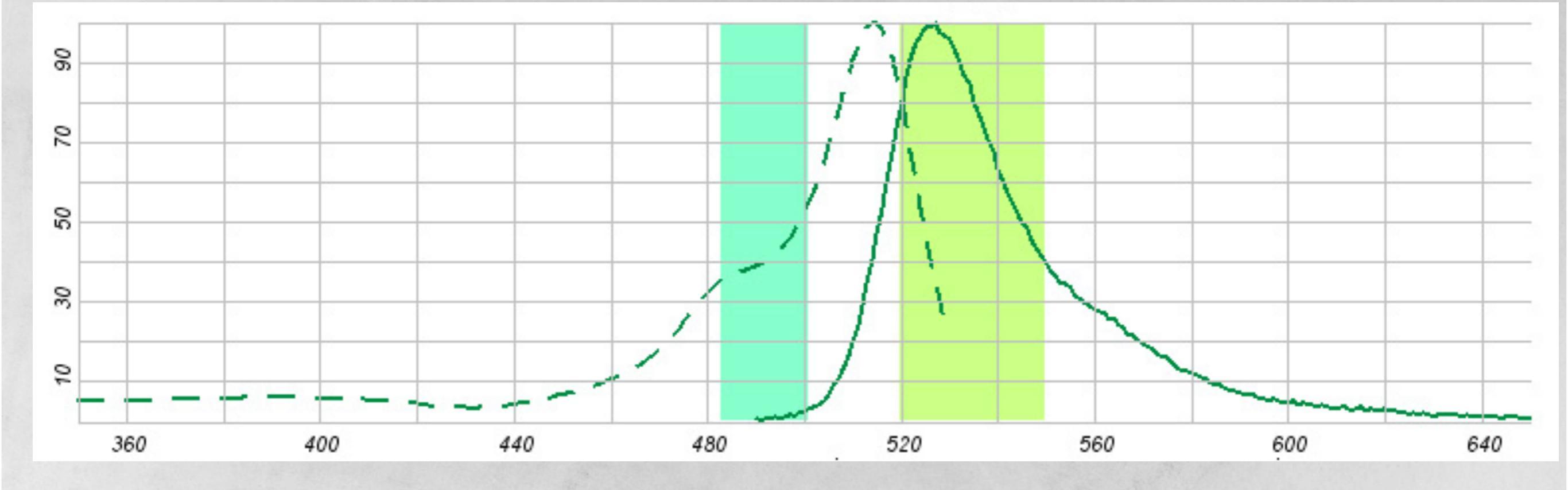

#### excitation

emission

please discuss what will be in the light path for YFP

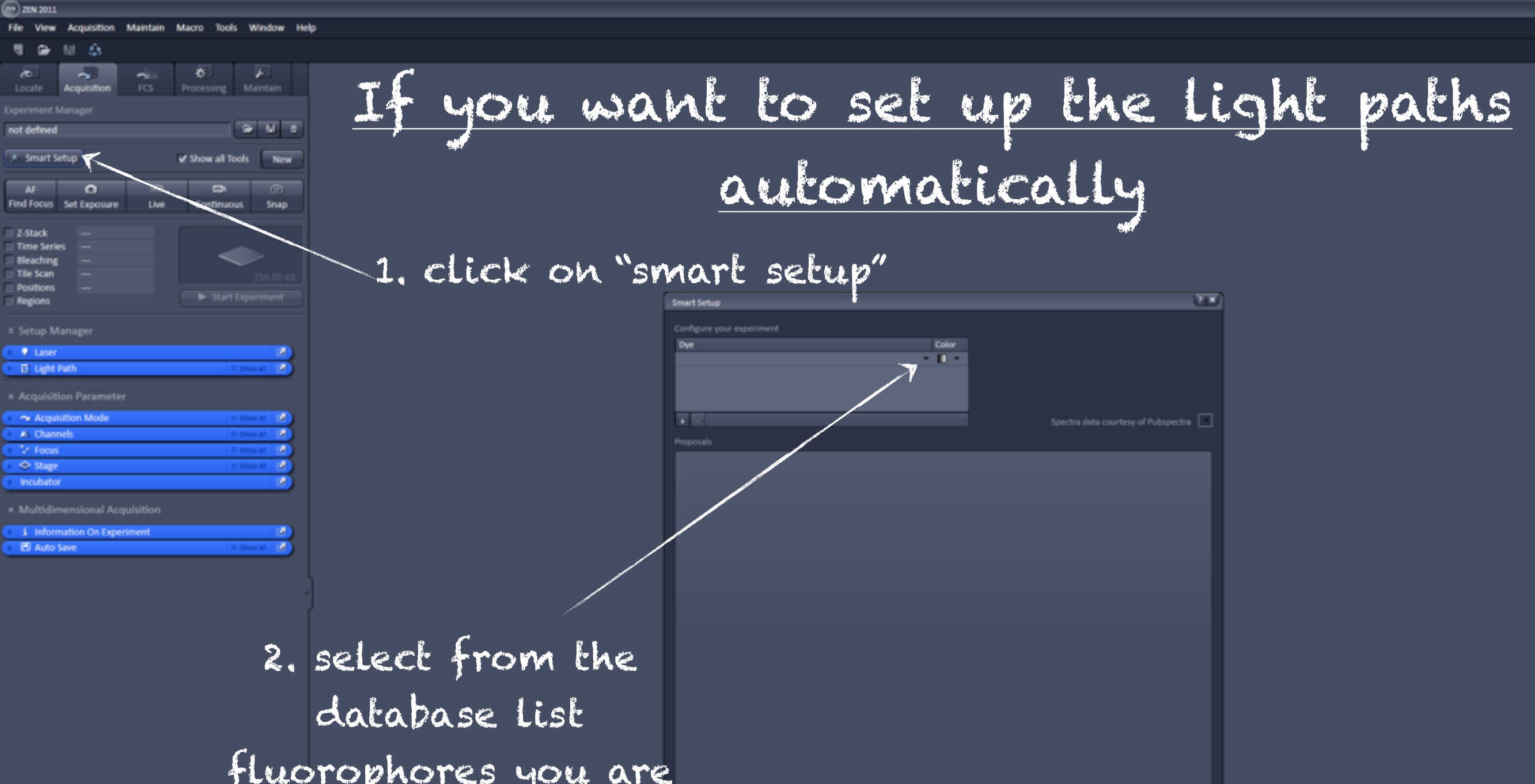

Cancel

fluorophores you are going to detect

going to detect

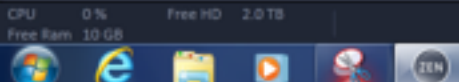

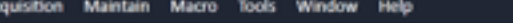

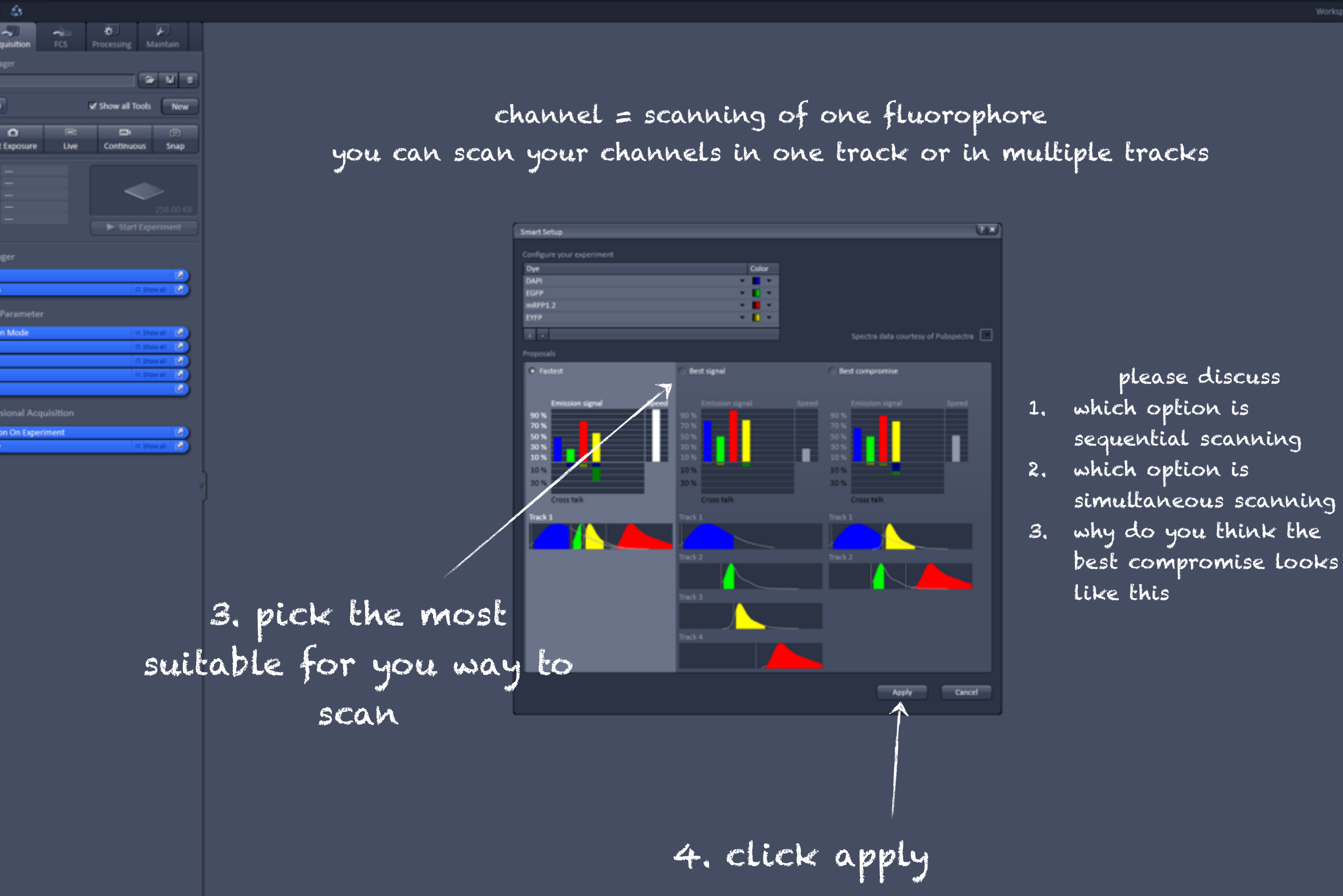

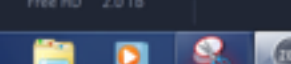

#### File View Acquisition Maintain Macro Tools Window Help

🎝 🖬 👉 J.  $\mathbf{\gamma}$ Acquisition 🖻 🗄 🖮 not defined 💥 Smart Setup Show all Tools New **\_\_\_** Ó Find Focus Set Exposure Continuous Snap Z-Stack Time Series Bleaching Tile Scan Positions Regions Acquisition Parameter

| • | → Acquisition Mode            | □ Show All |  |  |  |  |
|---|-------------------------------|------------|--|--|--|--|
| ► | 🛆 Channels                    | □ Show All |  |  |  |  |
| • | ⁺‡+ Focus                     | □ Show All |  |  |  |  |
| Þ | ++ Focus Devices and Strategy | □ Show All |  |  |  |  |
| ► | ♦ Stage                       | □ Show All |  |  |  |  |
| ► | Incubator                     |            |  |  |  |  |
|   | Multidimensional Acquisition  |            |  |  |  |  |
| Þ | i Information On Experiment   |            |  |  |  |  |
| ► | 💾 Auto Save                   | □ Show All |  |  |  |  |

□ Show All ? × Smart Setup Dye • 🔲 • • 🔲 • + -Spectra data courtesy of Pubspectra O Fastest 🔵 Best signal Smartest Emission signal Speed 70 % 50 % 30 % 10 % 10 % 10 % 10 % 30 % 30 % 30 % Cross talk Cross talk Cross talk Apply Cancel

Workspace Configura

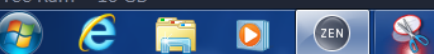

#### Smart Setup sets up for you the Light path

👝 28N 2011

File View

not defined

AF

2-Stack Time Ser 8 Bleaching

Region

Laser E Light Part

Channel

Tracks Track 1

Track 1

400

Use Dye

✓ DAPI ✓ EGFP ✓ EYFP ✓ mRFP1\_2

MBS T80/R20 🕖

O Ratio

Acquisition Mod

Channels

Focus

Stage

E Auto Save

e

1

1 Information On Experiment

MBS -405 🥖

£s

**~**.

0

Find Focus Set Exposure

Acquisition Maintain Macro Tools Window Help

卷.

9 N 8

Snap

🗸 Show al 🛛 🚱

Show all Tools New

ũ

Cost

Live

LSM

Color Detector Range

Reflection

- Ch1

- (h6)

- 📕 - Ch2

410-484n

582-754nm

visible light

Stage Focus Incubator

T-PMT

14

490-508nm 517-560nm

Frame

500

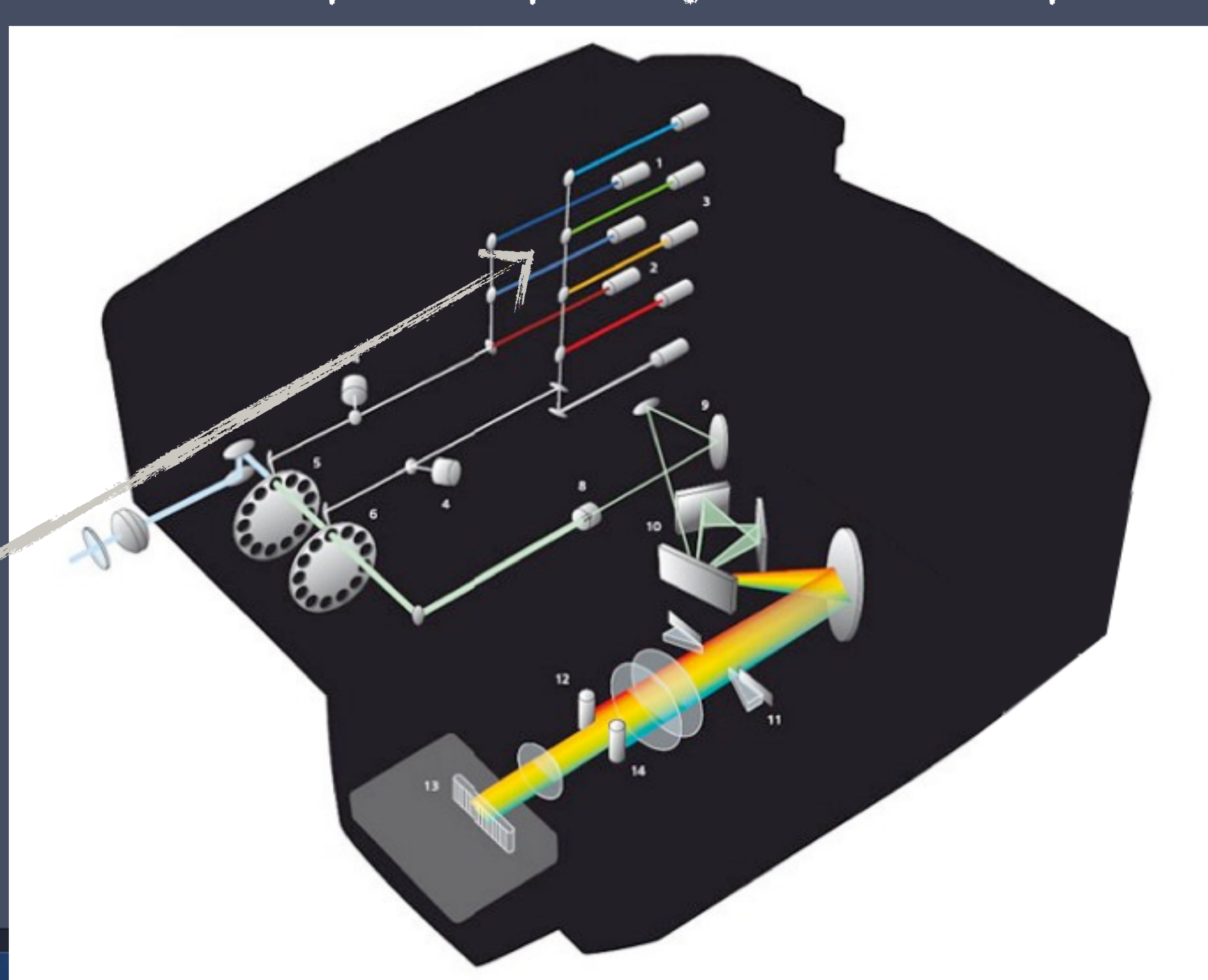

#### Smart Setup sets up for you the Light path

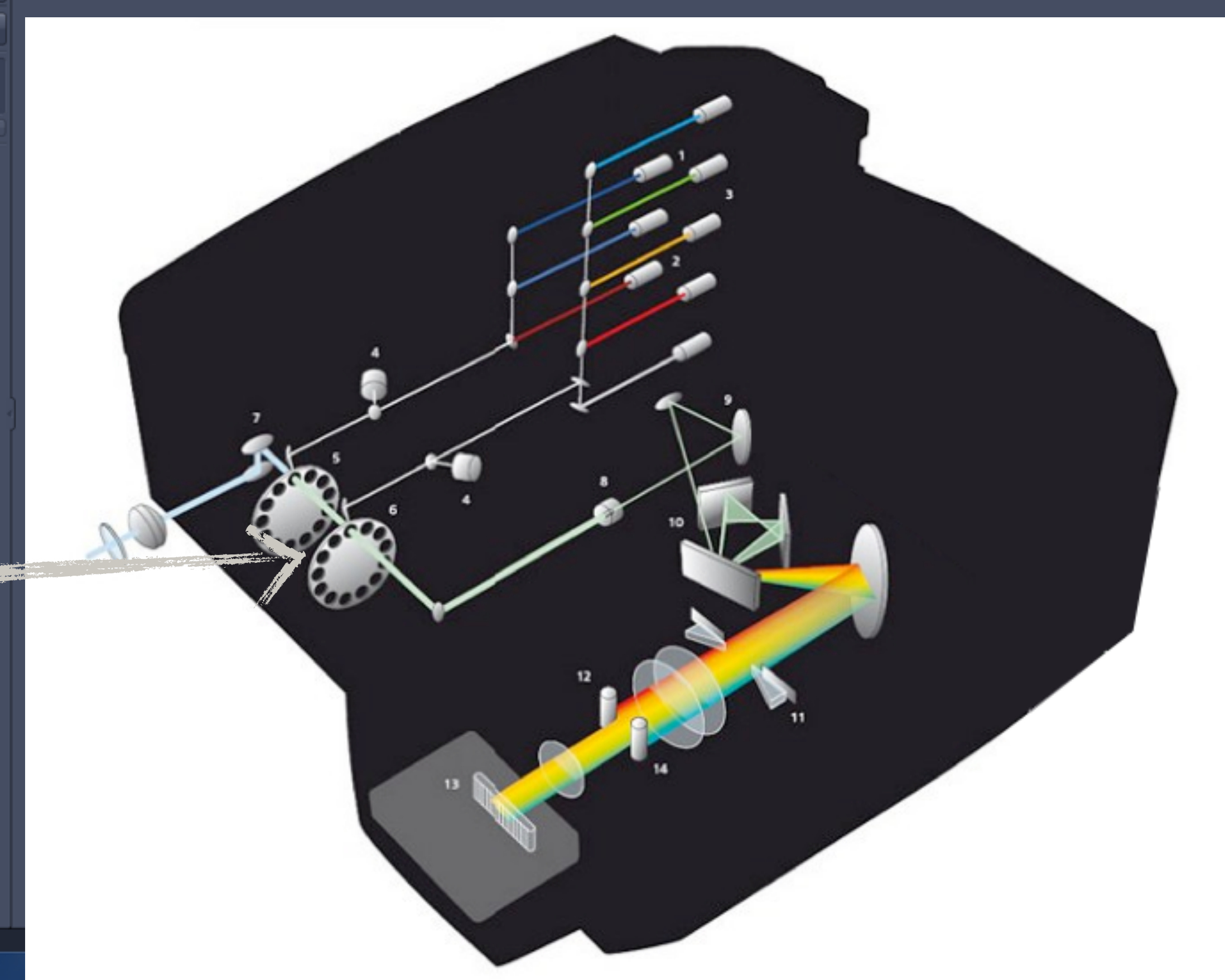

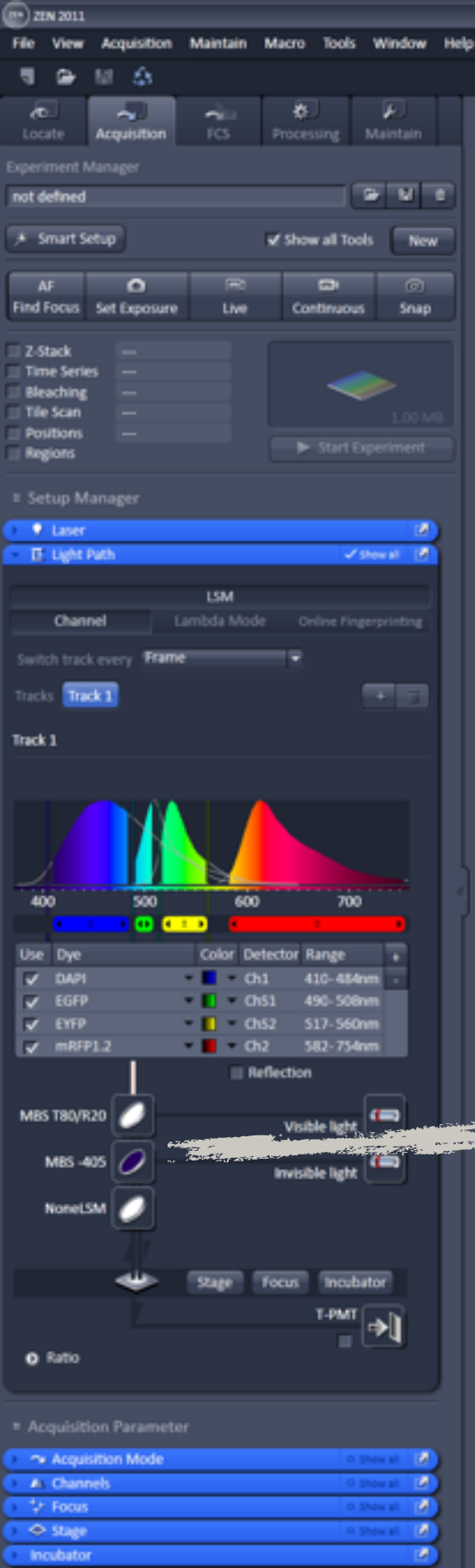

1 Information On Experiment

14

E Auto Save

e

1

#### Smart Setup sets up for you the Light path

📼) ZEN 2011

not defined

AF

Z-Stack Bleachin Tile Scar

Lase E Light Pa

Channel

Tracks Track 1

Track 1

400

Use Dye

✓ DAPI ✓ EGFP ✓ EYFP ✓ mRFP1\_2

MBS T80/R20 🕖

MBS -405 🥖

NoneLSM

O Ratio

Stage Incubat

Auto Save

e

3

The Acquisition Mo Al Chann 🐄 Foo

1 Information On Experiment

Smart Setup

Find Focus Set Exposure

**~** ]

0

LSM

Color Detector Range

Reflection

- Ch1 - 🔲 - পূঙা

\* 📕 \* Ch2

410-484nm 490-508nm

517-560m

Visible light

Invisible light

File View Acquisition Maintain Macro Tools Window Help

卷.....

9- M 8

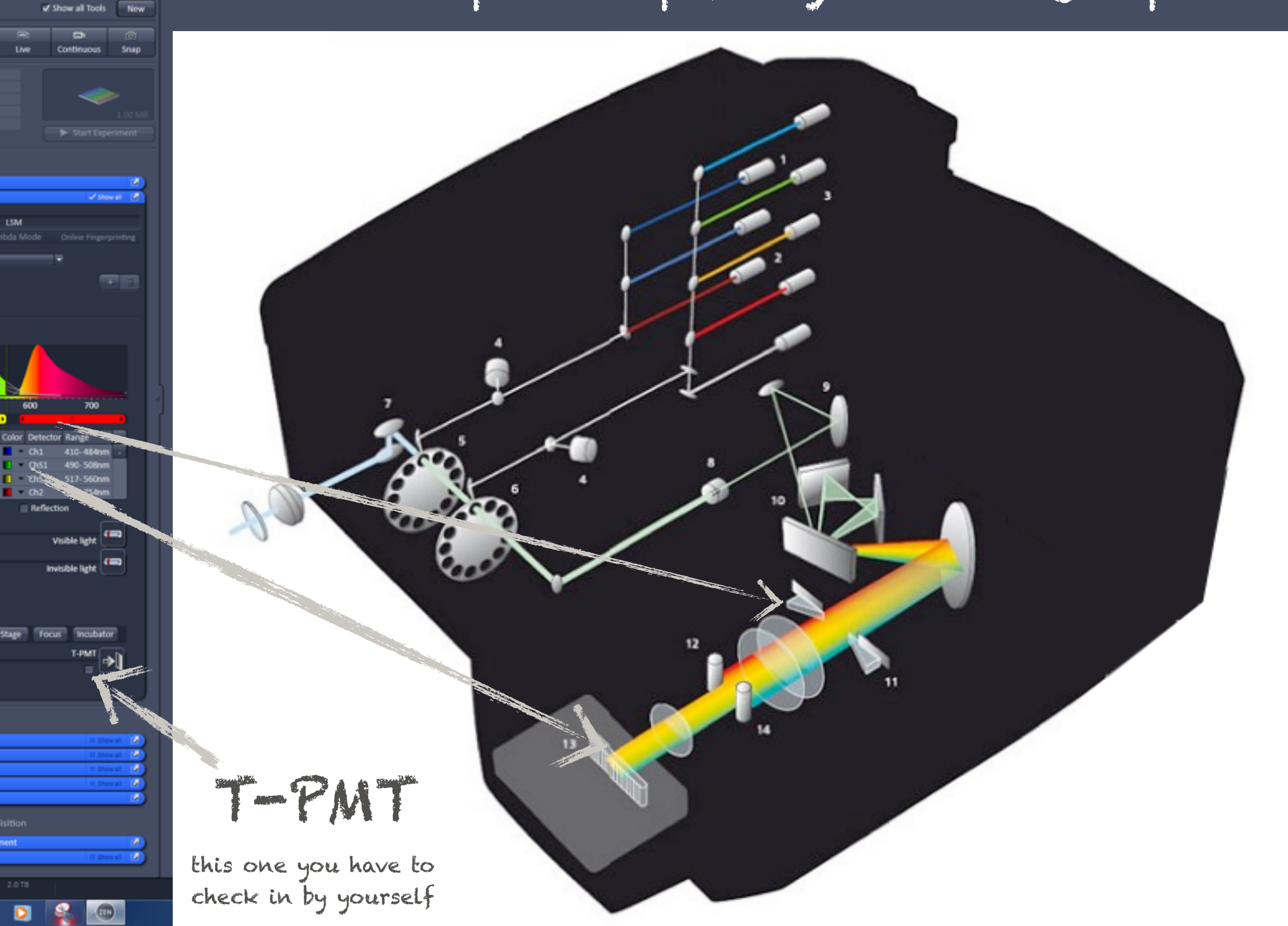

|                                                                                                    | Workspace Configuration |
|----------------------------------------------------------------------------------------------------|-------------------------|
| Acquisition     FCS     Processing     Maintain                                                                                                    | 택 Images and Documents  |
| eriment Manager                                                                                                    | No open ima             |
| t defined                                                                                                    |                         |
| Smart Setup Show all Tools New                                                                                                    |                         |
| AF Continuous Span                                                                                                    | Online Fingerprinting   |
| Switch track every Frame                                                                                                    |                         |
| Z-Stack<br>Time Series Tracks Track 1                                                                                                    |                         |
| Bleaching Track 1                                                                                                    |                         |
| Positions                                                                                                    |                         |
| Regions Start Experiment                                                                                                    |                         |
| Setup Manager                                                                                                    |                         |
| Laser     Z     Laser     Z     Z |                         |
| Light Path                                                                                                    |                         |
| Acquisition Parameter                                                                                                    |                         |
|                                                                                                    | ector Range             |
| A Channels     ✓ Show All     ✓                                                                                                    | 519-621nm -             |
| 🗜 Focus 🗖 Show All 🗹                                                                                                    | 1 630-692nm             |
| t → Focus Devices and Strategy Show All D                                                                                                    | 415-735nm               |
| Stage                                                                                                    |                         |
| MBS 458/514 🥖                                                                                                    | Visible light (         |
| Multidimensional Acquisition                                                                                                    |                         |
| 1 Information On Experiment                                                                                                    | Invisible light         |
| NoneLSM                                                                                                    |                         |
|                                                                                                    |                         |
| Stage F                                                                                                    | Focus                   |
| Juge                                                                                                    | T-PMT                   |
|                                                                                                    |                         |
| O Ratio                                                                                                    |                         |
|                                                                                                    |                         |
|                                                                                                    |                         |
|                                                                                                    |                         |
|                                                                                                    |                         |
|                                                                                                    |                         |
|                                                                                                    |                         |
|                                                                                                    |                         |

#### ZEN ZEN 2011 File View Acquisition Maintain Macro Tools Window Help 🛗 🏦 🚽 🕞 رع $\mathbf{a}$ 🛅 Images an 🗁 🗄 🖮 not defined **,** H \* Smart Setup ✓ Show all Tools New 🔲 Light Path 🗸 Show All 🛛 😭 you can guide መ፤ AF Channel Lambda Mode Find Focus Set Exposure Live Continuous Snap emission light to Switch track every Frame Z-Stack Tracks Track 1 + 😇 a detector you Time Series Bleaching do not forget to Tile Scan Track 1 want to use by Positions Start Experiment adjust the Regions changing which Setup Manager detection range one is in "Use" 💡 Laser for a newly mode. You can 400 500 600 selected detector Acquisition Parameter switch from CH1 Use Dye Color Detector Range 🛥 Acquisition Mode to our ✓ EYFP 🗸 Show All 🛛 📝 - 🔳 Ch1 519-621nm ▲ Channels - 🔲 ChS1 412-692nm ‡+ Focus supersensitive 🕶 🔲 🔻 Ch2 ++ Focus Devices and Strategy 🗇 Stage N Reflection ChS1 Incubator and please note, MBS 458/514 Visible light Multidimensional Acquisition that detectors Plate i Information On Experiment Invisible light 💾 Auto Save have different NoneLSM sensitivities, thus Focus Incubator Stage exposure will have

Ratio

T-PMT

V l

₽

to be readjusted

if you switch to

another detector

🐢

e

1. Mount your sample and locate the place you want to image

2. Tell software what fluorophore are you going to scan?

3. Ask confocal to estimate how bright your signal is

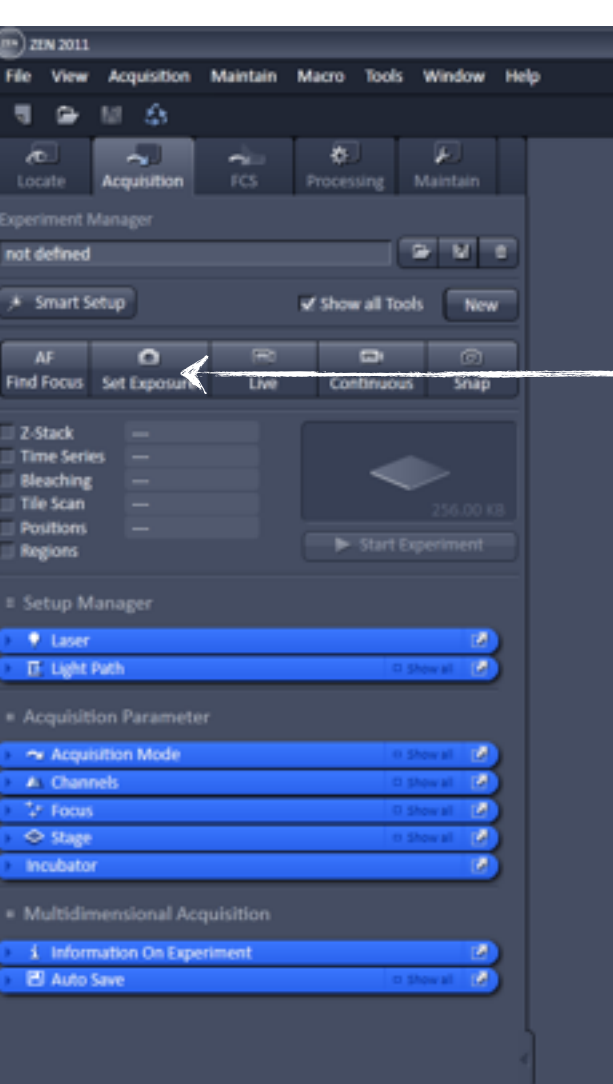

sets up exposure for each of your channels = estimates how bright is the signal in each channel

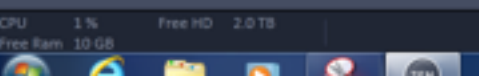

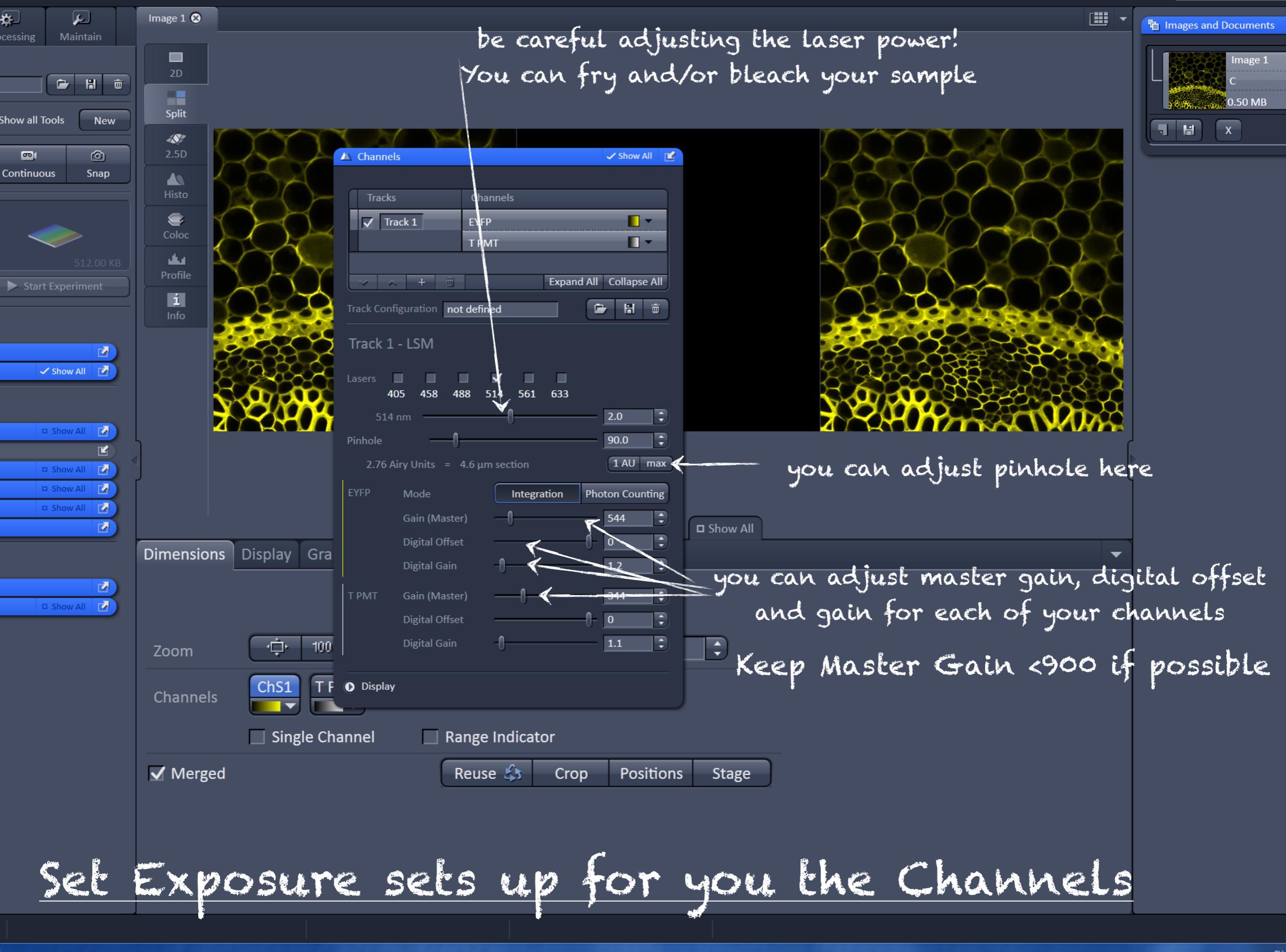

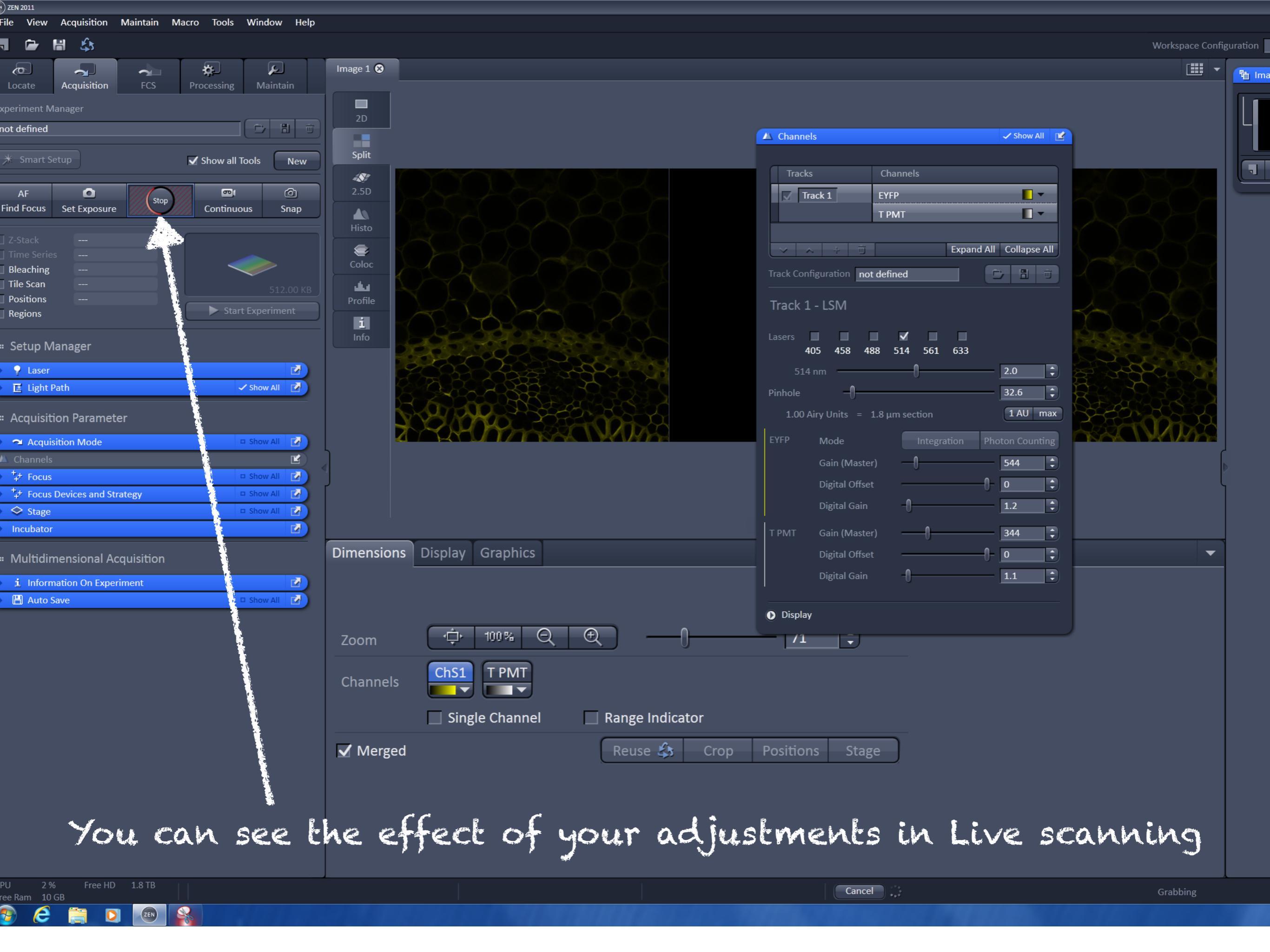

| File View                                                    | Acquisition    | Maintain  | Macro 1   | iools W   | indow              | 1 |
|--------------------------------------------------------------|----------------|-----------|-----------|-----------|--------------------|---|
| ۰                                                            | M &            |           |           |           |                    |   |
| روب<br>Locate                                                | Acquisition    | rcs       | Processin | ng Ma     | <b>₽</b><br>intain |   |
| xperiment N                                                  |                |           |           |           |                    |   |
| not defined                                                  |                |           |           | •         | Μ.                 | 1 |
| * Smart S                                                    | etup           |           | 🗹 Show a  | ill Tools | New                |   |
| AF                                                           | 0              | R         | 6         | 31        | Ø                  |   |
| Find Focus                                                   | Set Exposure   | Live      | Conti     | nuous     | Snap               |   |
| Z-Stack<br>Time Serie<br>Bleaching<br>Tile Scan<br>Positions | B              | ,         |           |           |                    |   |
| Regions                                                      |                |           |           |           |                    |   |
| Setup M                                                      |                |           |           |           |                    |   |
| 💡 Laser                                                      |                |           |           |           |                    |   |
|                                                              | Path           | _         | _         | C Show    |                    |   |
|                                                              | ion Paramete   |           |           |           |                    |   |
| Acqui                                                        | sition Mode    |           |           | 0 Show    | 1 B                |   |
| AL Chanr                                                     | nels           |           |           | C phose   |                    |   |
| <ul> <li>Procus</li> <li>Share</li> </ul>                    |                |           |           | n Show    |                    |   |
| Incubator                                                    | r              |           |           |           | 19                 |   |
| Multidin                                                     | nensional Ac   | quisition |           |           |                    |   |
| i Inform                                                     | nation On Expe | eriment   |           |           | 2                  |   |
| E Auto !                                                     | Save           |           |           | C Show    | at 19              |   |
|                                                              |                |           |           |           |                    |   |

LIVE. very fast continuos scan in all channels at resolution 512x512 (this is shifty resolution) This option is basically replaces oculars for you

while scanning in the LIVE mode you can: change the focus move the sample adjust parameters in Channels set borders for Z-stack

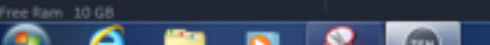

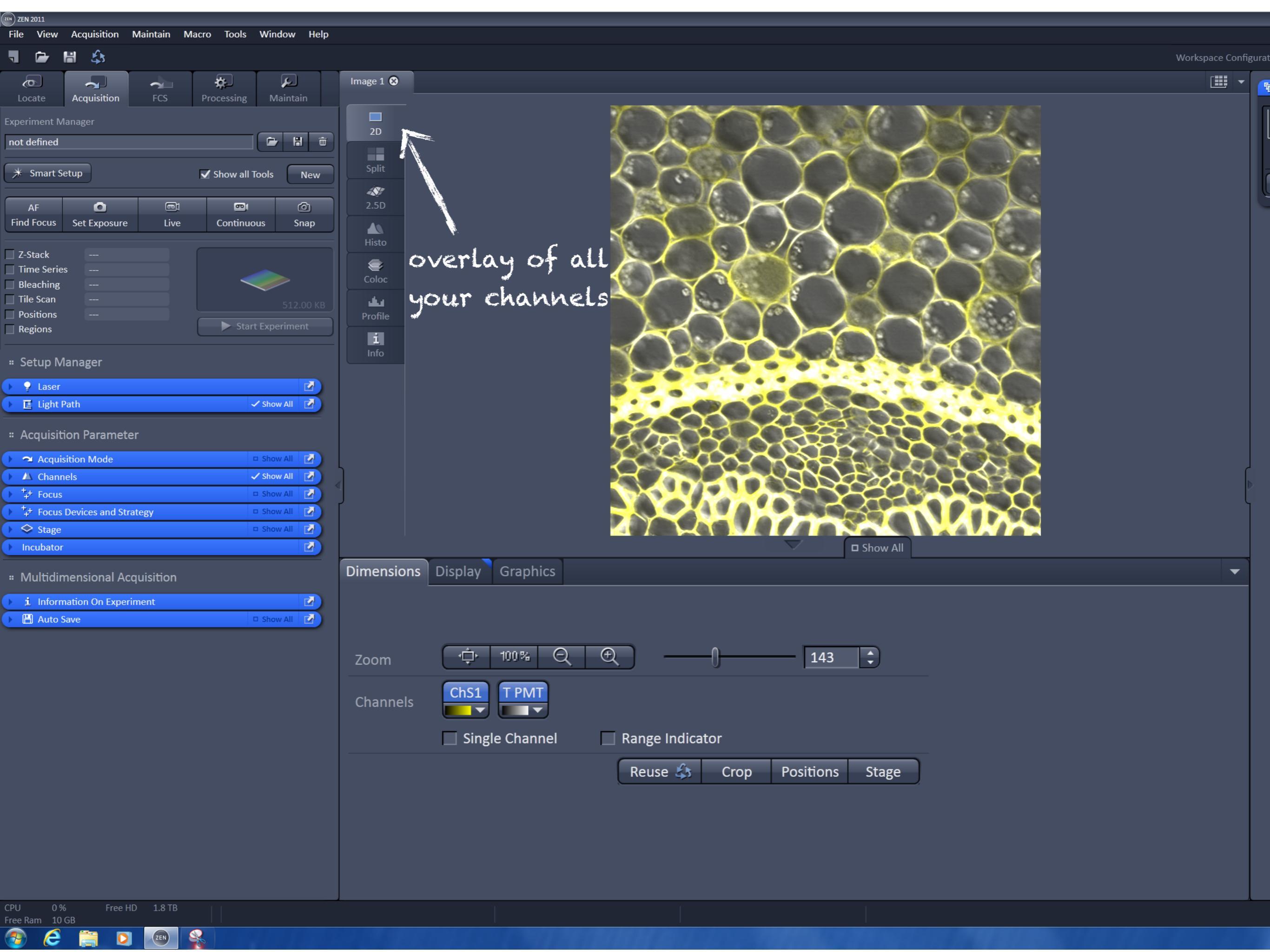

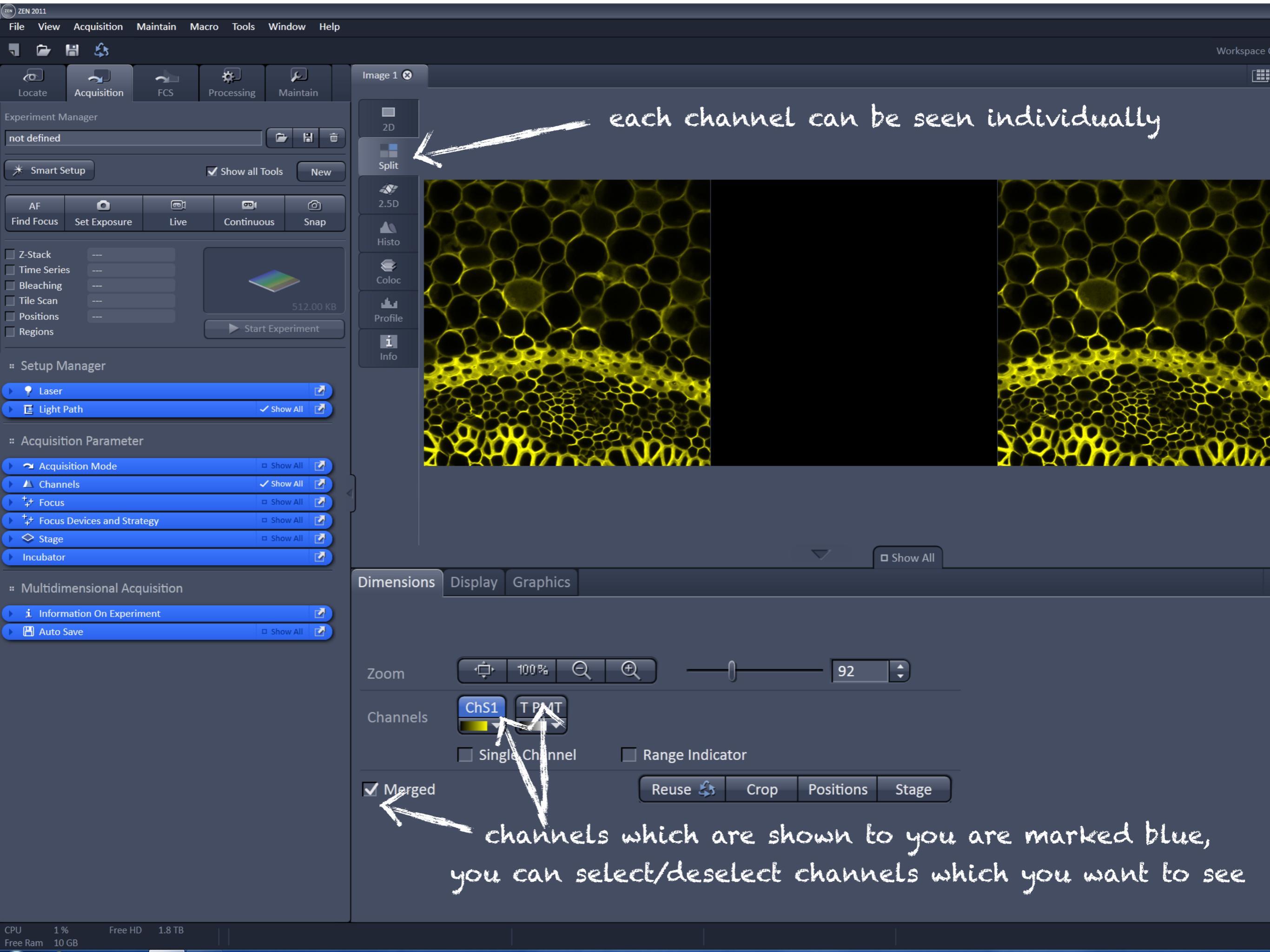

ZEN ZEN 2011 File View Acquisition Maintain Macro Tools Window Help £ 🚽 🕞 Image 1 😣 \* رع not defined Split ✓ Show all Tools New 1 0 መ፤ AF Stop Find Focus Set Exposure Continuous Snap ۲ Bleaching Tile Scan

Positions

Regions

🕨 🌳 Laser

▶ <sup>‡</sup>‡+ Focus

🗢 Stage

Incubator

💾 Auto Save

e

🔳 Light Path

Setup Manager

a Acquisition Parameter

++ Focus Devices and Strategy

i Information On Experiment

🕨 🛥 Acquisition Mode

Start Experiment

✓ Show All

Ľ

2

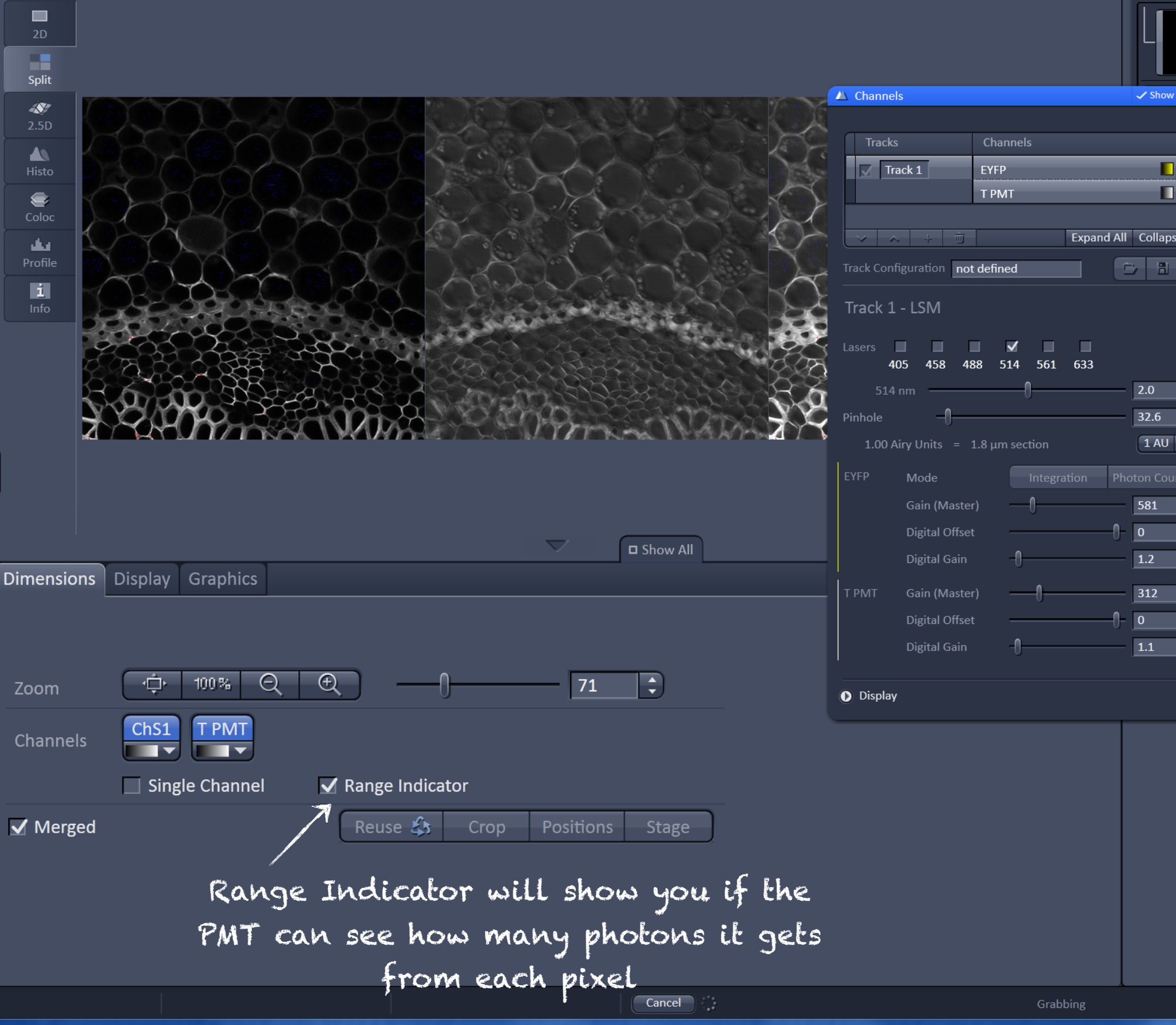

- 🛄

ት Im

Range indicator color-codes pixels which are within and out of the range of the PMT

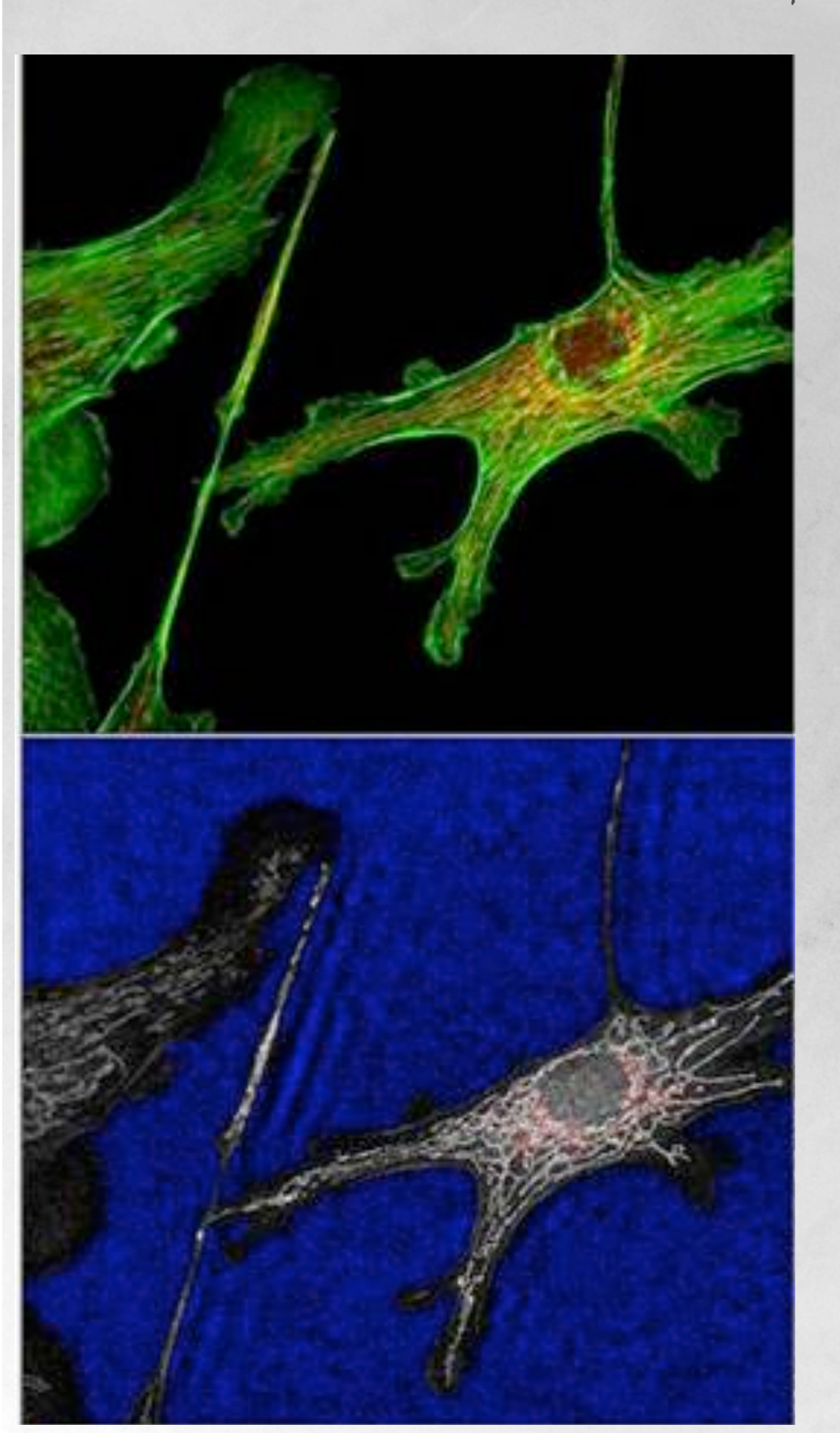

it is difficult for a human eye to see what is the intensity of each pixel here

please discuss what colours do you want to see on the range indicator image in what case

the PMT can not detect any photons

the PMT can count how many photons it catches

the PMT gets too many photons, can't count them anymore

- 1. Mount your sample and locate the place you want to image
- 2. Tell software what fluorophore are you going to scan?
- 3. Ask confocal to estimate how bright your signal is
- 4. See the result in LIVE scanning mode. If required adjust pinhole, Master Gain etc in Channels

1. Mount your sample and locate the place you want to image

2. Tell software what fluorophore are you going to scan?

3. Ask confocal to estimate how bright your signal is

4. See the result in <u>LIVE</u> scanning mode. If required adjust pinhole, Master Gain etc in <u>Channels</u>

5. Adjust the resolution of your image in Acquisition mode

(11) ZEN 2011 Acquisition Maintain Macro Tools Window Help View 卷. J. ≫ N e not defined Smart Setur Show all Tools New 0 AF Find Focus Set Exposure Z-Stac Time Se Bleachi Tile Sca Lase 🗸 Show al 🛛 🛃 E Light Pa - Accusition M - Show all 10 mat 20x/0.8 M27 Y 512 X \* Y 9 T Max Bit Depth 880 Scan Area Auto Sav

## Acquisition mode

galvanometer mirrors

bi-directional scanning is twice / faster

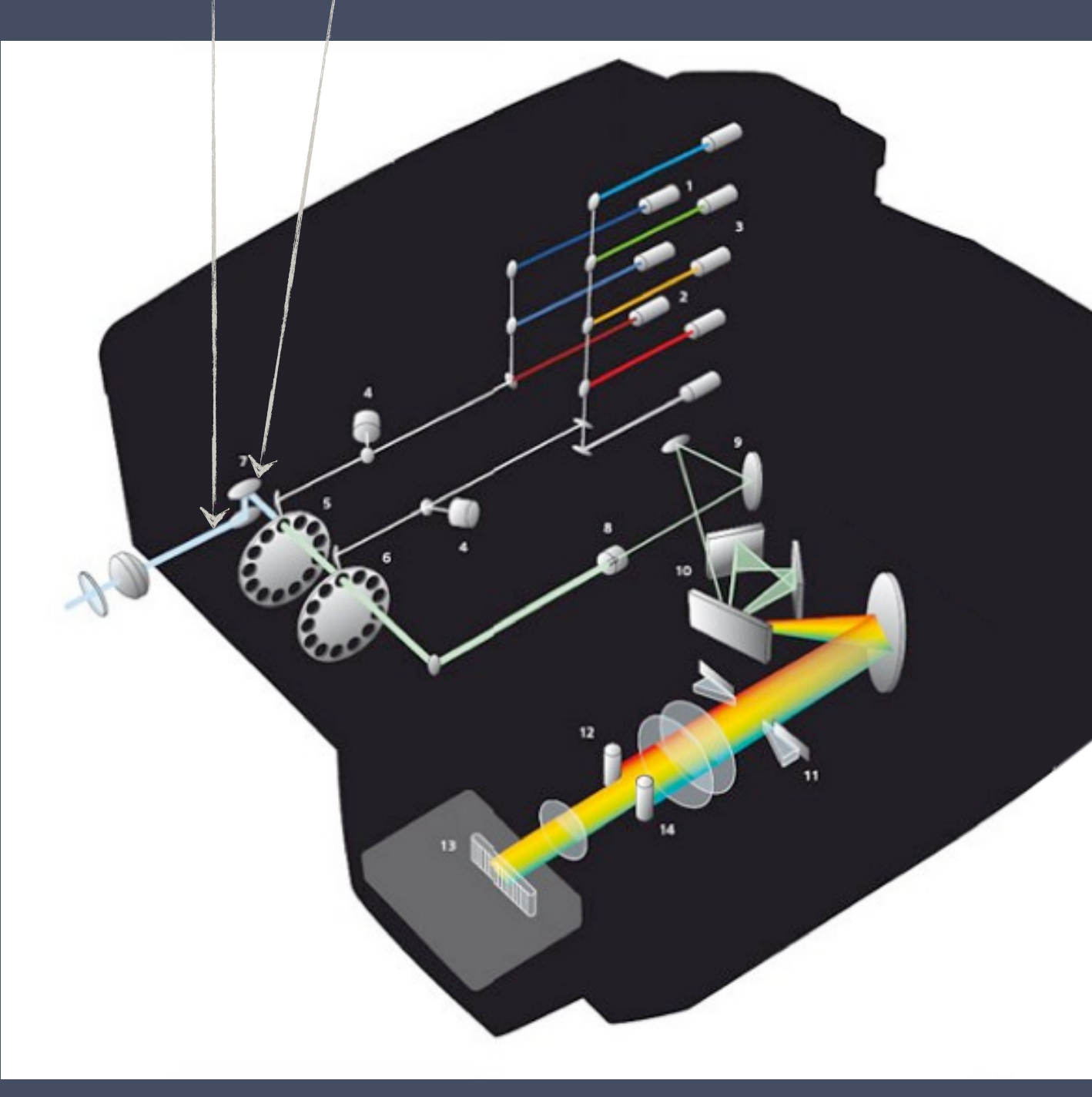

you can drag the blue dot to rotate area of scanning, zoom in and out

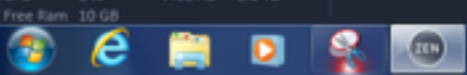

#### Single directional scanning

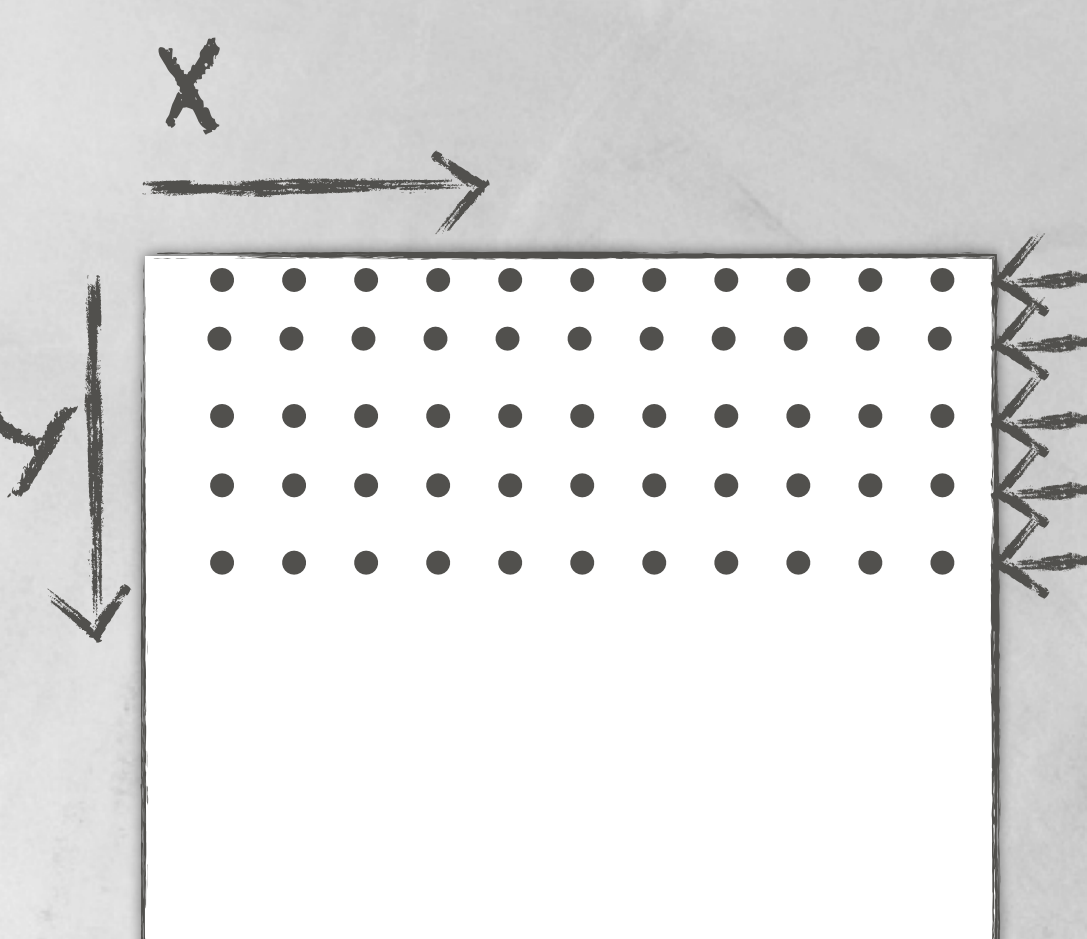

realignment of the mirrors to start from the left, but one row down realignment of the mirrors to start from the left, but one row down realignment of the mirrors to start from the left, but one row down realignment of the mirrors to start from the left, but one row down realignment of the mirrors to start from the left, but one row down

#### Bidirectional scanning

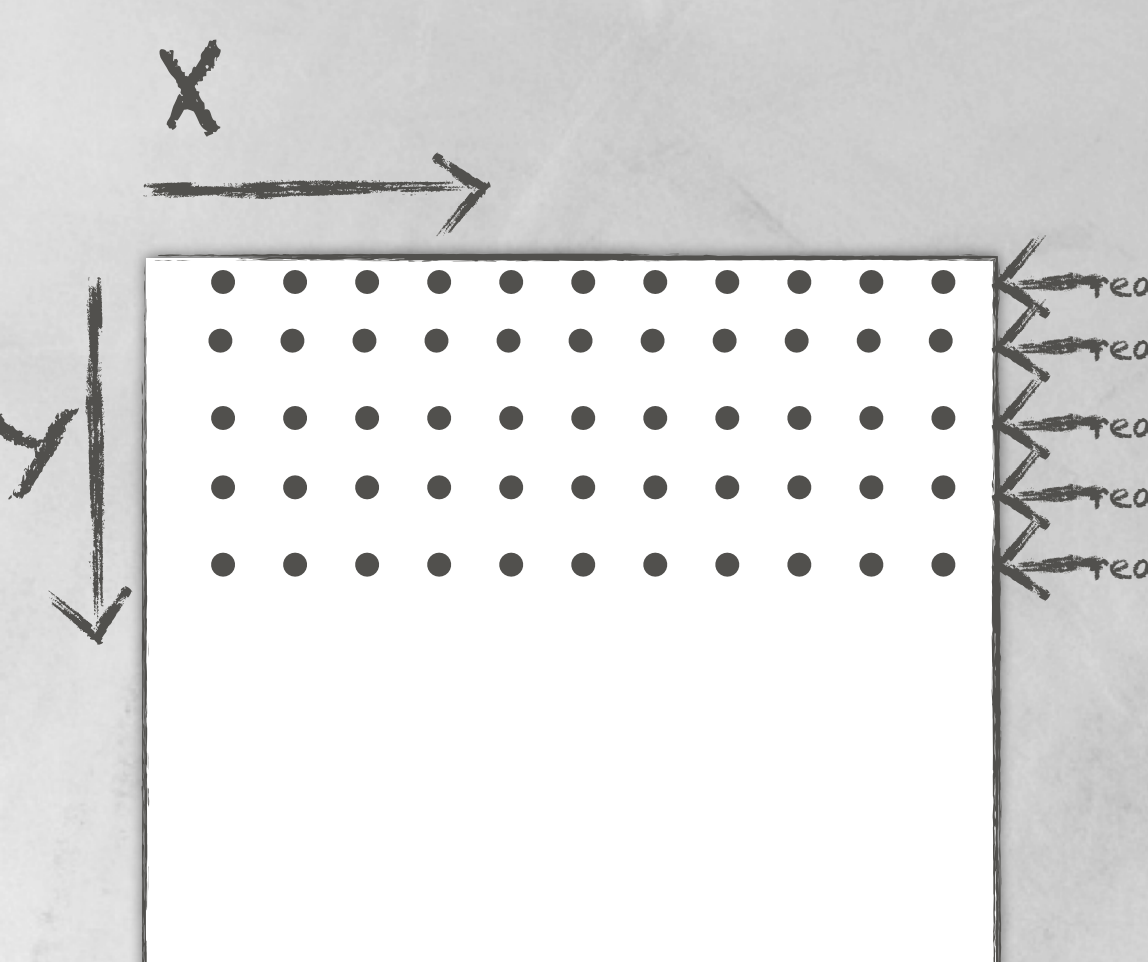

realignment of the mirrors to start one row down realignment of the mirrors to start one row down realignment of the mirrors to start one row down realignment of the mirrors to start one row down realignment of the mirrors to start one row down

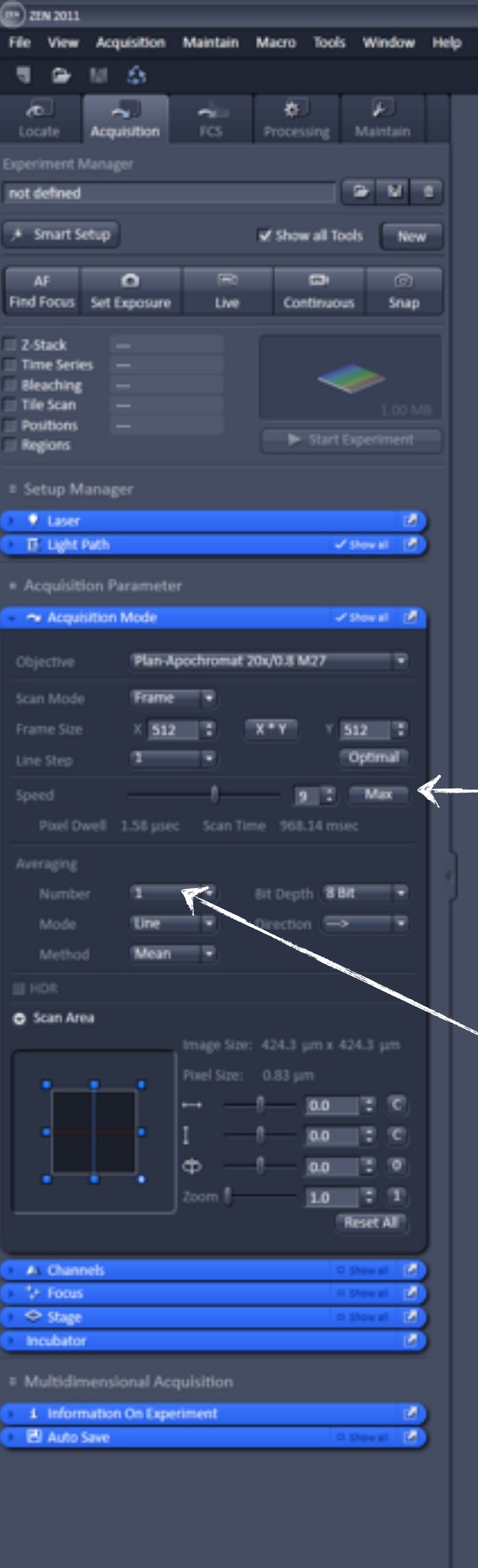

e

0

### <u>Acquisition mode</u>

scanning speed/dwelling time

amount of time a PMT can spend "looking" at each pixel

increasing number of scanning for each line makes picture much sharper

# speed of scanning

at high speed PMT doesn't have time to catch a lot of catches photons => true signal will not be very strong, comparable with the background noise

at low speed PMT can catch a lot of photons from your fluorophore => true signal will not be very strong, background noise can be thresholded away

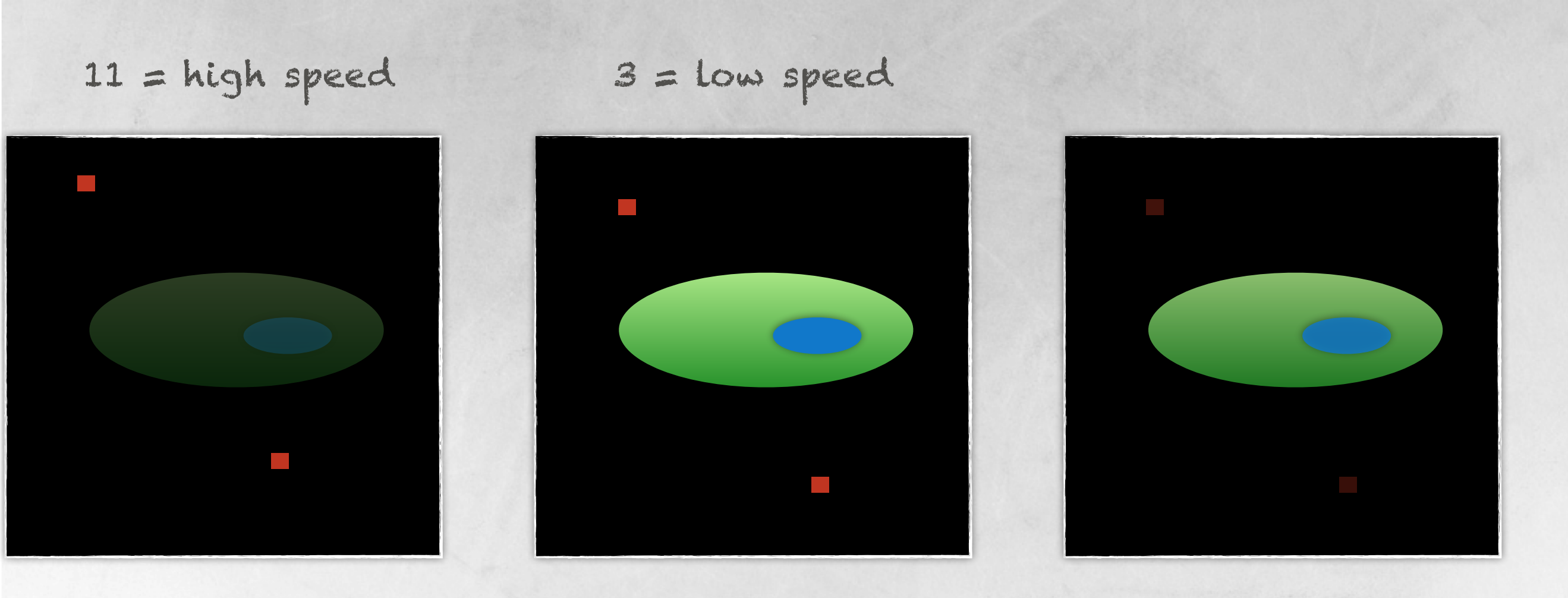
### Averaging

#### noise pixels appear in random positions

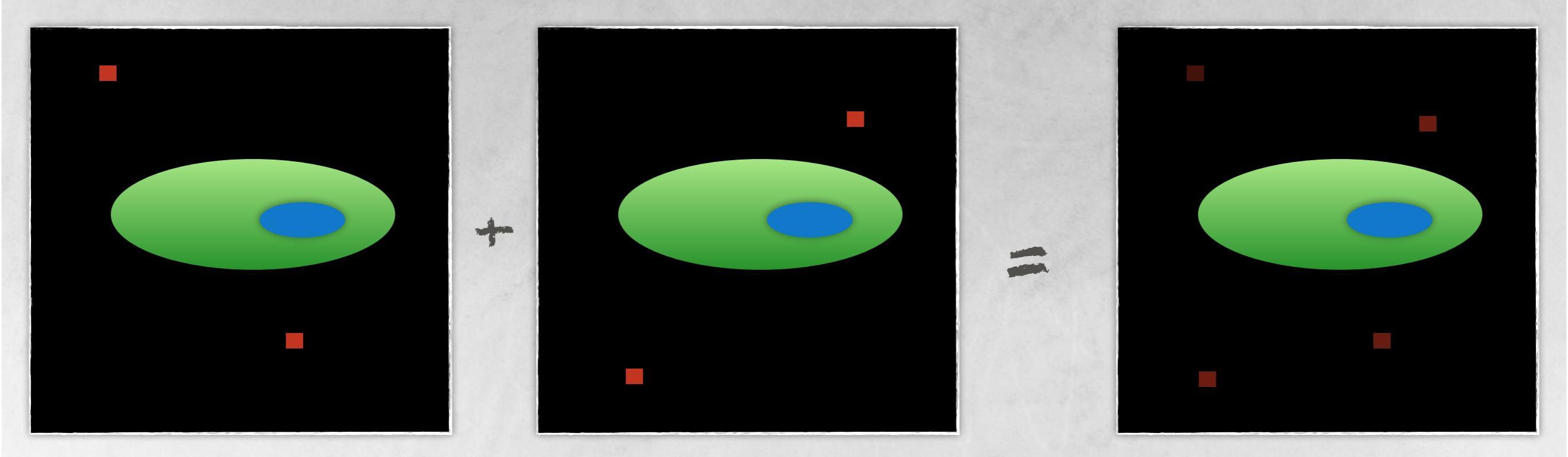

# Averaging vs. Speed of scanning

you need to detect vesicles which move very fast, which one to change?

you need to detect fluorophore which bleaches extremely fast which one to change?

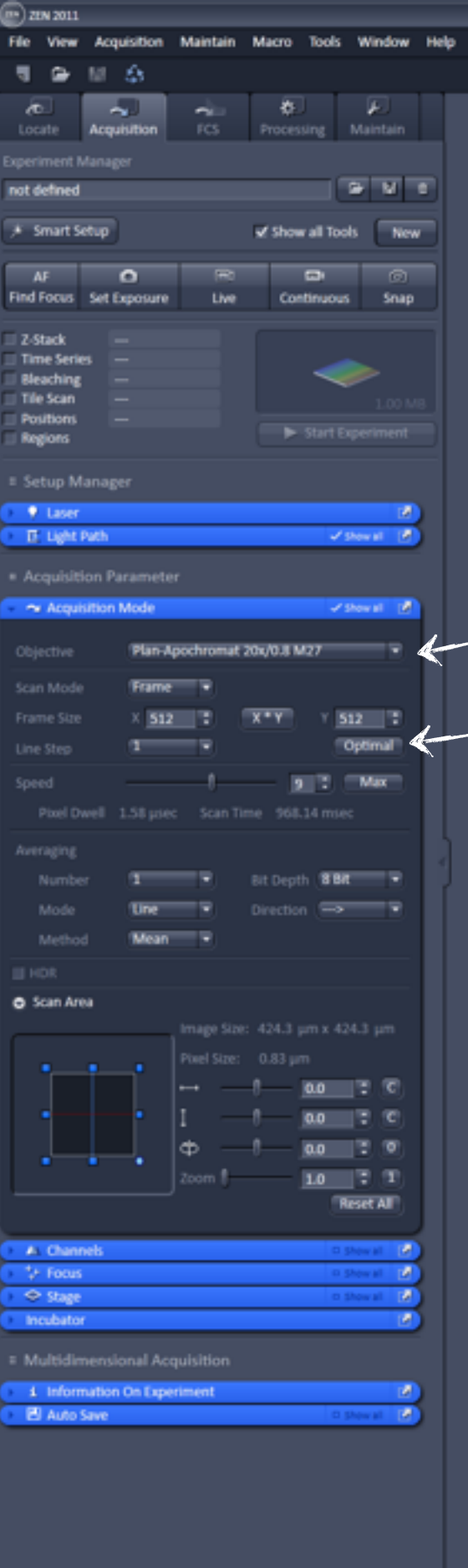

### Acquisition mode

objective you are using

optimal resolution for each objective/fluorophore

DO NOT use higher than Optimel (highest) resolution

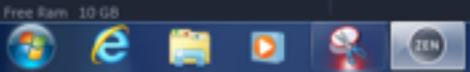

# Changes made in the Acqusition Mode can be seen in Continuous scanning mode

Live replacement of oculars

Continuous shows you what the scanned image will look like

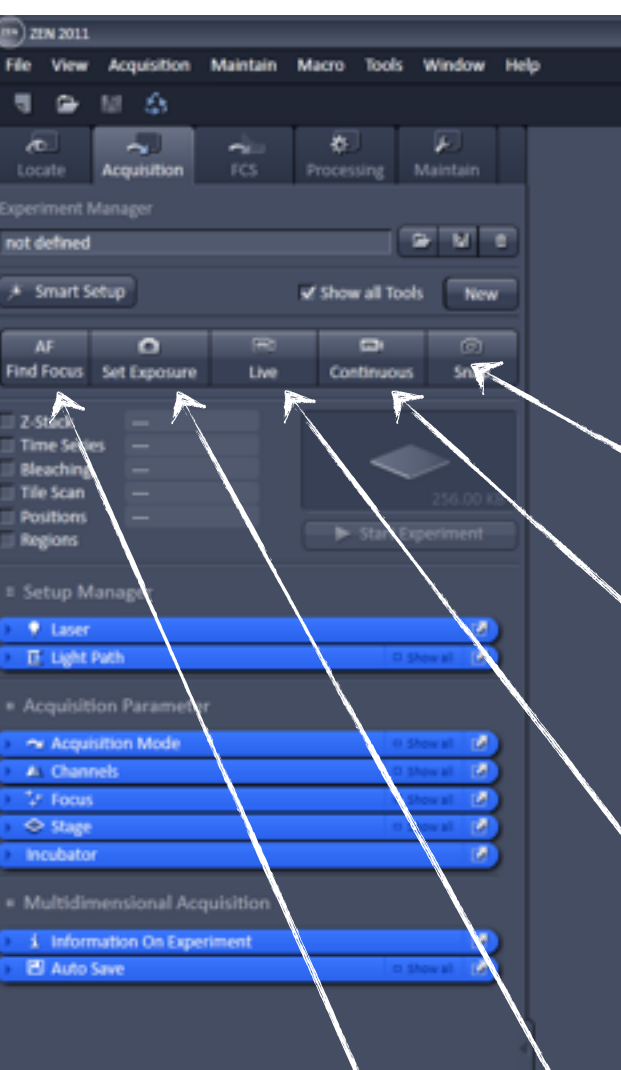

SNAP. makes a snap picture in all channels at resolution/ speed you selected in the acquisition mode

CONTINUOS. continuos scan in all channels at resolution/speed you selected in the acquisition mode

LIVE. very fast continuos scan in all channels at resolution 512x512

SET EXPOSURE. estimates signal intensity in each of your channels

FIND FOCUS. makes a quick vertical scan and focuses on the brightest place 1. Mount your sample and locate the place you want to image

2. Tell software what fluorophore are you going to scan?

3. Ask confocal to estimate how bright your signal is

4. See the result in <u>LIVE</u> scanning mode. If required adjust pinhole, Master Gain etc in <u>Channels</u>

5. Adjust the resolution of your image in Acquisition mode

6. Activate z-stack and set up parameters for it. Start the Experiment

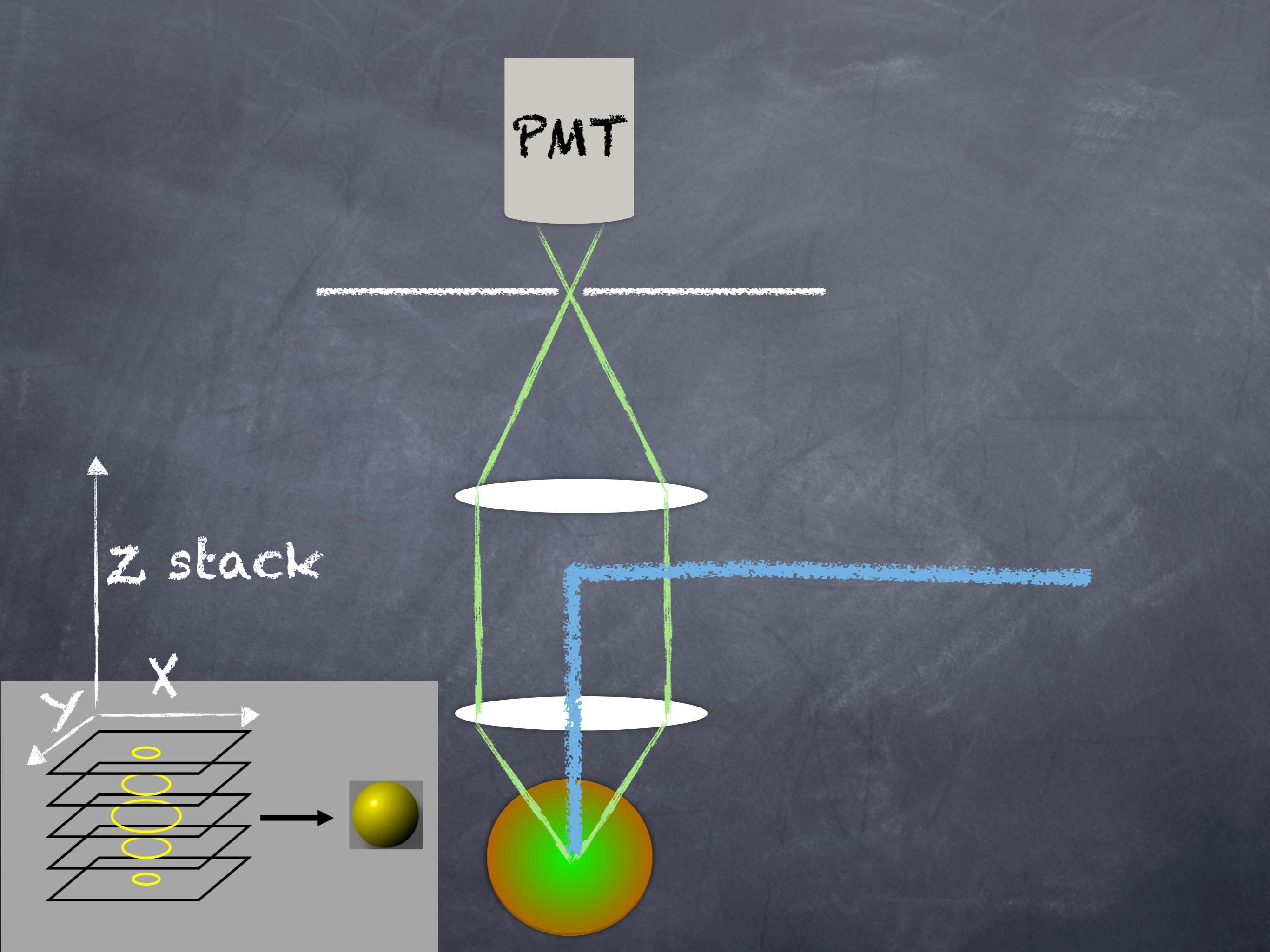

| 2011                                                                    |                |           |               |               |    |
|-------------------------------------------------------------------------|----------------|-----------|---------------|---------------|----|
| File View                                                               | Acquisition    | Maintain  | Macro Tools   | Window        | He |
| ۰                                                                       | M &            |           |               |               |    |
| <b>∕®</b> .<br>Locate                                                   | Acquisition    | rcs -     | Processing    | )<br>Maintain |    |
| xperiment P                                                             |                |           |               |               |    |
| not defined                                                             |                |           |               | 9 W           |    |
| ,∗ Smart S                                                              | etup           |           | 🗹 Show all To | ols New       | -  |
|                                                                         | 0              |           | 9             |               |    |
| Find Focus                                                              | Set Exposure   | Live      | Continuo      | is Snap       |    |
| Z-Stack<br>Time Serie<br>Bleaching<br>Tile Scan<br>Positions<br>Regions |                |           | Start         | 256.00 K      |    |
| = Setup M                                                               |                |           |               |               |    |
| 💡 Laser                                                                 |                |           |               | 12            |    |
| E Light                                                                 | Path           | _         | 0             | show all      |    |
|                                                                         | ion Paramete   |           |               |               |    |
| 🗢 Acqui                                                                 | sition Mode    |           |               | Show all 🛃    |    |
| AL Chan                                                                 | nels           |           | 0             | Show all 🛃    | 2  |
| V Focus                                                                 |                |           | 0             | Show all [4   | 2  |
| © Stage                                                                 |                |           |               | show all      | 2  |
| <ul> <li>Multidir</li> </ul>                                            | nensional Ac   | quisition |               |               |    |
| i Inforr                                                                | nation On Expe | eriment   |               | 2             |    |
| E Auto                                                                  | Save           |           |               | Show all 🛃    |    |
|                                                                         |                |           |               |               |    |

#### z-stack

The software needs to know:

where should be the top optical slice where should be the bottom optical slice how many optical slice you want to make

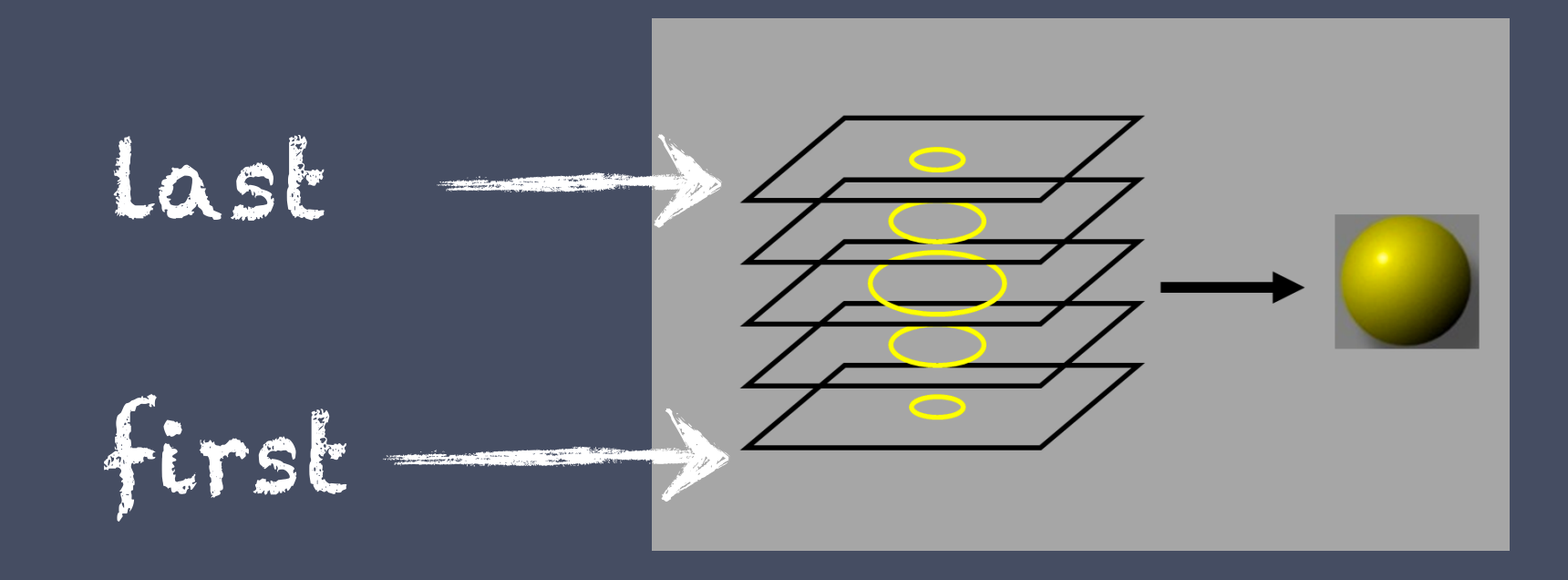

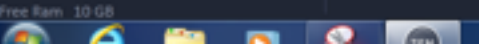

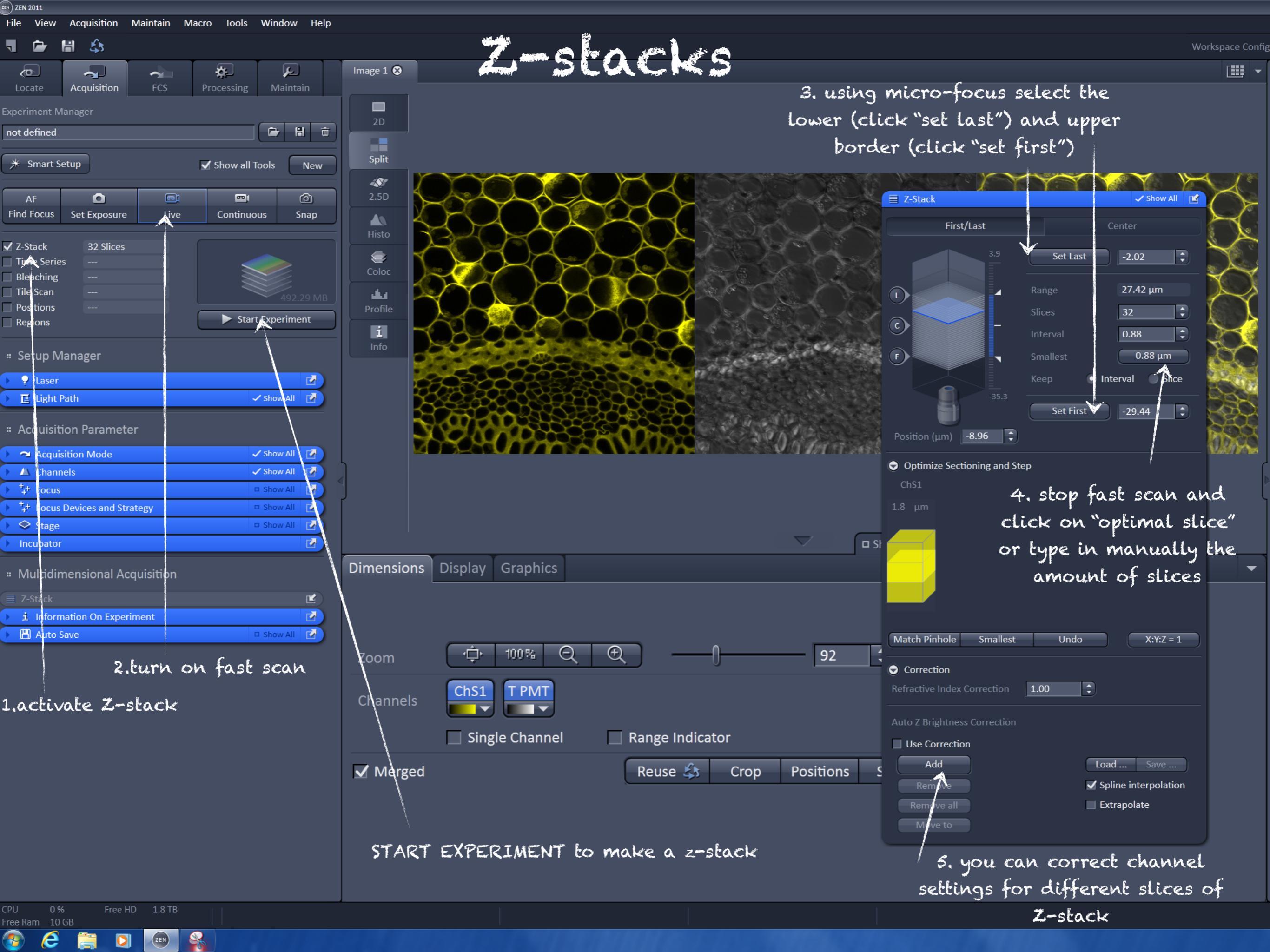

#### Please discuss:

what does define optimal size of the pinhole

why to use optimal pinhole size

what would happen t your z-stack if you use pinhole larger than optimal

what would happen t your z-stack if you use pinhole smaller than optimal

would you use the same size of pinhole for GFP and RFP channels during simultaneous scanning

would you use the same size of pinhole for GFP and RFP channels during sequential scanning

| (III) ZEN 2011                                         |                                 |                               |                                                                                                    |
|--------------------------------------------------------|---------------------------------|-------------------------------|----------------------------------------------------------------------------------------------------|
| File View Acquisition Maintain Macro Tools Window Help |                                 |                               |                                                                                                    |
|                                                        |                                 |                               | Workspace Configuration                                                                                                    |
|                                                        | Image 1 😣                       |                               | 🔠 🔻 🔁 Images and Do                                                                                                    |
| Locate Acquisition FCS Processing Maintain             |                                 |                               |                                                                                                    |
| Experiment Manager                                     | 20                              |                               |                                                                                                    |
| not defined                                            |                                 |                               |                                                                                                    |
| * Smart Satur                                          | Split                           |                               |                                                                                                    |
| Sinarcetup Sinarcetup                                  |                                 |                               |                                                                                                    |
| AF 🖸 📼 🚳                                               | Gallery                         |                               |                                                                                                    |
| Find Focus Set Exposure Live Continuous Snap           | 4                               |                               |                                                                                                    |
| 7-Stack 1 of 32 Slices                                 | Ortho                           |                               |                                                                                                    |
| Time Series                                            |                                 |                               |                                                                                                    |
| Bleaching Stop                                         |                                 |                               |                                                                                                    |
| Positions                                              | START EX                        | PERIMENT to make a z-stac     |                                                                                                    |
| Regions     Finish current tep                         | 1                               |                               |                                                                                                    |
| . Colum Managan                                        | 3D                              |                               |                                                                                                    |
| # Setup Manager                                        |                                 |                               |                                                                                                    |
| Laser                                                  | Histo                           |                               |                                                                                                    |
|                                                        |                                 |                               |                                                                                                    |
| # Acquisition Parameter                                | Coloc                           |                               |                                                                                                    |
| Acquisition Mode                                       |                                 |                               |                                                                                                    |
| Channels                                               |                                 |                               |                                                                                                    |
| Focus Show All                                         | Info                            |                               | l l l                                                                                                    |
| Focus Devices and Strategy                             |                                 |                               |                                                                                                    |
| Stage                                                  |                                 |                               |                                                                                                    |
|                                                        | New Joseph Disalary Complete    |                               |                                                                                                    |
| " Multidimensional Acquisition                         | Display Graphics                |                               | • • • • • • • • • • • • • • • • • • •                                                                                                    |
| 🕨 🗏 Z-Stack 🗸 Show All 📝                               |                                 |                               |                                                                                                    |
| Information On Experiment                              |                                 |                               |                                                                                                    |
| Auto Save 🗆 Show All 🗹                                 |                                 |                               |                                                                                                    |
|                                                        | Zoom                            |                               |                                                                                                    |
|                                                        | ChS1 T PMT                      | here you                      | will see the amount of time it will                                                                                                    |
|                                                        | Channels                        | take to c                     | omplete your z-stack. If it is insome                                                                                                    |
|                                                        |                                 |                               | simplece your 2 seach, 27 te is tribure                                                                                                    |
|                                                        | Single Channel Range            | Indicator reduc               | e the amount of slices, decrease                                                                                                    |
|                                                        | ✓ Merged Reus                   | e 🄝 Crop Positions Spesolutio | on, increase the speed of scanning l                                                                                                    |
|                                                        |                                 |                               | , in the second second s |
|                                                        |                                 |                               | ودد.                                                                                                    |
|                                                        |                                 |                               | $\backslash$                                                                                                    |
|                                                        |                                 |                               | $\lambda$                                                                                                    |
|                                                        |                                 |                               |                                                                                                    |
|                                                        |                                 |                               |                                                                                                    |
| CPU 4% Free H 1.8 TI<br>Free R 10.0 (                  |                                 | Cancel                        | ) Grabbing, remaining time: 00:45:46 of 00:45:50                                                                                                    |
| 📀 🥭 🚞 🖸 📧 🕵                                            | Statistics of the second second |                               |                                                                                                    |

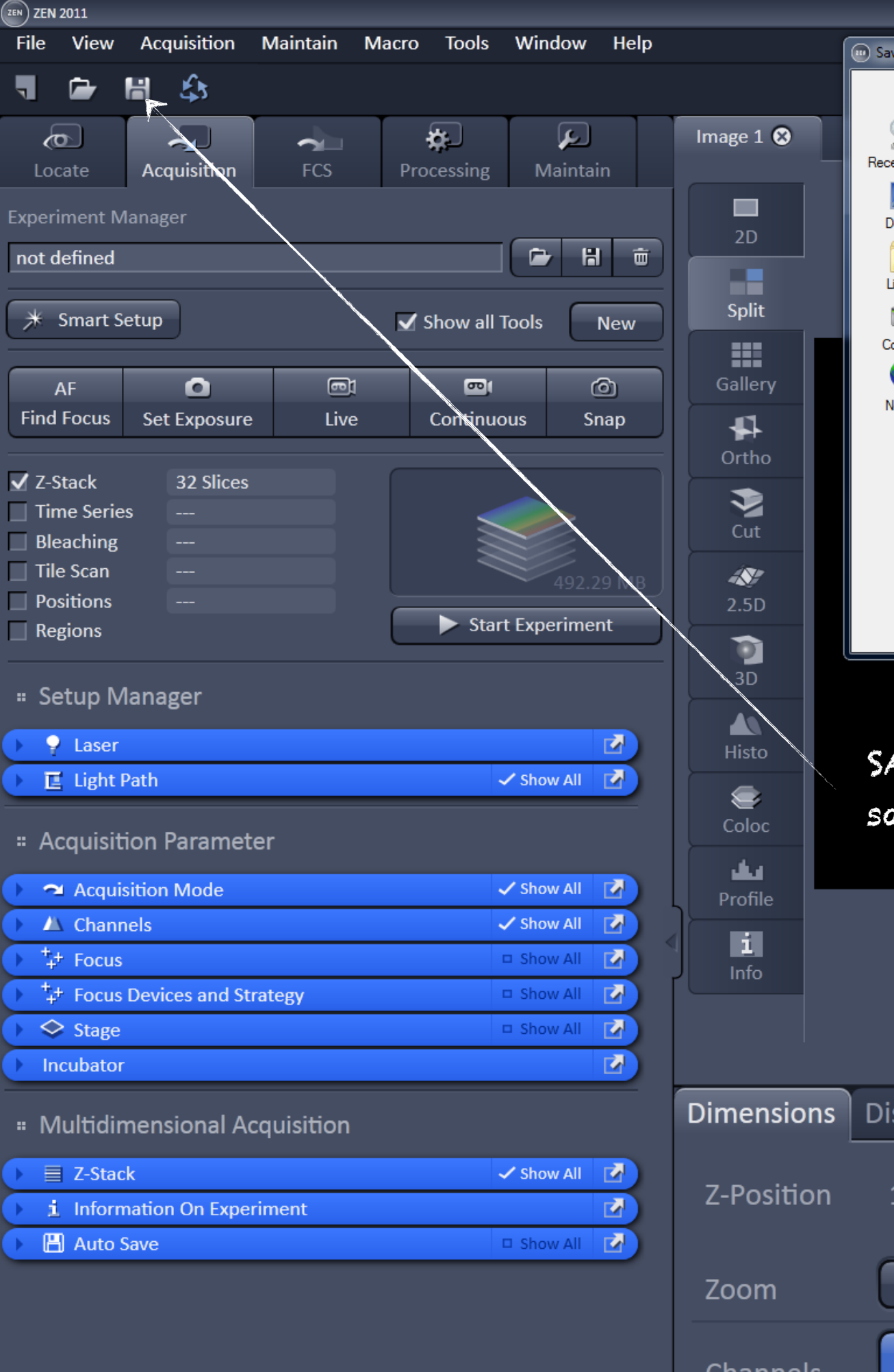

| ve As    |                                    |                                   |                              |                          |                  |      | ×            |
|----------|------------------------------------|-----------------------------------|------------------------------|--------------------------|------------------|------|--------------|
| Save in: | 🛖 2014 Confocal                    | course (\\10.0.0.1) (Z:)          | • 🗢 🗈 🛉                      | <b></b>                  |                  |      |              |
| Places   | Name                               | nisara                            | Date modifie<br>11/10/2014 1 | ed Type<br>L2:45 File    | e<br>folder      | Size |              |
|          | ) 2. Eva & Moh<br>3. Abdul & N     | nammed<br>1asud                   | 11/10/2014 1<br>11/10/2014 1 | L2:46 File<br>L2:46 File | folder<br>folder |      |              |
| esktop   | 퉬 4. Reza & Cat<br>퉬 5. Leonor & S | tarina<br>Shirin                  | 11/10/2014 1<br>11/10/2014 1 | L2:46 File<br>L2:47 File | folder<br>folder |      |              |
| braries  | 퉬 6. Ylva & Tan<br>퉬 7. Maria & Da | iia<br>aniel                      | 11/10/2014 1<br>11/10/2014 1 | L2:47 File<br>L2:47 File | folder<br>folder |      |              |
|          | 8. Jing & Xue 9. Rita & Cler       | ment                              | 11/10/2014 1<br>11/10/2014 1 | L2:48 File<br>L2:48 File | folder<br>folder |      |              |
|          | 🏭 Alyona                           |                                   | 11/10/2014 1                 | L:06 PM File1            | folder           |      |              |
| etwork   |                                    |                                   |                              |                          |                  |      |              |
|          |                                    |                                   |                              |                          |                  |      |              |
|          |                                    |                                   |                              |                          |                  |      |              |
|          |                                    |                                   |                              |                          |                  |      |              |
|          | File <u>n</u> ame:                 | Image 1                           |                              |                          |                  | •    | <u>S</u> ave |
|          | Save as type:                      | Carl Zeiss Image (*.czi;*.zisraw) |                              |                          |                  | • (  | Cancel       |

SAVE your files into your groups folder. Please save your images as .czi (carl zeiss image). The file will contain ALL the metadata

| I          |         |          |       |    | $\nabla$ | □ Show All |
|------------|---------|----------|-------|----|----------|------------|
| Dimensions | Display | Graphics |       |    |          |            |
| Z-Position | 1 —     |          | 0     |    | 32       | 17 🗘 🕨     |
| Zoom       |         | 100% (   | Q ( D | -0 | 1        | 7          |
| Channels   | ChS1    | TPMT     |       |    |          |            |

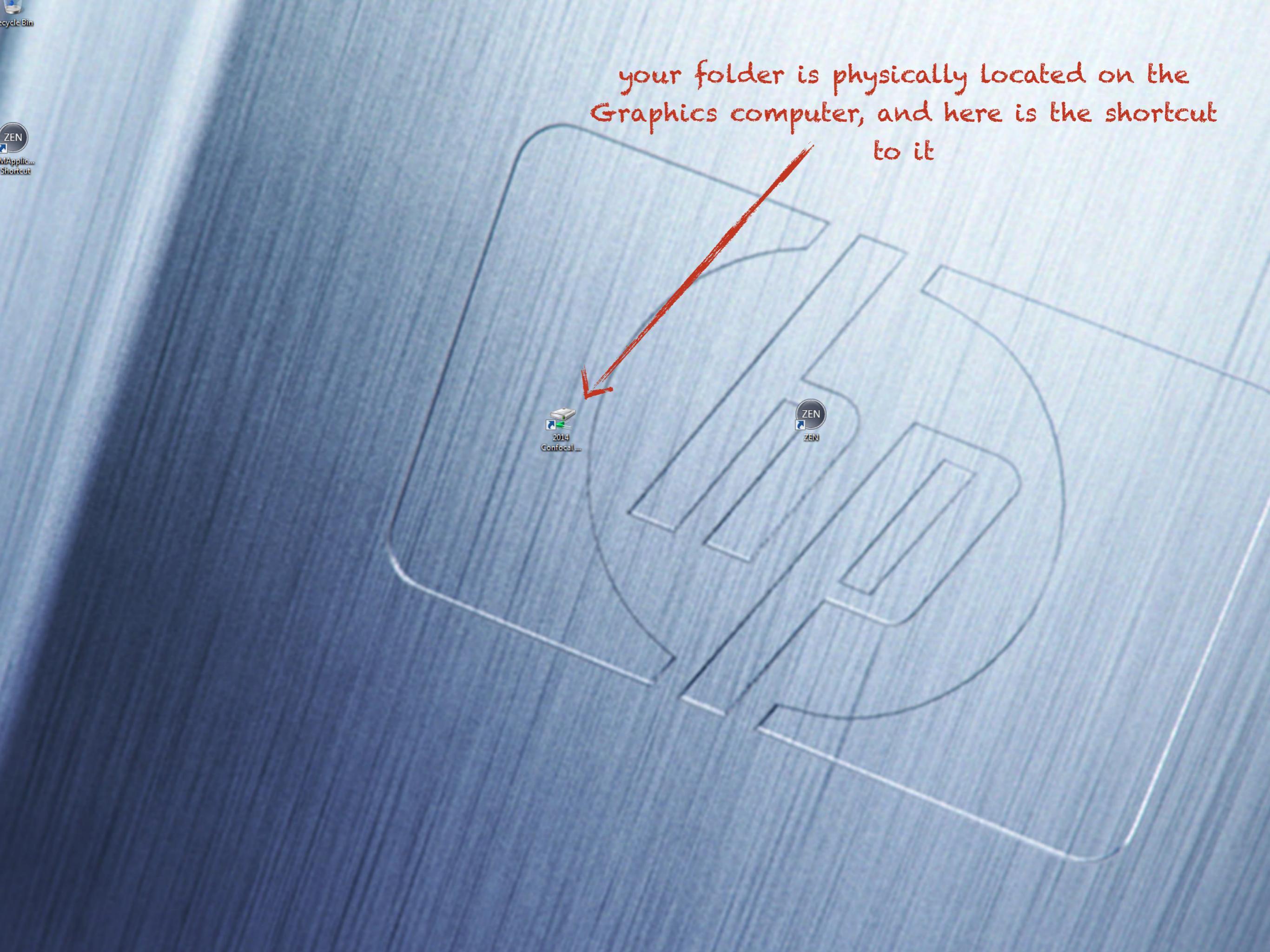

\* Smart Set Show all Tools New AF Find Focus Set Exposure Snap Z-Stack **Time Series** Bleaching Tile Scan Setup Manager Lane 1. E Light Pat Acquisition Paramete m Acquisition Mode 14 A Channe 🗢 Stage 121 i Information On Expe

J.

W 0

12

E) 21N 2011

 $\sim$ 

not defined

El Auto Sa

9 🕒 M 🎄

Acquisition Maintain

REUSE. you can open an old image and click on reuse. The software will reuse ALL the settings from this image

SAVE. Please save your images as .czi (carl zeiss image). The file will contain ALL the metadata

OPEN. open old file

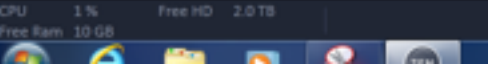

| 21N 2011    |                                         |          |         |           |                 |   |
|-------------|-----------------------------------------|----------|---------|-----------|-----------------|---|
| file View   | Acquisition                             | Maintain | Macro   | Tools     | Window          | н |
| ۰           | M &                                     |          |         |           |                 |   |
| Locate      | Acquisition                             | rcs      | Process | ing N     | (k)<br>taintain |   |
| xperiment N |                                         |          |         |           |                 |   |
| not defined |                                         |          |         |           | • M             |   |
| * Smart S   | etup                                    |          | 🗹 Show  | all Tools | New             |   |
|             | •                                       | R        |         | 8         | Ø               |   |
| Find Focus  | Set Exposure                            | Live     | Con     | tinuous   | Snap            |   |
| Z-Stack     | ā                                       |          | ſ       |           |                 |   |
| Bleaching   | _                                       |          |         | $\leq$    |                 |   |
| Tile Scan   |                                         |          |         |           |                 |   |
| Regions     |                                         |          |         |           |                 |   |
| Setup M     |                                         |          |         |           |                 |   |
| 💡 Laser     |                                         |          |         |           | 2               | ) |
| E Light i   | Path                                    |          |         | O She     | wal 🕼           | ) |
|             | ion Paramete                            |          |         |           |                 |   |
| 🗠 Acqui     | sition Mode                             |          |         | 0.5%      | wal 🛃           |   |
| AL Chanr    | vels                                    |          |         | C ph      | wat 🛃           |   |
| V Focus     |                                         |          |         | 0.5%      | wat 🛃           |   |
| Stage       |                                         |          |         | 0.5%      | sval 🕑          |   |
| Incubator   | r i i i i i i i i i i i i i i i i i i i |          | _       |           |                 |   |
| Multidin    | nensional Ac                            |          |         |           |                 |   |
| i Inform    | nation On Expe                          | eriment  |         |           | 2               |   |
| E Auto !    | Save                                    |          |         | o sh      | wal 🛃           |   |

#### time series

CPU 1.% Pree HD 2.0.18 Pree Ram 10.08

| File V                                    | iew Ac               | quisition | Maintain | Macro  | Tools       | Window        | He |
|-------------------------------------------|----------------------|-----------|----------|--------|-------------|---------------|----|
| ٦.                                        | <b>≥</b> 10          | 43        |          |        |             |               |    |
| رون<br>Locate                             | Acc                  | uisition  | rcs      | RTOCES | ising N     | )<br>Asintain |    |
|                                           | ent Mana             |           |          |        |             |               |    |
| not def                                   | ined                 |           |          |        |             | • •           |    |
| ,¥ Sm                                     | art Setup            |           |          | 🖌 Shor | w all Tools | New           |    |
| AF                                        |                      | •         | R        |        |             | Ø             |    |
| Find Fo                                   | cus Set              | Exposure  | Live     | Cor    | tinuous     | Snap          |    |
| Z-Stac<br>Time<br>Blead                   | ck<br>Series<br>hing |           |          | Γ      | <           |               |    |
| Tile S                                    | can                  | 7         |          |        |             |               |    |
| <ul> <li>Positi</li> <li>Regio</li> </ul> | ens  <br>ns          |           |          |        |             |               |    |
|                                           | p Mana               |           |          |        |             |               |    |
| ) ∳ U                                     | aser                 |           |          |        |             | 2             |    |
| Ē                                         | ight Path            |           |          |        | 0.55        | owal 📝        |    |
|                                           | uisition I           |           |          |        |             |               |    |
| - ~ A                                     | equisition           | n Mode    |          |        | 0.95        | ovat 📝        |    |
| <ul> <li>AL 0</li> </ul>                  | hannels              |           |          |        | 0 ph        | owal 🛃        |    |
| - 201                                     | ocus                 |           |          |        | 0.55        | owal 🛃        |    |
|                                           | tage                 |           |          |        | 0.55        | owal 🕑        | 2  |
| Incut                                     | bator                | _         |          |        |             |               |    |
| = Mult                                    | tidiment             | ional Acc |          |        |             |               |    |
| 1 1                                       | formatic             | n On Expe | riment   |        |             | 1             |    |
| ) 🖪 A                                     | uto Save             |           |          |        |             | owall 😥       |    |

CPU 1% Prec HD 2.0 TB

FRAP

| 2EN 2011    |                |          |           |           |            |      |
|-------------|----------------|----------|-----------|-----------|------------|------|
| file View   | Acquisition    | Maintain | Macro     | Tools     | Window     | Help |
| ۰           | M &            |          |           |           |            |      |
| æ.          |                | 20       | <b>\$</b> | l l       |            |      |
| counce      | Annuar         |          | Proves    | 5118 T    | *191112011 |      |
| not defined | nanagei        |          |           |           | • •        | e.   |
| * Smart S   | etuo           |          | of these  | all Tools | New        |      |
|             |                |          | AC OTTOM  |           |            |      |
| AF          | 0              | E)       |           | ē.        | Ø          |      |
| Find Focus  | Set Exposure   | Live     | Con       | tinuous   | Snap       |      |
| 2-Stack     |                |          |           |           |            |      |
| Time Serie  | в —            |          |           |           |            |      |
| Bleaching   | -              |          |           | $\sim$    |            |      |
| Tile Scan   | <              |          |           |           | 250.00 8   |      |
| Regions     |                |          |           |           |            |      |
|             |                |          |           |           |            |      |
| 🗉 Setup M   |                |          |           |           |            |      |
| 💡 Laser     |                |          |           |           | 2          |      |
| 🗄 Light I   | Path           |          |           | 0.9       | www.all 🛃  |      |
|             | ion Paramete   |          |           |           |            |      |
| 🗠 Acqui     | sition Mode    |          |           |           | sowal 🛃    |      |
| AL Chanr    | vels           |          |           | a p       | wat 🕼      |      |
| 💱 Focus     |                |          |           |           | wat 🕼      |      |
| 🗢 Stage     |                |          |           |           | sowal 🛃    |      |
| Incubator   | r              |          |           |           | 1          |      |
| Multidin    | nensional Ac   |          |           |           |            |      |
| i Inform    | nation On Expe | eriment  |           |           | 2          |      |
| 🛛 Auto !    | Save           |          |           | 0.51      | ww.all 🕼   |      |
|             |                |          |           |           |            |      |

Tile Scan

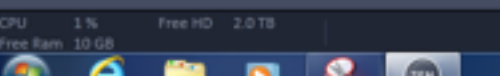

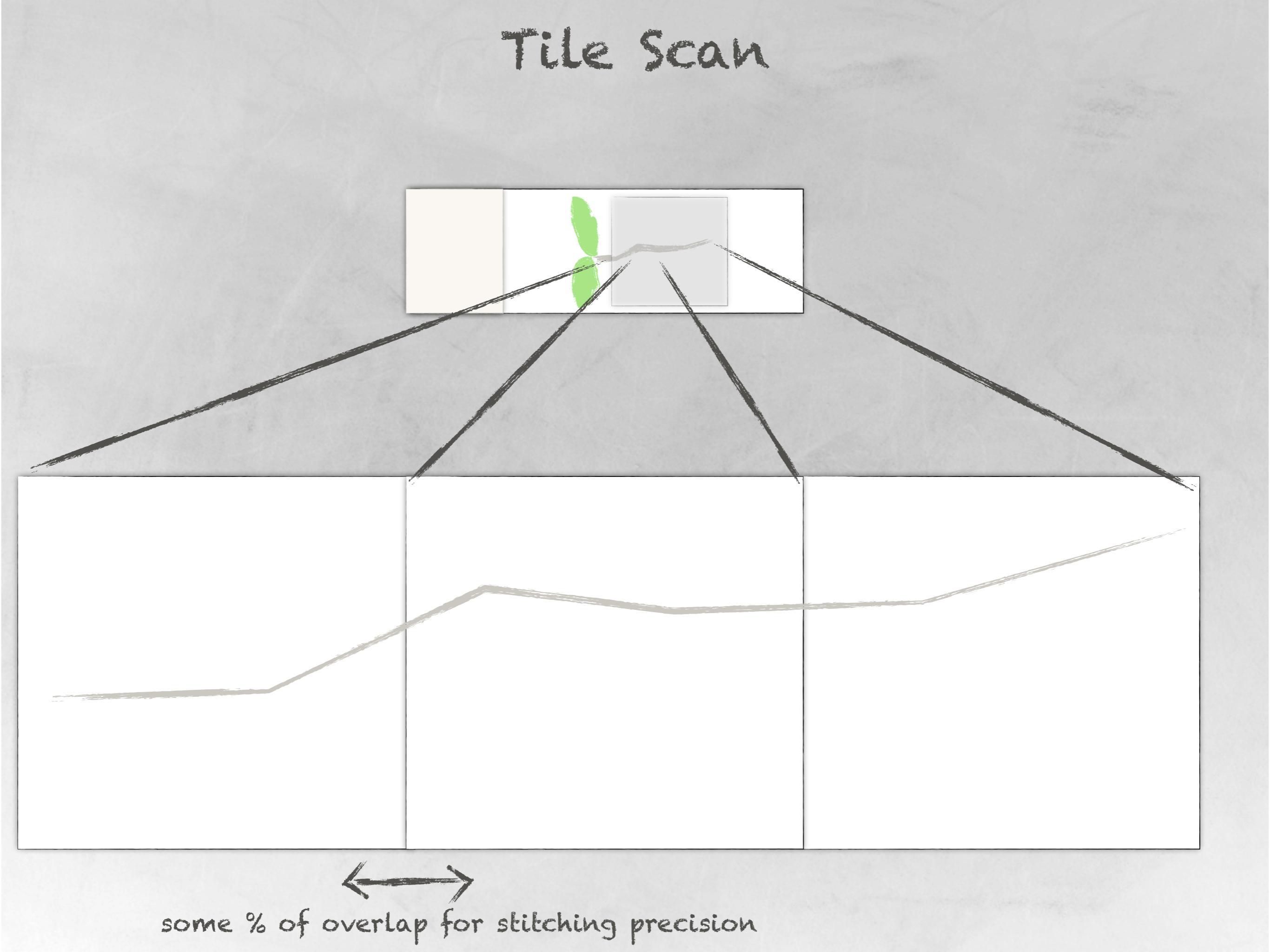

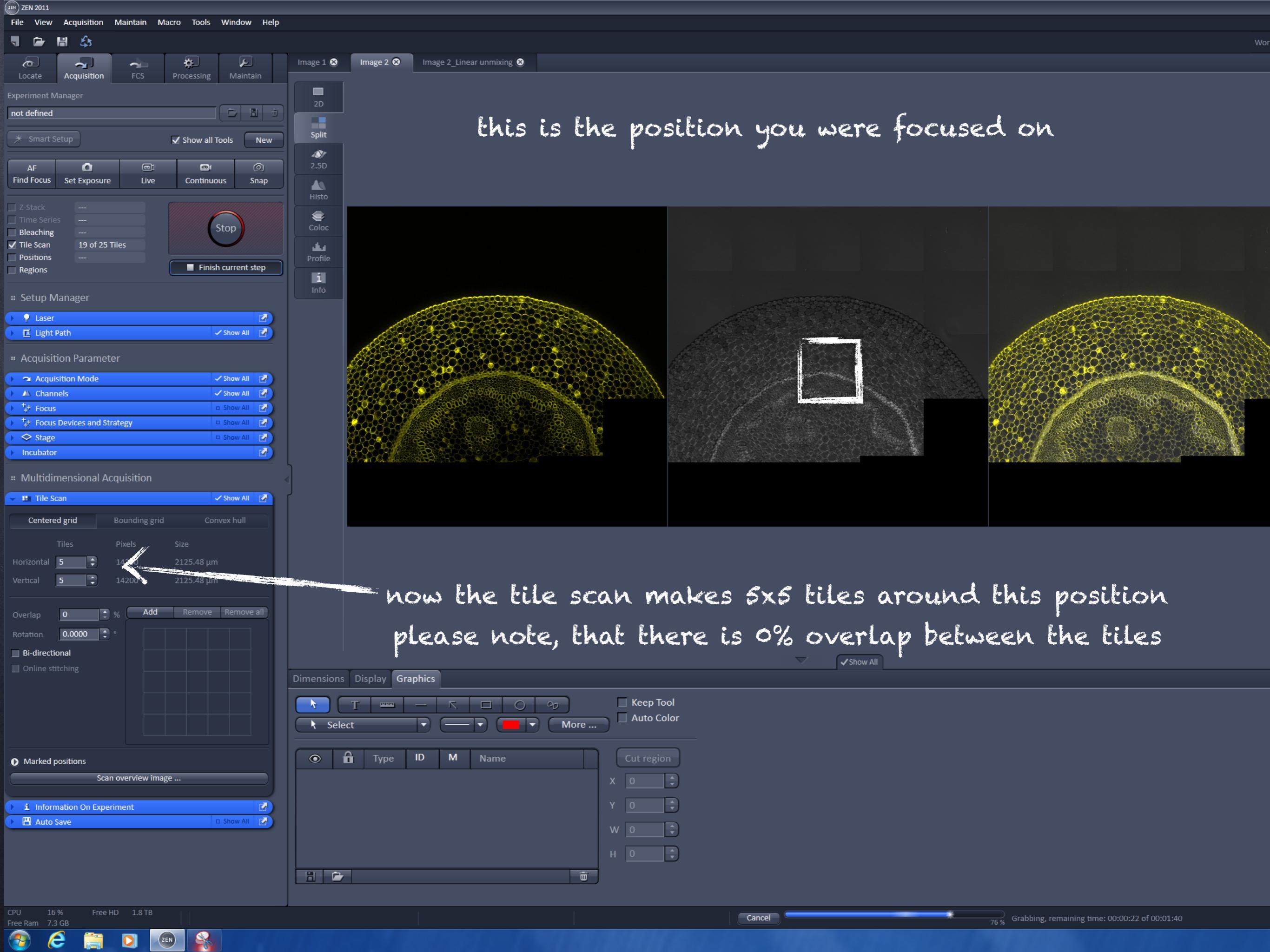

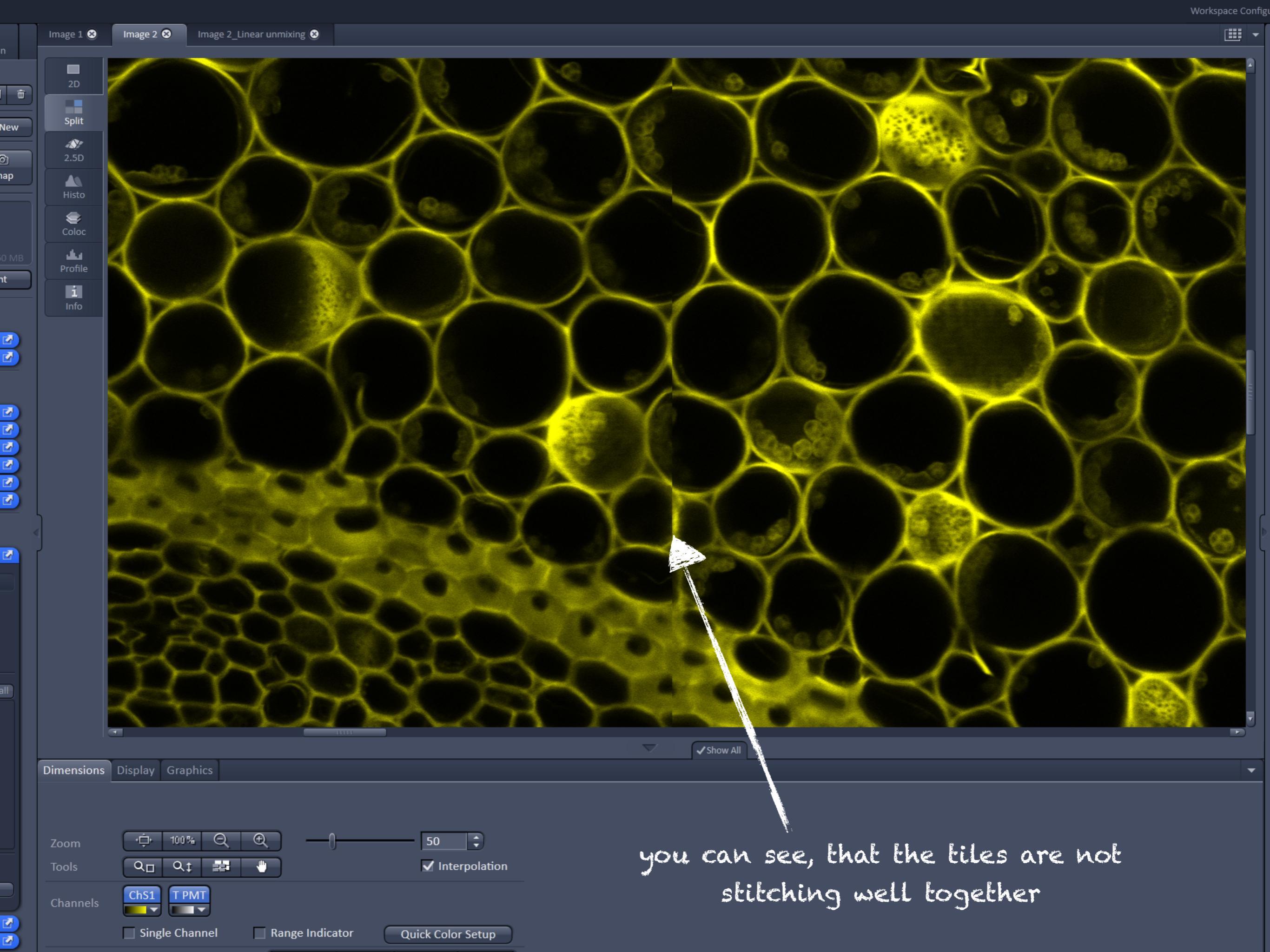

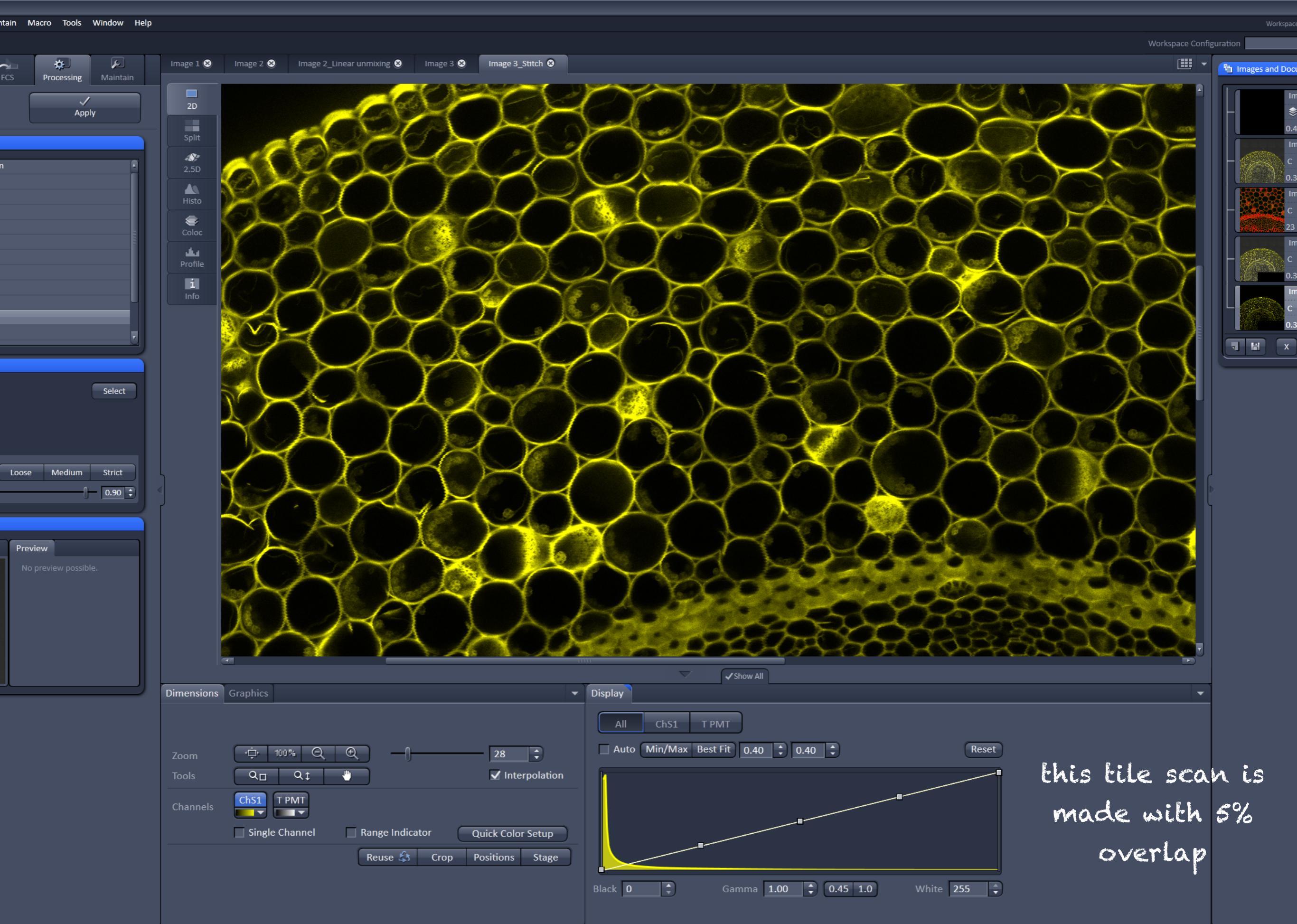

1.8 TB

# for your sample

] Make sample using a root of a GFP/YFP expressing plant

] In "Locate" find a sample and decide which objective you want to use

- Find the place which shows you the typical localisation of the signal
- Use smart setup to detect GFP or YFP (depending on your sample)
- Activate T-PMT in the Light path
- Use SET EXPOSURE to see the sample
- ] Adjust settings in Channels to have no over/underexposed pixels, and ok Master Gain and a proper pinhole
- Adjust settings in Acquisition mode to have good resolution, low noise and reasonable scanning time
- Make a nice SNAP image and save it into your folder
- activate z-stack. set up the parameters and click START EXPERIMENT
- ] save your z-stack file
- uncheck z-stack and activate tile scan
- try to image a larger part of the root, select overlapping of the tiles 5%
- Save your tile scan file in your folder
- ] Think about your report, will you need an image of wild type for any of these scanning, if yes what settings will you use for it? Please make a corresponding image

# for your sample

- Make sample using a leaf of a GFP/YFP expressing plant
- ] In "Locate" find a sample and decide which objective you want to use
- Find the place which shows you the typical localisation of the signal
- ] Use smart setup to detect GFP or YFP (depending on your sample) AND Chlorophyll A, select option with <u>simultaneous</u> scanning
- Activate T-PMT in the Light path
- Use SET EXPOSURE to see the sample
- Adjust settings in Channels to have no over/underexposed pixels and a proper pinhole
- Adjust settings in Acquisition mode to have good resolution, low noise and reasonable scanning time
- Make a nice snap image
- Save it in your folder
- ] What kind of control do you need for this image?

# for your sample

Use the same sample

- ] In smart setup select to detect GFP or YFP (depending on your sample), this time select the option with <u>sequential</u> scanning
- Activate T-PMT in the Light path and select switching between the tracks "every frame"
- Use SET EXPOSURE to see the sample
- Adjust settings in Channels to have no over/underexposed pixels and a proper pinhole
- Adjust settings in Acquisition mode to have good resolution, low noise and reasonable scanning time
- Make a nice snap image
- Save it in your folder
- Go to Light path and select switching between the tracks "every line"
- Make a nice snap image
- Save it in your folder
- What kind of control do you need for this image?

#### Optional experiments

- ] Make a sample using the root of a plant with unknown fluorophores
- Focus on a place where you think the signal is present
- ] In the Light path select "Lambda mode" tab
- ] click on Invisible light-> switch on 405
- ] click on MBS 405nm to put it on the light path

#### In Channels:

- open pinhole till 90
- set Laser intensity on 0.2
- Master Gain on 700
- Digital offset on o
- Digital Gain on 1
- ] Set the step size for the Lambda scan
- ] Click on SNAP
- Save the file in your folder
- Uncheck the 405 laser and repeat the experiment for all other lasers we have in the Visible light (selecting them one by one and putting the appropriate MBS on the light path, save all your files)
- Analyze the spectrum in each of your files:
  - In the Gallery tab of the image window you can see images for lambda scan. If you click on "text" you will see the nm
  - In Linear Unmixing tab of the image window use bottom tool bar to select a crosshair tool
  - The image is in the top right corner, click on the spot with the signal
  - in the top left corner a spectrum will appear
  - estimate at which nm you have the max, you know what excitation light you used. Google for fluorophores with similar excitation/emission parameters
- ] Select these fluorophores in smart set up, decide which you should use simultaneous or sequential scanning ] Make a nice SNAP image of the sample

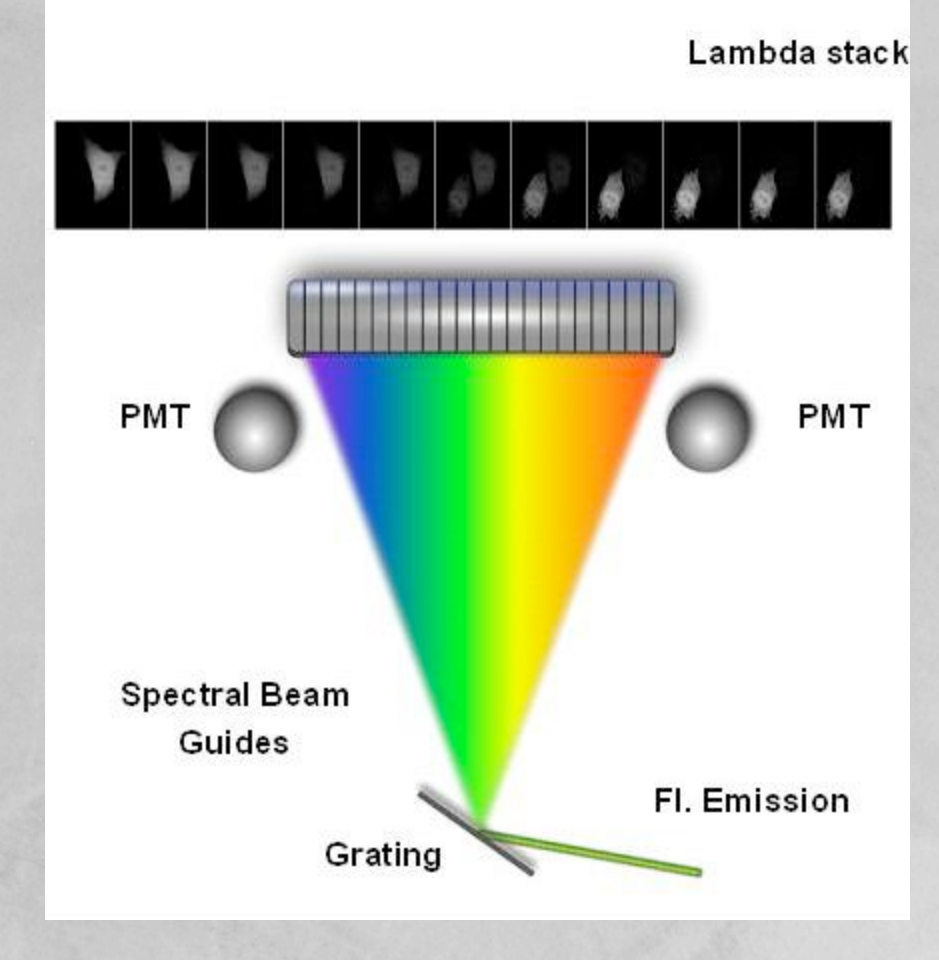

ري ÷.  $\mathbf{2}$ 🗁 間 🛈 ✓ Show all Tools New ወበ Live Continuous Snap Start Experiment Ľ ter N rategy cquisition 

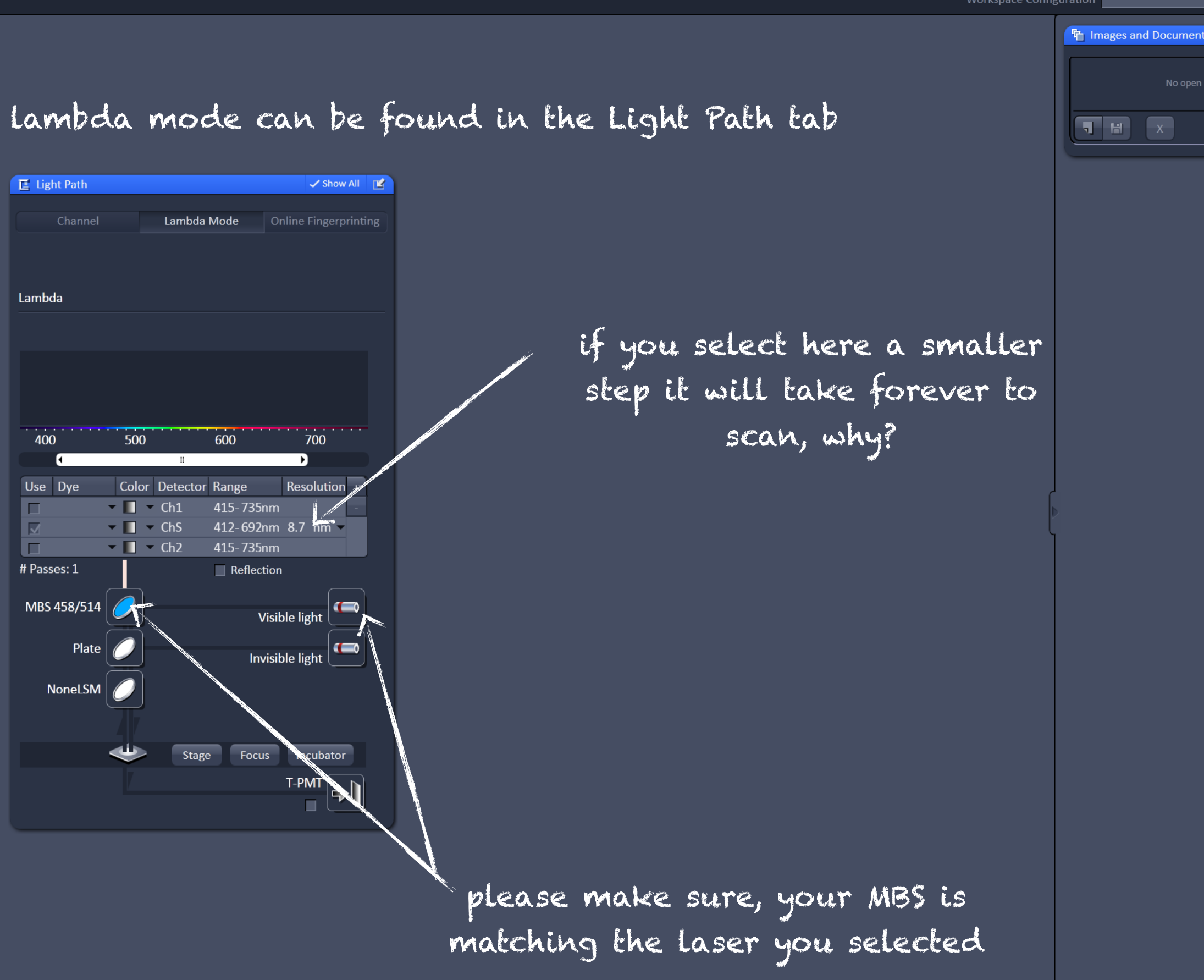

ID 1.8 TB

ZEN

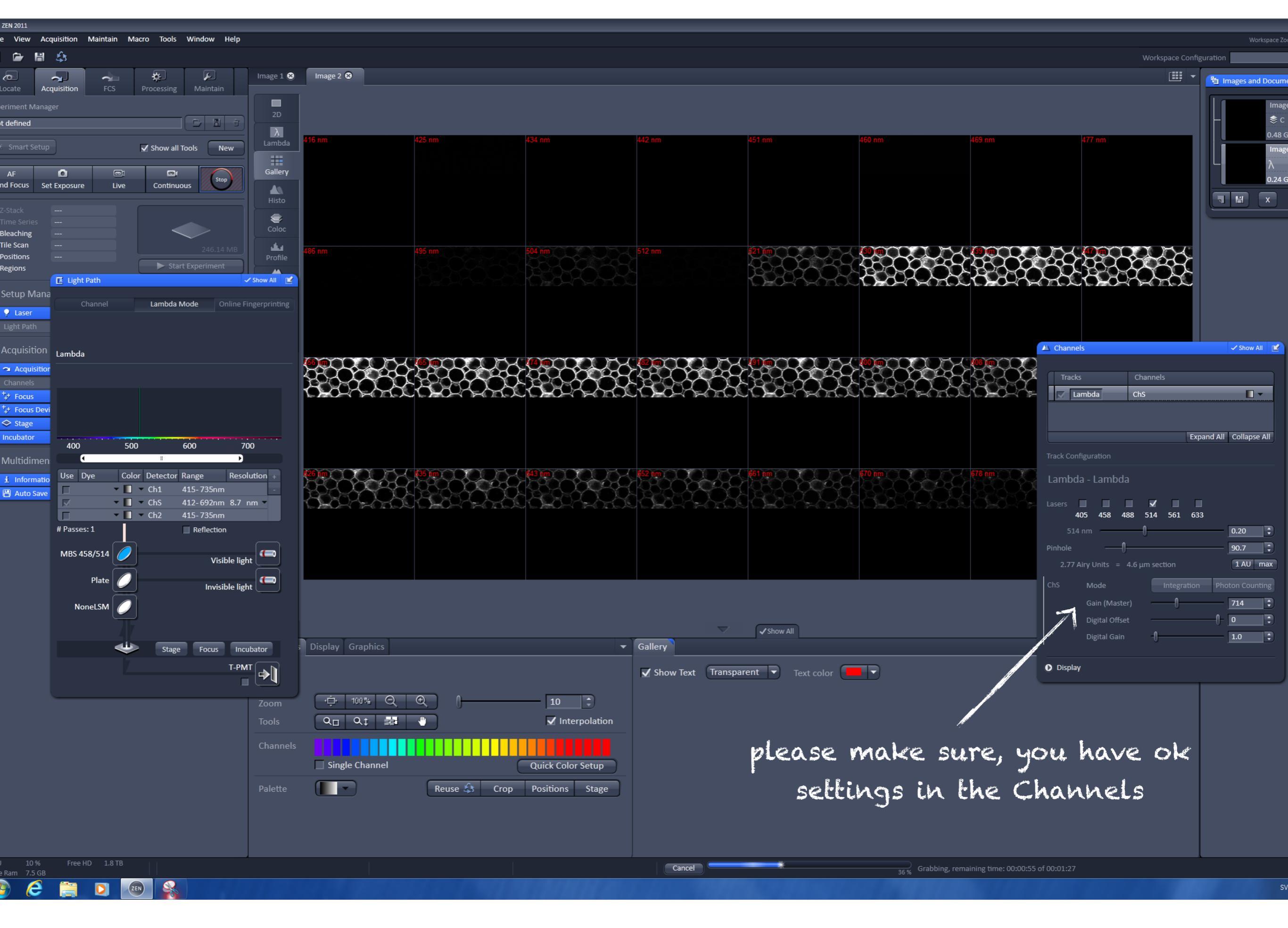

| ZEN ) | ZEN 2011 |  |
|-------|----------|--|
| . 2   |          |  |

#### File View Acquisition Maintain Macro Tools Window Help

**\*** 

L.

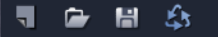

\*

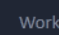

| eriment N                                                               |                                         |          | _                  |           |  |  |  |  |  |
|-------------------------------------------------------------------------|-----------------------------------------|----------|--------------------|-----------|--|--|--|--|--|
| t defined                                                               |                                         |          |                    |           |  |  |  |  |  |
| Smart S                                                                 | Setup                                   | 5        | Show all Tools New |           |  |  |  |  |  |
| AF                                                                      | ۵                                       |          | <u></u>            | Ó         |  |  |  |  |  |
| nd Focus                                                                | Set Exposure                            | Live     | Continuous         | Snap      |  |  |  |  |  |
| Z-Stack<br>Fime Serie<br>Bleaching<br>Tile Scan<br>Positions<br>Regions | <br>25<br><br>                          |          | ► Start Exp        | 246.14 MB |  |  |  |  |  |
| Setup N                                                                 | /lanager                                |          |                    |           |  |  |  |  |  |
| E Light                                                                 | Path                                    |          | 🗸 Sho              |           |  |  |  |  |  |
| Acquisit                                                                | tion Paramete                           | r        |                    |           |  |  |  |  |  |
| 🛥 Acqui                                                                 | isition Mode                            |          | 🗸 Sho              | w All     |  |  |  |  |  |
| 🛝 Chan                                                                  | nels                                    |          | 🗸 Sho              | w All     |  |  |  |  |  |
| "‡+ Focus<br>+                                                          | 5                                       |          | □ Sho              |           |  |  |  |  |  |
| T+ Focus                                                                | s Devices and Strat                     | tegy     | □ Sho              |           |  |  |  |  |  |
| Stage                                                                   |                                         |          | □ Sho              |           |  |  |  |  |  |
| Multidii                                                                | r<br>mensional Acq<br>mation On Experir | uisition |                    |           |  |  |  |  |  |
| 💾 Auto                                                                  | Save                                    |          | □ Sho              | w All     |  |  |  |  |  |
|                                                                         |                                         |          |                    |           |  |  |  |  |  |

in gallery you can see image for each 8.7 nm (in this case) wide region of the spectrum

|           |                                              |                |                 |                     |              |             |                                           | VVOIK   |
|-----------|----------------------------------------------|----------------|-----------------|---------------------|--------------|-------------|-------------------------------------------|---------|
| Image 1 😣 | Image 2 😣                                    |                |                 |                     |              |             |                                           |         |
| 2D        |                                              |                |                 |                     |              |             |                                           |         |
| Lambda    | 416 nm                                       | 425 nm         | 434 nm          | 442 nm              | 451 nm       | 460 nm      | 469 nm                                    | 477 nm  |
| Gallery   |                                              |                |                 |                     |              |             |                                           |         |
| Hitto     |                                              |                |                 |                     |              |             |                                           |         |
|           |                                              |                |                 |                     |              |             |                                           |         |
|           | 426 pm                                       | 405 nm         | 504 mm          |                     |              |             |                                           |         |
| Profile   | 400 1111                                     |                |                 |                     |              | 8-00-8      | 8000008                                   | 80000   |
| Unmixing  |                                              |                |                 |                     | 266666       | 2424250     | 3457680                                   | 34076   |
| FRET      |                                              |                |                 |                     |              |             |                                           |         |
| i<br>Info |                                              |                |                 |                     |              |             |                                           | . a.a.  |
|           | (8)m (1) (1) (1) (1) (1) (1) (1) (1) (1) (1) |                |                 | <b>@</b> @          |              |             | kan an an an an an an an an an an an an a |         |
|           | 1830008                                      | 834008         |                 | 19300               |              | 830009      | 830000                                    |         |
|           | 505-05-05-                                   |                |                 |                     | 505-05-65    | 55555555    | 50550565                                  |         |
|           |                                              |                |                 |                     |              |             |                                           |         |
|           | 3888 m                                       | 3888 m ~ C WB~ | €888900 ~CN200~ | 388 <b>86-00</b> 00 | 3888 m. ava. | 3888 m rain | 3888 m ~ C War                            | YESOP C |
|           |                                              |                |                 |                     |              | [70 mm      | 678 nm                                    | 687 nm  |
|           | 38696988                                     |                | 34,949,39       | 3869595             | 33355555     |             |                                           |         |
|           |                                              | Program 0000   |                 |                     |              |             |                                           |         |
|           |                                              |                |                 |                     |              |             |                                           |         |
|           | 30200 A COM                                  |                |                 |                     |              |             |                                           |         |
|           |                                              |                |                 |                     |              |             |                                           |         |

|            |                       |                             |    |         |        | $\nabla$   | Show All |         |   |  |  |
|------------|-----------------------|-----------------------------|----|---------|--------|------------|----------|---------|---|--|--|
| Dimensions | Display Graphics      |                             | •  | Gallery |        |            |          |         |   |  |  |
|            |                       |                             |    | 🖌 Shov  | v Text | ransparent | Text of  | color 📕 | ) |  |  |
| Zoom       | · <u></u> ⊕• 100% Q € | £ 10 ‡                      |    |         |        |            |          |         |   |  |  |
| Tools      | Q_ Qt 📲 1             | 📕 🖌 Interpolat              | on |         |        |            |          |         |   |  |  |
| Channels   |                       |                             |    |         |        |            |          |         |   |  |  |
|            | Single Channel        | Quick Color Setu            |    |         |        |            |          |         |   |  |  |
| Palette    |                       | Reuse 🕸 Crop Positions Stag | e  |         |        |            |          |         |   |  |  |
|            |                       |                             |    |         |        |            |          |         |   |  |  |

**?** 

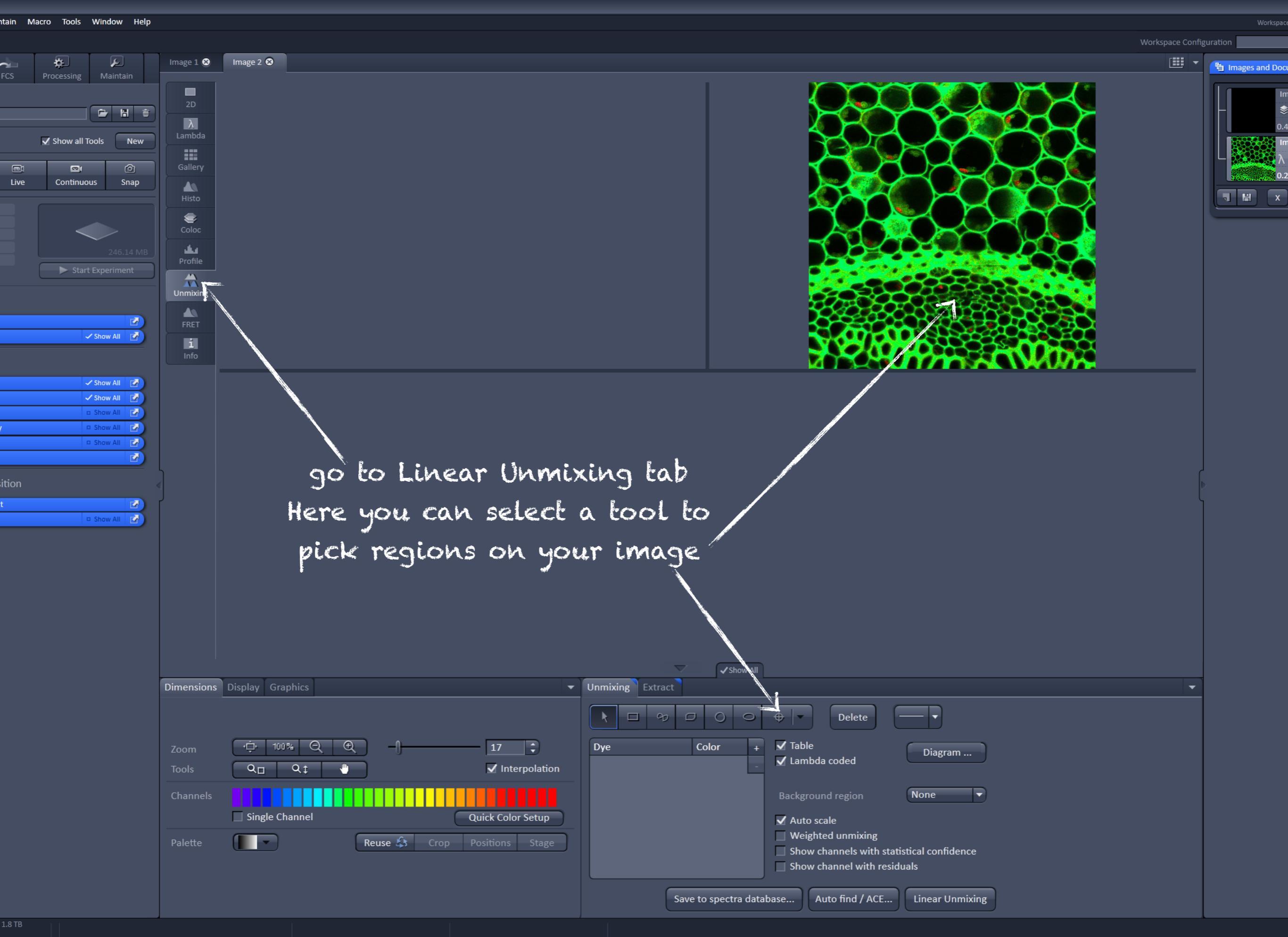

2EN 🔗

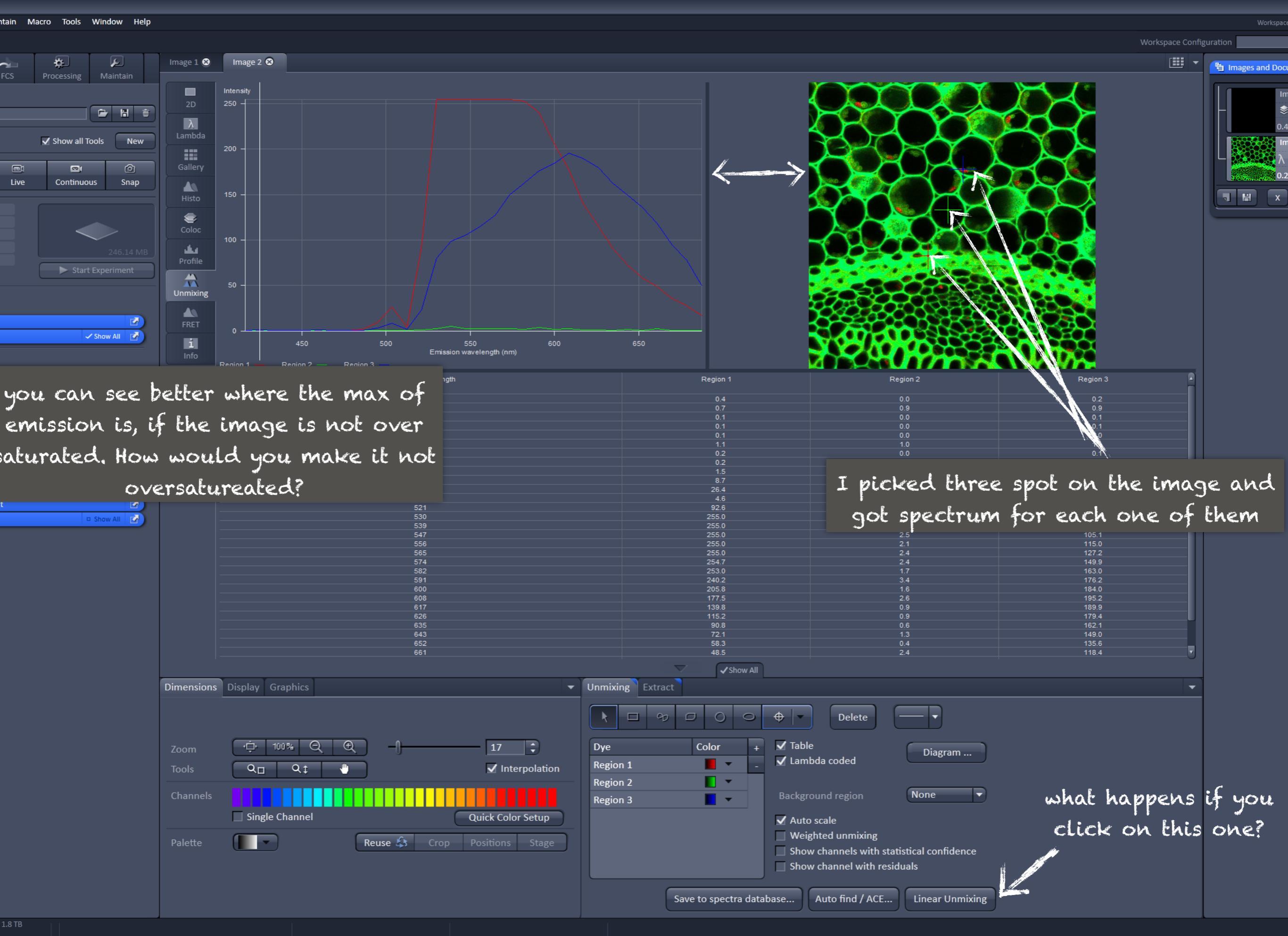

# shut down

- 1. Make sure you saved all your data on the Graphics computer
- 2. Close the ZEN program
- 3. Check in the schedule if anyone is going to use confocal after you. If no, shut down the computer as usually. If yes, just log off your user account
- 4. If nobody is going to use the UV lamp within next 30 minutes, turn it off
- 5. If nobody will use the Argon laser after you within the same day

a.flip the run/idle switch to the idle mode b.turn off the key of the Power supply of the Ar laser c.when the ventilator will stop proceed with switching off the system

- 6. If nobody will use the confocal after you turn off the power switch
  - computer switch
  - components switch
  - o main switch
- 7. Make sure the anti-vibration table is off.

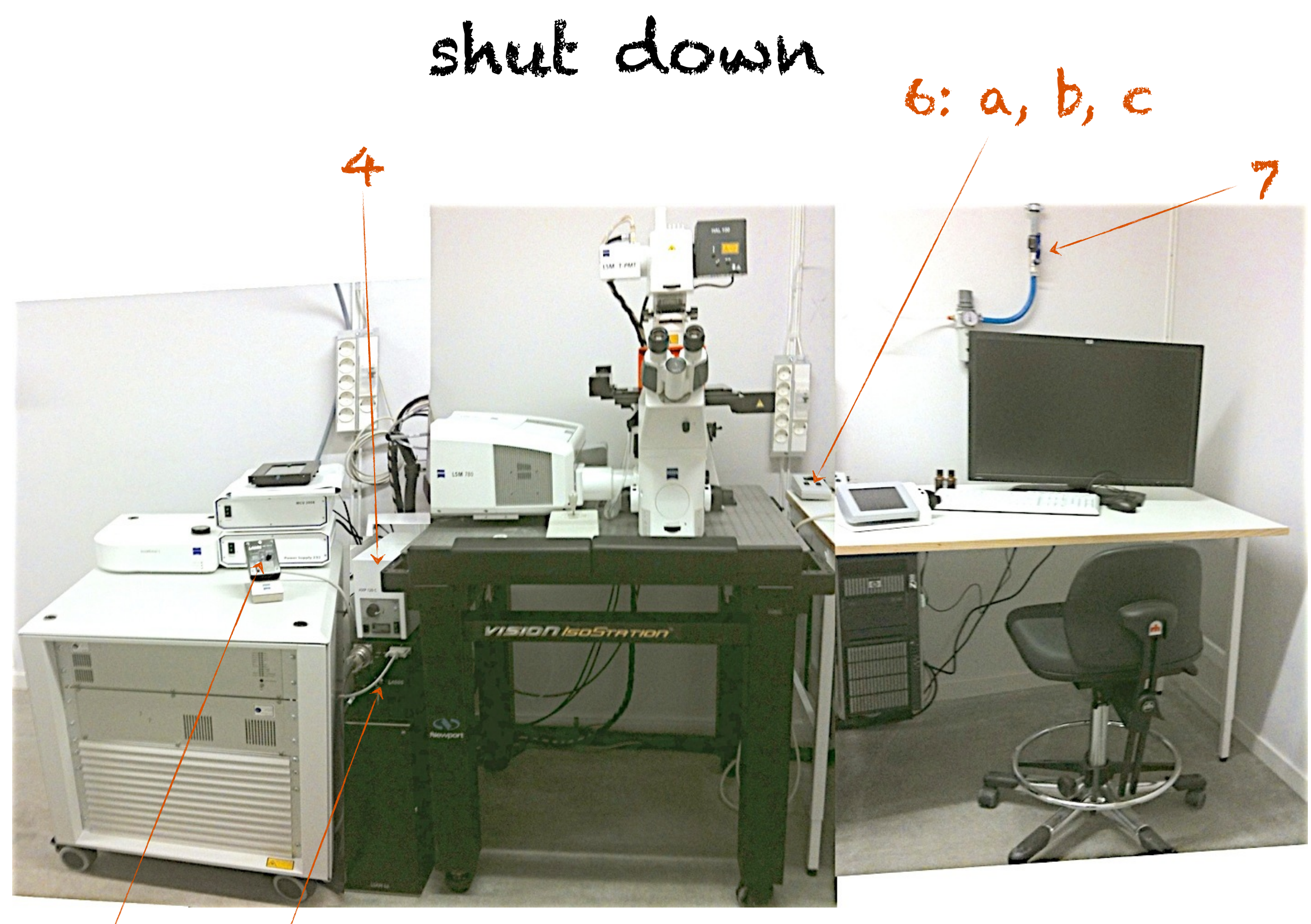

Sa 2